University College of Southeast Norway

**Lecture Notes** 

# Reguleringsteknikk med LabVIEW og MathScript eksempler

Hans-Petter Halvorsen, 2016.10.26

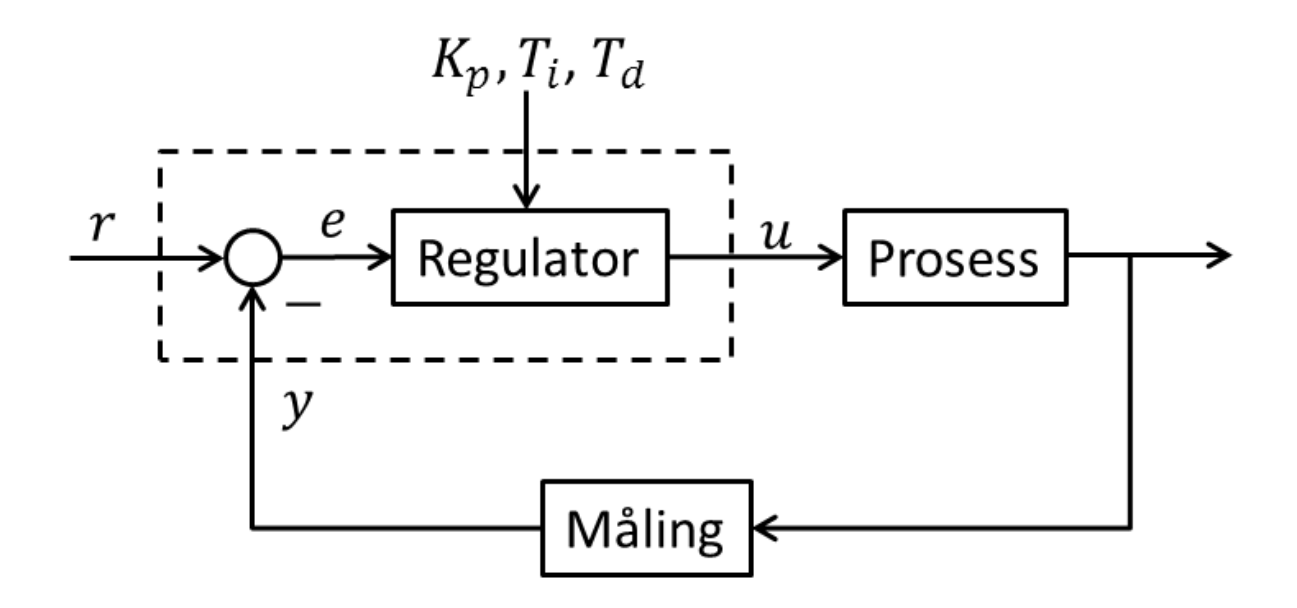

http://home.hit.no/~hansha

## Innholdsfortegnelse

| Innho | ldsfortegnelseii                      |
|-------|---------------------------------------|
| 1 Int | troduksjon 8                          |
| 1.1   | Regulator9                            |
| 1.1   | .1 PID regulering                     |
| 1.2   | Eksempel10                            |
| 1.3   | I/O (DAQ) enhet11                     |
| 1.4   | Dataverktøy12                         |
| 2 Hv  | va er LabVIEW?                        |
| 2.1   | Frontpanel og Blokkdiagram13          |
| 2.2   | Controls Palett og Functions Palett14 |
| 2.3   | Controls og Indicators14              |
| 2.4   | Wiring: Lag logikken15                |
| 3 Hv  | va er MathScript?                     |
| 3.1   | Innledning18                          |
| 3.2   | Plotting19                            |
| 4 Int | troduksjon til Transferfunksjoner     |
| 4.1   | Transferfunksjoner                    |
| 4.2   | MathScript                            |
| 4.3   | Differensiallikninger22               |
| 4.4   | Sprangrespons                         |
| 4.5   | Sluttverditeoremet                    |

| 5 Int  | tegrator                                |    |
|--------|-----------------------------------------|----|
| 5.1    | Sprangrespons                           | 29 |
| 6 1.c  | ordens systemer                         |    |
| 6.1    | Sprangrespons                           |    |
| 6.2    | MathScript                              | 35 |
| 6.3    | 1.ordens system med tidsforsinkelse     |    |
| 6.3.   | .1 MathScript                           | 36 |
| 6.3.   | .2 Eksempler                            | 37 |
| 7 2.0  | ordens systemer                         |    |
| 7.1    | Responstid                              | 43 |
| 7.2    | MathScript                              | 43 |
| 7.3    | Sprangrespons og stabilitet             |    |
| 7.4    | Poler                                   |    |
| 7.5    | Spesialtilfelle                         | 45 |
| 7.6    | Eksempel: Masse-Fjær-demper system      | 45 |
| 8 Blo  | okkdiagrammer                           |    |
| 8.1    | Serie                                   |    |
| 8.2    | Parallell                               |    |
| 8.3    | Tilbakekobling (Feedback)               | 50 |
| 8.4    | 1.ordens system                         | 50 |
| 8.4.   | .1 1.ordens prosess med dødtid          | 51 |
| 8.5    | 2.ordens system                         | 51 |
| 9 Tils | standsrom- modeller                     |    |
| 10 T   | Tidsforsinkelse og Pade' Approksimasjon |    |

| 10.1   | Pade' Approksimasjon60                    |
|--------|-------------------------------------------|
| 10.2   | MathScript60                              |
| 10.2.1 | Metode 161                                |
| 10.2.2 | Metode 261                                |
| 10.2.3 | Metode 3                                  |
| 11 Sta | bilitets -analyse                         |
| 11.1   | Impulsrespons                             |
| 11.1.1 | Asymptotisk stabilt system63              |
| 11.1.2 | Marginalt stabilt system64                |
| 11.1.3 | Ustabilt system                           |
| 11.1.4 | MathScript64                              |
| 11.2   | Poler                                     |
| 11.2.1 | Asymptotisk stabilt system66              |
| 11.2.2 | Marginalt stabilt system                  |
| 11.2.3 | Ustabilt system                           |
| 11.2.4 | MathScript67                              |
| 11.3   | Tilbakekoblede systemer71                 |
| 11.3.1 | Sløyfetransferfunksjonen71                |
| 11.3.2 | Følgeforholdet71                          |
| 11.3.3 | Sensitivitetsfunksjonen/Avviksforholdet72 |
| 11.3.4 | MathScript72                              |
| 12 PIC | regulering74                              |
| 12.1   | PI regulator75                            |
| 12.2   | Sprangrespons76                           |
| 13 Fre | kvensrespons                              |

| 1 | D |  |
|---|---|--|
|   |   |  |
|   |   |  |
|   |   |  |

| 13.1   | Bodediagram                                |
|--------|--------------------------------------------|
| 13.1.1 | MathScript78                               |
| 13.2   | Frekvensresponsen fra transferfunksjonen80 |
| 13.2.1 | Komplekse tall81                           |
| 13.2.2 | Eksempler                                  |
| 13.2.3 | Knekkfrekvenser85                          |
| 13.2.4 | MathScript86                               |
| 13.3   | Praktiske forsøk                           |
| 13.4   | Frekvensrespons for standardfunksjoner94   |
| 13.4.1 | Forsterker                                 |
| 13.4.2 | Integrator95                               |
| 13.4.3 | Derivator96                                |
| 13.4.4 | 1.ordens system97                          |
| 13.4.5 | 2.ordens system                            |
| 13.4.6 | Nullpunktsledd99                           |
| 13.4.7 | Tidsforsinkelse                            |
| 13.5   | Filtere                                    |
| 13.5.1 | Lavpassfilter                              |
| 13.5.2 | Høypassfilter101                           |
| 13.5.3 | Båndstopp102                               |
| 13.5.4 | Båndpass102                                |
| 13.5.5 | MathScript102                              |
| 13.6   | Definisjoner                               |
| 13.6.1 | Periode – T105                             |
| 13.6.2 | Amplitude - A105                           |
| 13.6.3 | Frekvens - f                               |

| 14 F | Frekvensrespons- analyse            | 107 |
|------|-------------------------------------|-----|
| 14.1 | Innledning                          |     |
| 14.2 | Følgeegenskaper                     |     |
| 14.3 | Båndbredde                          |     |
| 14.4 | MathScript                          |     |
| 15 5 | Stabilitetsanalyse i Frekvensplanet | 113 |
| 15.1 | Stabilitetsmarginer                 |     |
| 15.2 | Stabilitetsanalyse                  |     |
| 15.  | .2.1 MathScript                     |     |
| 16 I | MathScript Tips & Triks             | 118 |
| 16.1 | Innledning                          |     |
| 16.2 | Plotting                            |     |
| 16.3 | Tips & Triks                        |     |
| 17 I | MathScript- funksjoner              | 124 |
| 18 [ | DAQ i LabVIEW                       | 126 |
| 18.1 | USB-6008                            |     |
| 18.2 | DAQ                                 |     |
| 18.3 | Bruk av NI USB-6008 i LabVIEW       |     |
| 18.  | .3.1 Analog Input                   |     |
| 18.  | .3.2 Analog Output                  |     |
| 19 9 | Simulering og regulering i LabVIEW  | 137 |
| 19.1 | Simulation Subsystem                |     |
| 19.2 | PID                                 |     |

| 20 Dis | skretisering                | 144 |
|--------|-----------------------------|-----|
| 20.1   | Innledning                  | 144 |
| 20.2   | Diskretisering i MathScript | 146 |
| 20.2.1 | Vanntank                    | 148 |
| 20.3   | Diskretisering i LabVIEW    |     |

## 1 Introduksjon

Kybernetikk (eller reguleringsteknikk) er læren om styremekanismer og styringsproblemer. I dag blir begrepet benyttet for å beskrive styring og regulering i maskiner og levende systemer. Kybernetikk er referanseramme for moderne datavitenskap.

Nedenfor ser vi en skisse av temaer som gjennomgås i dette dokumentet.

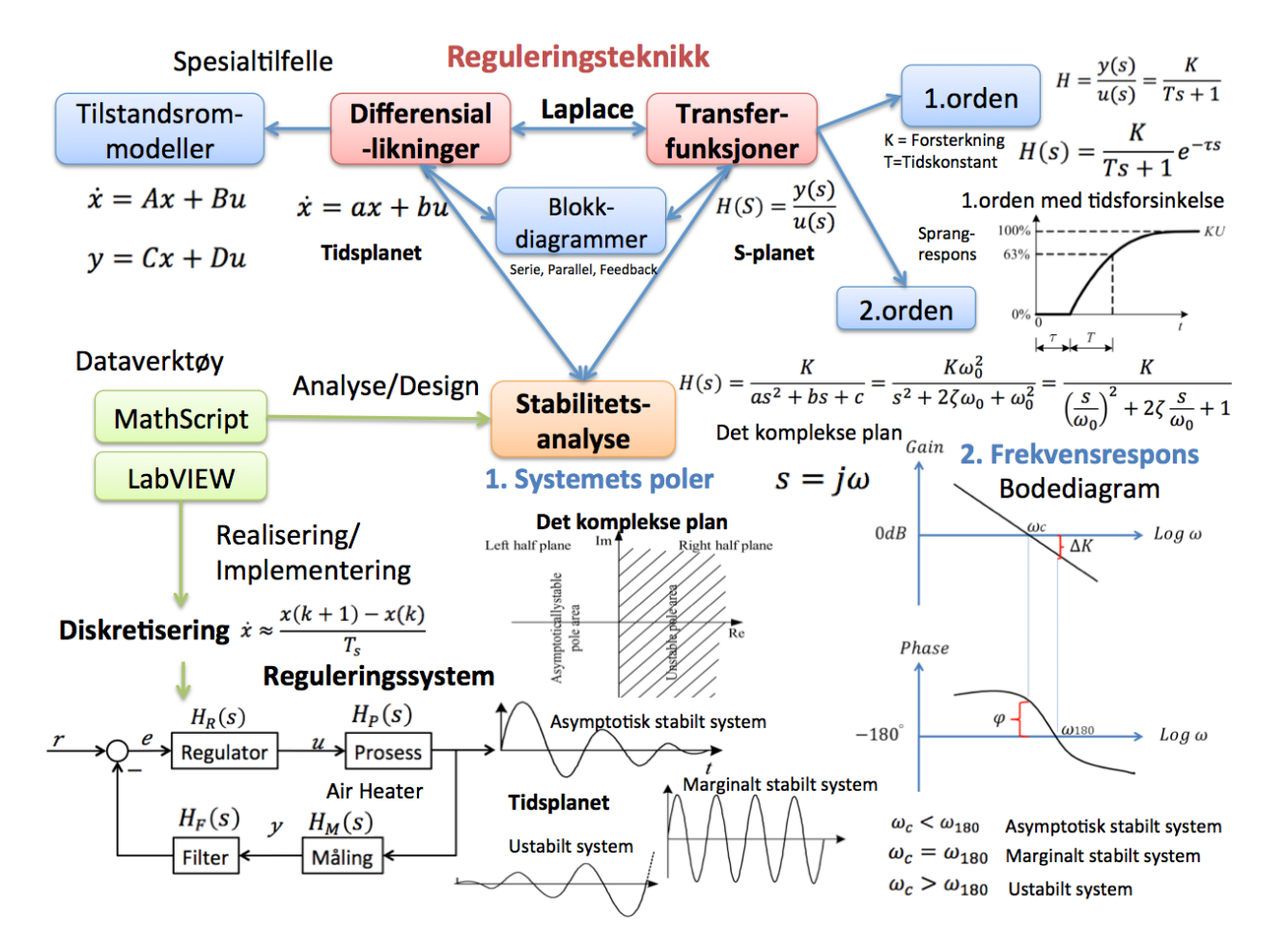

Styring og regulering skjer ofte ved hjelp av tilbakekobling. Ved å måle eller estimere systemets nåtilstand kan det bli regnet ut hvilke endringer som er nødvendig for at systemet skal holde seg stabilt rundt en referanseverdi. Ett eksempel på dette kan være et skip man ønsker skal ligge i ro (for eksempel ved siden av en oljeinstallasjon for lossing av olje) selv om det er både vind og bølger. Man måler da posisjon og eventuelt vind, bølger og strøm, for å så beregne hva slags pådrag som må gis til motorene for at skipet skal ligge i ro i forhold til oljeplattformen.

Kybernetikk/Reguleringsteknikk beskriver hvordan man kan regulere og stabilisere et dynamisk system.

Et dynamisk system kan reguleres eller styres på flere måter. Et system som involverer en person som styrer en maskin, f.eks. en person som kjører bil, kalles manuell styring.

Regulering av vannivå i en tank, regulering av temperatur, eller regulering av gjennomstrømning, regulering av trykk, fart, osv.

Det er ubegrenset hva du kan regulere, og alle disse kan bli regulert på samme måte; med en **regulator**.

Dette dokumentet har fokus på praktiske eksempler ved bruk av LabVIEW og MathScript. Det er veldig viktig å kunne beherske slike verktøy, da man ikke bruker "penn og papir" i industrien. På den ene siden vil praktiske eksempler vha disse verktøyene hjelpe deg til å forstå og kunne anvende den reguleringstekniske teorien i praksis, mens på den andre siden for å få full glede av disse verktøyene må man selvsagt ha den grunnleggende reguleringsteknsike forståelsen på plass.

### 1.1 Regulator

Oppgaven til en regulator er å endre pådraget i forhold til måleverdien fra prosessen, det gjør den med noen parameterer som kalles P, I og D (PID regulator). Disse variablene varierer fra prosess til prosess. Formålet til disse variablene er å skape den optimale reguleringsalgoritmen til en viss prosess, for å få en mest mulig stabil reguleringen, dvs at utgangen y følger referansen r best mulig.

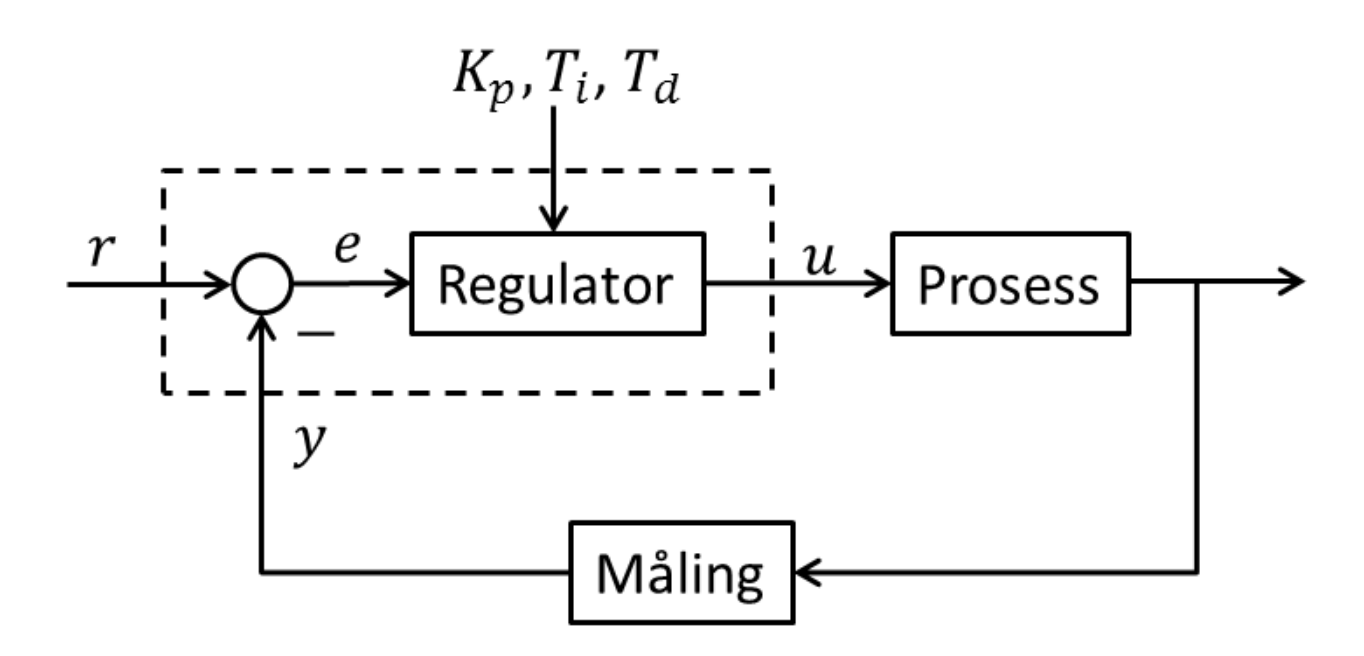

#### 1.1.1 PID regulering

En PID regulator er gitt ved:

$$u(t) = K_p e + \frac{K_p}{T_i} \int_0^t e d\tau + K_p T_d \dot{e}$$

Der e er avviket mellom referansen r og utgangen y (e = r - y), mens u er pådraget.

P-ledd (Proporsjonal):

$$u_P(t) = K_p e$$

Der  $K_p$  er (proporsjonal) forsterkningen

I-ledd (Integral):

$$u_I(t) = \frac{K_p}{T_i} \int_0^t e dt$$

Der  $T_i$  er integraltiden

→ I-leddet sørger for at regulatoren gir null avvik (stasjonært) (Statisk ytelse)

D-ledd (Deriverte):

$$u_D(t) = K_p T_d \dot{e}$$

Der  $T_d$  er derivattiden

 $\rightarrow$  D-leddet sørger for at regulatoren reagerer raskt (Dynamisk ytelse)

### 1.2 Eksempel

Nedenfor ser vi reguleringssystemet for en vanntank. Formålet er å regulere nivået i tanken (h) på et gitt nivå (referanseverdien). Dette gjøres i dette tilfellet ved en PID regulator som styrer en pumpe på tankens innløp.

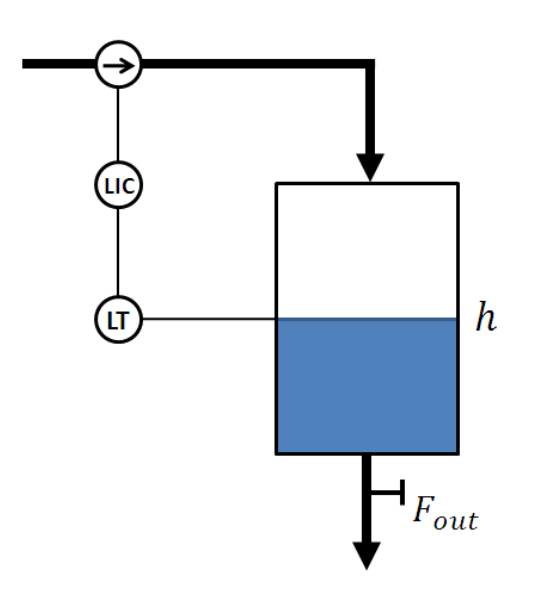

### 1.3 I/O (DAQ) enhet

Vanligvis blir regulatoren implementert i software, dvs. vha. en datamaskin eller liknende, mens prosessen er en fysisk enhet (f.eks. en vanntank eller likende). Vi må da sende signaler mellom regulatoren og prosessen. Får å få til dette må vi bruke en DAQ (I/O) enhet. En del av DAQ enhets oppgave vil da være å konvertere mellom analoge og digitale signaler.

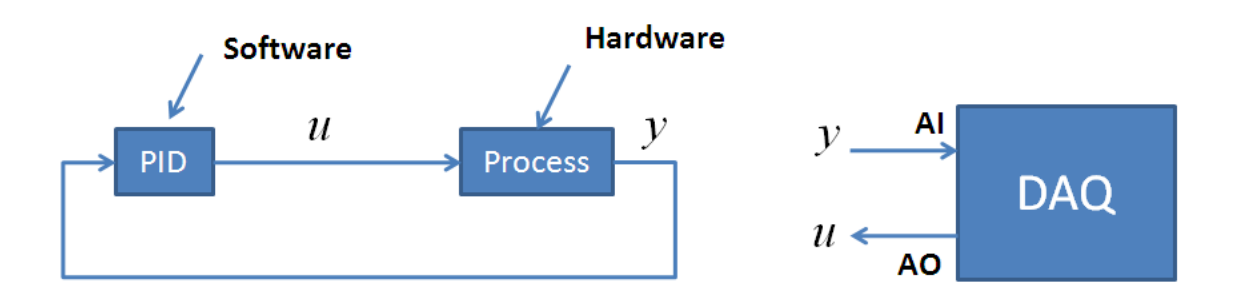

Et eksempel på en DAQ enhet kan være NI USB-6008:

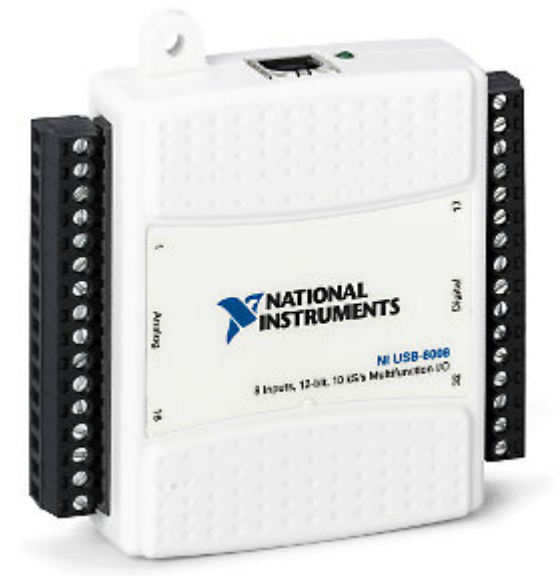

Denne enheten har 8 analoge innganger og 2 analoge utganger, i tillegg til 12 digitale inn/utganger.

Denne enheten blir brukt i mange fag ved Høgskolen i Telemark, Fakultet for teknologiske fag.

Denne kan enkelt knyttes opp mot PC og brukes ifm blant andre LabVIEW.

I LabVIEW kan et reguleringssytem se f.eks slik ut:

| 4 | vnile Loop                                                   |                |                                                                                                    |
|---|--------------------------------------------------------------|----------------|----------------------------------------------------------------------------------------------------|
|   | Note! Replace this controller with<br>your own Pl controller | Case Structure |                                                                                                    |
|   | PID Control Cha                                              |                | Measurement Chart                                                                                                    |
|   | PID Parameters                                               | Process        | CEL → CEL → |
|   | Selection Selection                                          |                |                                                                                                    |
|   | Sampling Time (s)                                            |                |                                                                                                    |
|   | Wait (ms)                                                    |                | Stop                                                                                                    |

### 1.4 Dataverktøy

Vi vil bruke LabVIEW og MathScript som dataverktøy for å analysere, designe, simulere og implementere reguleringsssytemet vårt.

LabVIEW er nyttig ifm simulering og regulering av dynamiske systemer, datainnsamling, m.m. MathScript er en tilleggsmodul til LabVIEW.

LabVIEW er et grafisk programmeringsspråk, mens MathScript er et tekstbasert programmeringsspråk.

Du må ha LabVIEW installert for at du skal kunne bruke MathScript, da MathScript startes fra LabVIEW IDE.

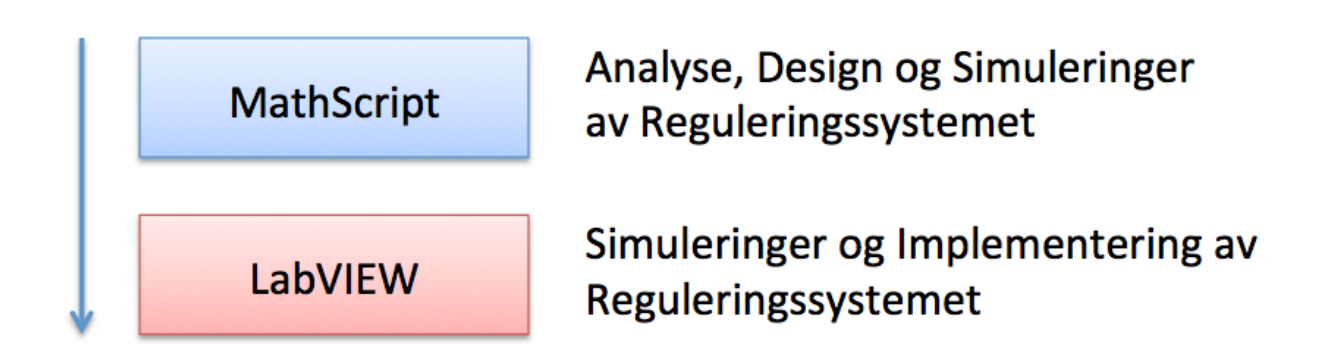

MathScript er best egnet i Analyse- og Designfasen, mens MathScript er best egnet til den praktiske implementeringen av reguleringssystemet med DAQ moduler, kontinuerlig kjøring av systemet, osv.

## 2 Hva er LabVIEW?

LabVIEW er nyttig ifm simulering og regulering av dynamiske systemer, datainnsamling, m.m.

LabVIEW programmer kalles "Virtual Instruments", eller VIs, fordi de kan blant annet brukes til å lage virtuelle instrumenter i software, som f.eks oscilloscope og multimeter. Når du åpner LabVIEW, kommer du til "Getting Started" vinduet. Velg da "File  $\rightarrow$  New VI (Ctrl + N)" for å starte opp selve LabVIEW.

| LabVIEW <sup>*</sup> 2012                                                                                                    | Search Q                                                                                                    |
|----------------------------------------------------------------------------------------------------|----------------------------------------------------------------------------------------------------|
| Create Project                                                                                                    | Open Existing                                                                                                    |
|                                                                                                    | Show Al 👻                                                                                                    |
| Blank Project                                                                                                    | Weather System Jyproj                                                                                                    |
| Blank VI                                                                                                    | Voltage - Continuous Input.vi                                                                                                |
|                                                                                                    | Weather Station.vi                                                                                                    |
|                                                                                                    | Weather System Julio                                                                                                    |
|                                                                                                    | Voltage - Finite Input.vi                                                                                                    |
|                                                                                                    | Test Analog Output.vi                                                                                                    |
|                                                                                                    | Test Analog Input.vi                                                                                                    |
| Find Drivers and Add-ons     Community     Constant of devices and expand the     functionally of LabVIEW.     Constant of the VIEW. | d Support<br>losselon forums or<br>upport. Welcome to LabVIEW<br>Learn to use LabVIEW and upgrade<br>from previous versions. |

### 2.1 Frontpanel og Blokkdiagram

2 forskjellige vinduer kommer til syne: "**Front Panel**" og "**Block Diagram**". Du bruker Frontpanlet til å lage det grafiske brukergrensesnittet (GUI/HMI), mens Blokkdiagrammet brukes til å utvikle selve koden, dvs. Logikken som skal til for å få programmet til å virke. Både Frontpanelet og Blokkdiagrammet blir lagret i en og samme fil (.vi).

Du kan enkelt bytte mellom "Front Panel" og "Block Diagram" ved å bruke "Ctrl + E".

| Untitled 8 Front Panel                           | _ • • |
|--------------------------------------------------|-------|
| File Edit View Project Operate Tools Window Help |       |
| 🗘 🛞 🛑 🔢 15pt Application Font 💌 🎭 籠 👑 🕸 Search   |       |
|                                                  | ^     |
|                                                  |       |
|                                                  |       |
|                                                  |       |
|                                                  |       |
|                                                  |       |
|                                                  |       |
|                                                  |       |
|                                                  |       |
|                                                  |       |
|                                                  |       |
|                                                  |       |
|                                                  |       |
| (                                                | • • • |
|                                                  | 444   |

| 12 Untitled 8 Block Diagram |                                                    |     |
|-----------------------------|----------------------------------------------------|-----|
| File Edit View Project Op   | erate Tools Window Help                            |     |
| ♦ 🖉 🔲 🖗 🖗                   | 💭 🛏 🗃 🗈 15pt Application Font 💌 🏪 🖬 🖓 🐝 😪 🕨 Search | ? 🐸 |
|                             |                                                    | *   |
|                             |                                                    |     |
|                             |                                                    |     |
|                             |                                                    |     |
|                             |                                                    |     |
|                             |                                                    |     |
|                             |                                                    |     |
|                             |                                                    |     |
|                             |                                                    |     |
|                             |                                                    |     |
|                             |                                                    |     |
|                             |                                                    |     |
|                             |                                                    |     |
|                             |                                                    |     |
|                             |                                                    |     |
|                             |                                                    |     |
|                             |                                                    |     |
|                             |                                                    |     |
|                             |                                                    | *   |
| 1.                          |                                                    | •   |

**Front Panel**  $\rightarrow$  Brukergrensesnitt

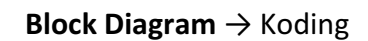

### 2.2 Controls Palett og Functions Palett

Når du høyreklikker på "Front Panel", dukker "**Controls Palette**" opp. Her finner du alle nødvendige elementer/objekter for å lage ditt brukergrensesnitt. Når du høyreklikker på "Block Diagram", dukker "**Functions Palette**" opp. Her finner du funksjoner og logikk for å lage koden din.

| - Controls        |               | 🔍 Search      |
|-------------------|---------------|---------------|
| Silver            |               | ۲             |
|                   |               |               |
| Numeric           | Boolean       | String & Path |
|                   | ***           |               |
| Array, Matrix L   | .ist, Table & | Graph         |
| Ring = ►          |               |               |
| Ring & Enum       | I/O           |               |
| System            |               | <b>۲</b>      |
| Modern            |               | +             |
| Classic           |               | +             |
| Express           |               | +             |
| Control Design &  | Simulation    | +             |
| .NET & ActiveX    |               | •             |
| Signal Processing |               | •             |
| Addons            |               | +             |
| User Controls     |               | ۰.            |
| Select a Control  |               |               |
| DSC Module        |               | +             |
| Vision            |               | +             |

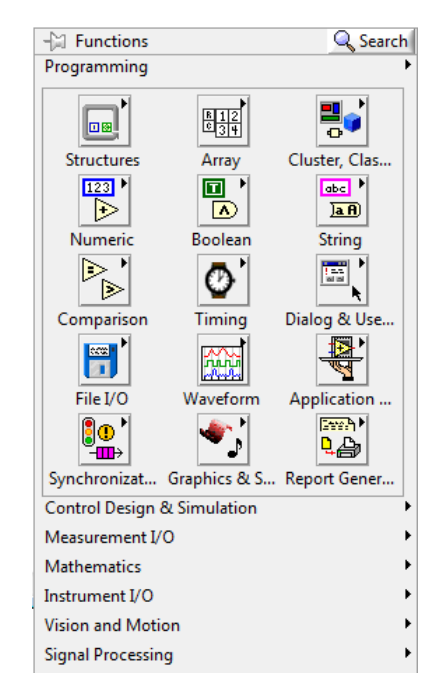

Controls Palett (høyreklikk på frontpanelet)

Functions Palett (høyreklikk på blokkdiagrammet)

Merk! Disse kan se litt forskjellig ut avhengig av hvilke moduler du har installert på din PC, osv.

### 2.3 Controls og Indicators

I LabVIEW skiller vi mellom "**Controls**" og "**Indicators**". En "Control" er et element på Frontpanelet hvor brukeren kan forandre på verdier, osv., mens en "Indicator" er et element som ikke kan forandres, dvs man kan kun lese ut informasjon.

Vi har ulike typer for "Controls" og "Indicators"; de mest vanlige er **Numeric**, **Boolean** og **String**.

"Numerics" (orange farge) blir brukt til tallverdier, "Booleans" (grønn farge) blir brukt til True/False verdier, mens "Strings" (rød/rosa farge) blir brukt til tekst og bokstaver.

| 🔁 LabVIEW Common Controls and Indicators.vi Fr | ont Panel 🗖 🗖 💌   | ) 🔁 La | abVIEW Common Contro | ols and Indicators.vi Block Dia  | igram             |            |
|------------------------------------------------|-------------------|--------|----------------------|----------------------------------|-------------------|------------|
| File Edit View Project Operate Tools W         | indow Help        | File   | Edit View Project    | Operate Tools Window             | Help              | - <b>-</b> |
| Numeric Control                                |                   |        |                      | 3. Itel (40, 60, 60, 12) tobu wh |                   | <u>*</u>   |
| (m) 3                                          |                   |        | Numeric Control      |                                  | Numeric Indicator |            |
| Boolean Control                                | Boolean Indicator |        | String Control       |                                  | String Indicator  | Ξ          |
| String Control                                 | String Indicator  |        | Boolean Control      |                                  | Boolean Indicator |            |
| < III.                                         |                   | •      |                      | III                              |                   | •<br>•     |

Controls og Indicators på Frontpanelet

Controls og Indicators på Blokkdiagrammet

**Merk!** LabVIEW har ulik layout for Controls og Indicators ("Silver", "Modern", "System" og "Classic"). Disse kan brukes om hverandre og det er en smakssak hvem du foretrekker.

Ikonene på Blokkdiagrammet kan også variere avhengig av dine instillinger:

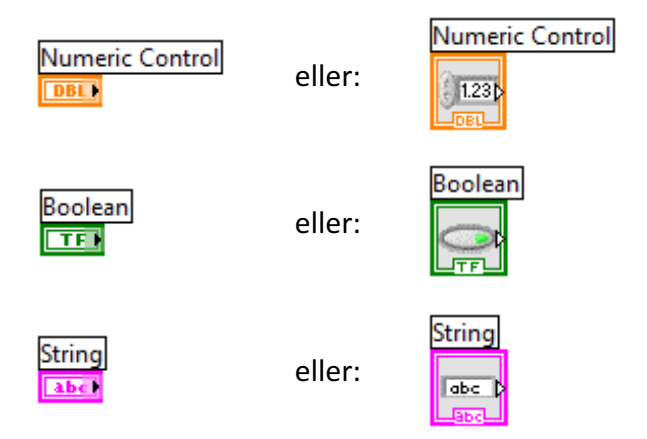

Du kanenkelt bytte mellom disse ikonene ved å høyreklikke på ikonene og velge "View As Icon".

### 2.4 Wiring: Lag logikken

For å lage logikken i koden din må du trekke tråder (wiring) mellom de ulike ikonene på blokkdiagrammet ditt:

| LabVIEW Common (   | Controls and Indicators.vi Block | Diagram 🗖 🗖 💌     |
|--------------------|----------------------------------|-------------------|
| File Edit View Pro | oject Operate Tools Windo        | ow Help           |
| <u>  ↓ @ </u>      | 📕 😨 🛱 🛏 🖬 15pt                   | Application Font  |
| Numeric Contro     | ]                                | Numeric Indicator |
| String Control     |                                  | String Indicator  |
| Boolean Control    |                                  | Boolean Indicator |
|                    | m                                | •<br>             |

#### Kjør Programmmet

Vi er nå klare til å teste eller kjøre programmet. Når du er klar, trykk på "**Run**" knappen 🖄 i verktøylinja (eller **Ctrl + R**).

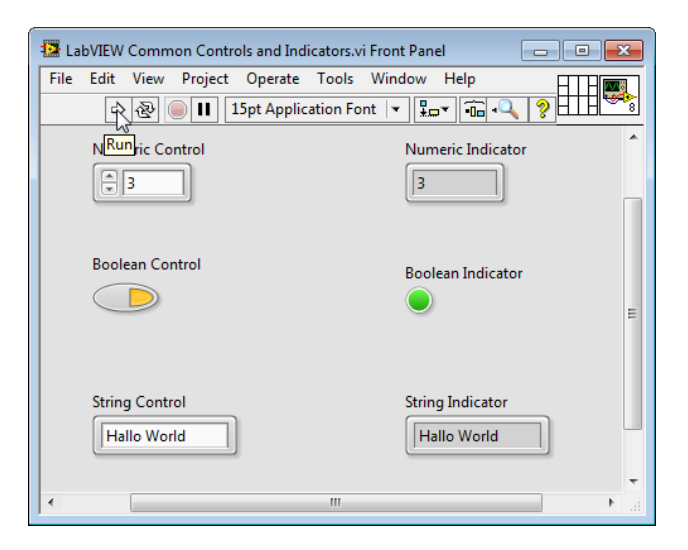

#### Det var alt!

LabVIEW er veldig enkelt å ta i bruk, men pass på! Koden kan fort bli rotete og uoversiktlig ("spagettikode") hvis du ikke jobber strukturert. Bruk kommentarer i koden, samt pass på at alle "ledningene" (wires) mellom de ulike ikonene er "rette og fine".

Nedenfor ser du et typisk eksempel på såkalt spagettikode – dvs rotete og ustrukturert kode.

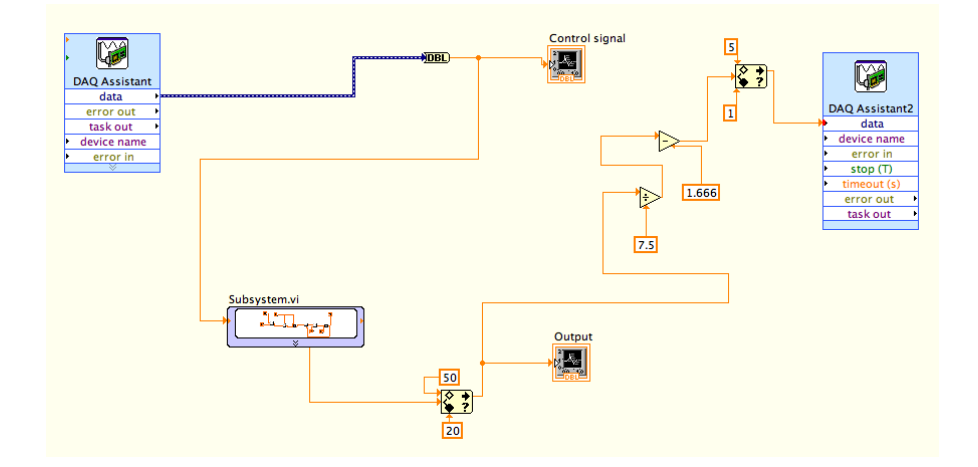

Dette er bare et lite program – tenk dere hvor vanskelig det vil være å forstå og vedlikeholde denne koden etter hvert som programmet blir større.

### Good vs. Bad Code

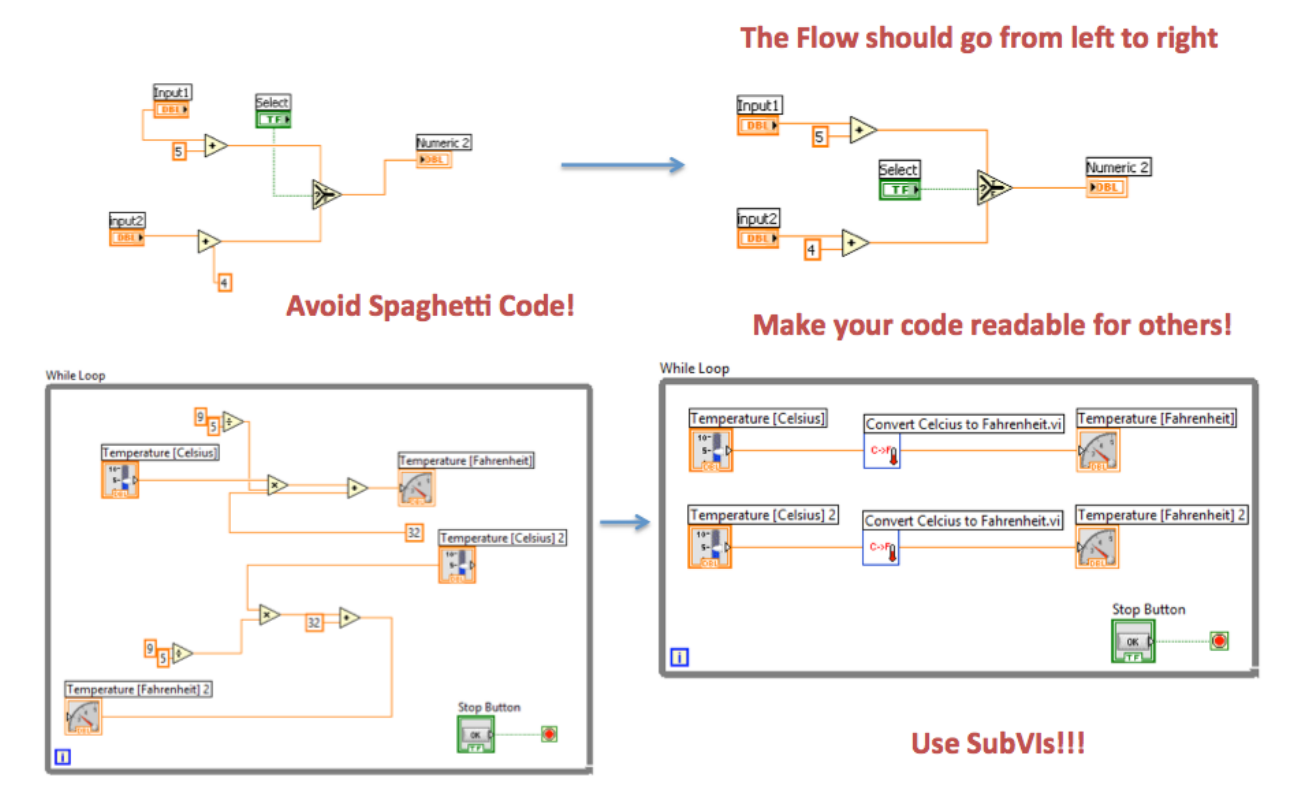

## 3 Hva er MathScript?

### 3.1 Innledning

MathScript er en tilleggspakke til LabVIEW. Syntaksen er identisk som MATLAB. MathScript er velegnet ifm. design, analyse og simulering av reguleringssystemer da det finnes mange innebygde funksjoner for dette.

Vi åpner MathScript fra menyen i LabVIEW: Tools  $\rightarrow$  MathScript Window.

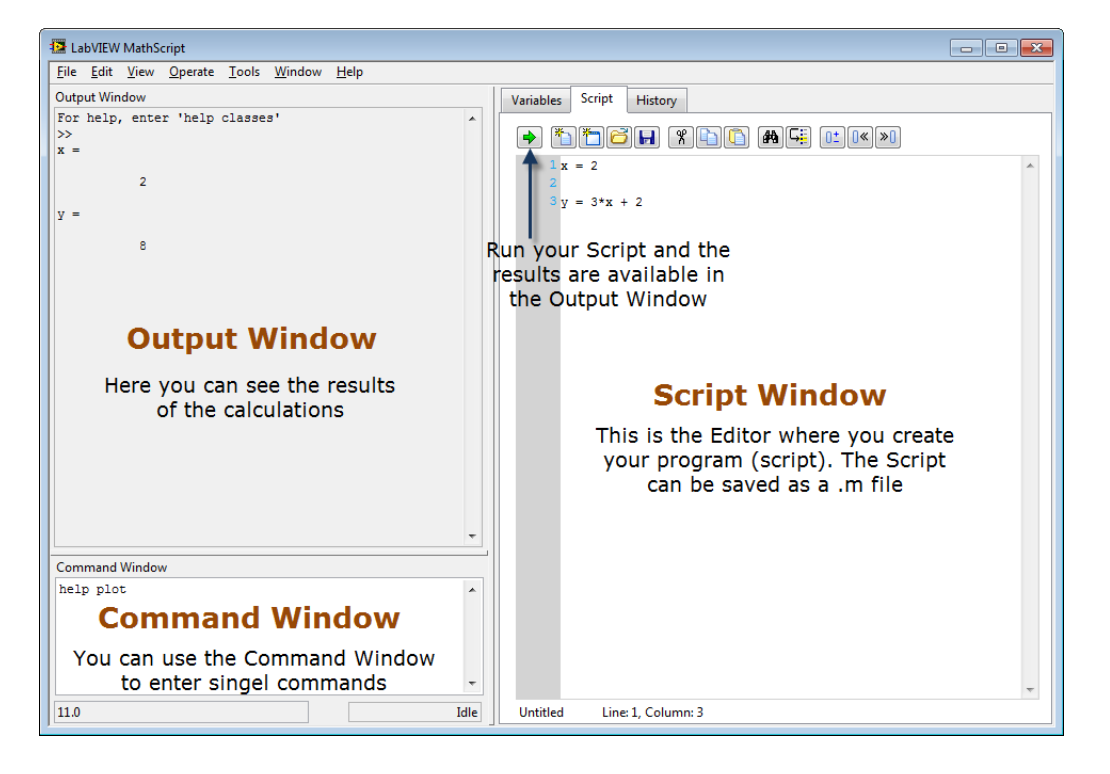

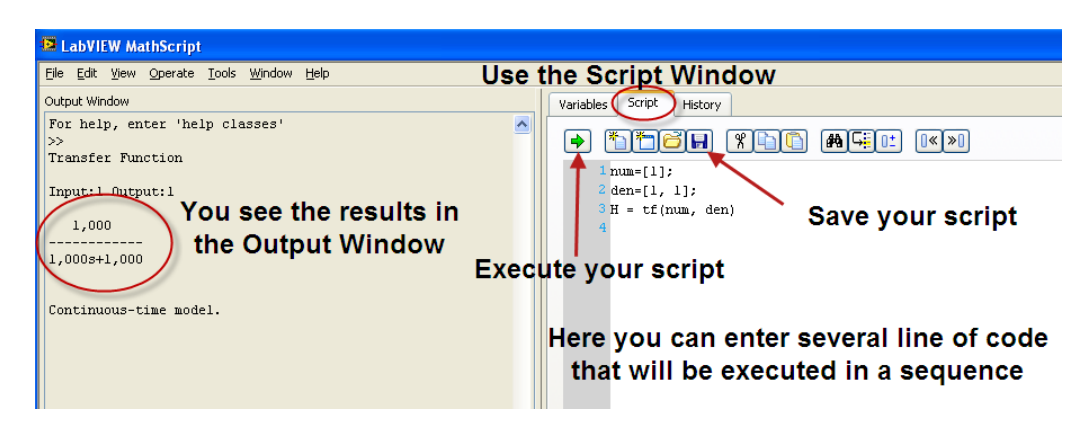

#### **Exempel:**

Gitt følgende funksjon:

y(x) = 3x + 2

Vi ønsker å finne y(2)

Først må vi definere x:

x = 2

Deretter kan vi definere funksjonen:

y = 3 \* x + 2

8

MathScript gir da følgende svar:

у =

**Merk!** Maple kan utføre symbolsk matematikk, mens MathScript (og VB/C#) er et <u>numerisk</u> verktøy. Dette betyr at du alltid må definere verdier for variablene dine <u>før</u> du bruker dem i et matematisk uttrykk.

**Merk!** Syntaksen i MathScript er ganske lik syntaksen i VB/C#, men MathScript er mye enklere på den måten at du ikke trenger å deklarere variablene og bestemme en datatype før du bruker dem. Dette blir automatisk håndtert av kompilatoren.

[Slutt på eksempel]

### 3.2 Plotting

MathScript er veldig anvendelig til å plotte verdier, funksjoner, m.m.

#### **Eksempel:**

Vi ønsker å plotte følgende uttrykk vha. MathScript:

$$y(x) = 3x + 2$$

Vi bruker da **plot()** funksjonen i MathScript.

x = 0:5; y = 3\*x + 2; plot(x,y)

[Slutt på eksempel]

## 4 Introduksjon til Transferfunksjoner

### 4.1 Transferfunksjoner

Transferfunksjoner er nyttige å bruk ved analyse og design av dynamiske systemer.

Transferfunksjoner er modeller basert på Laplace-transformasjonen. Transferfunksjonen gir altså en modellbeskrivelse i s-planet (der s er Laplace-operatoren).

En transferfunksjon kan skrives på følgende generelle form:

$$H(S) = \frac{y(s)}{u(s)}$$

Hvor y(s) er utgangen mens u(s) er inngangen.

Transferfunksjonen er altså forholdet mellom inngangen og utgangen når alle andre inngangsvariable, samt alle initialbetingelser er satt lik null.

Merk! Transferfunksjoner gjelder bare for lineære systemer.

En transferfunksjon kan skrives på følgende generelle polynomform:

$$H(s) = \frac{b_m s^m + b_{m-1} s^{m-1} + \dots + b_1 s + b_0}{a_n s^n + a_{n-1} s^{n-1} + \dots + a_1 s + a_0}$$

Der telleren til transferfunksjonen beskriver nullpunktene til systemet, mens nevneren beskriver polene til systemet.

### 4.2 MathScript

I MathScript definerer vi transferfunksjoner vha. den innebygde tf funksjonen:

```
num=[bm, bm_1, bm_2, ..., b1, b0];
den=[an, an_1, an_2, ..., a1, a0];
H = tf(num, den)
```

**Eksempel:** 

#### 1. Gitt følgende transferfunksjon:

$$H(s) = \frac{2s^2 + 3s + 4}{5s + 9}$$

MathScript kode:

num=[2, 3, 4]; den=[5, 9]; H = tf(num, den)

2. Gitt følgende transferfunksjon:

$$H(s) = \frac{4s^4 + 3s + 4}{5s^2 + 9}$$

Merk! Hvis noen ledd mangler, setter vi disse lik 0. Transferfunksjonen kan bli omskrevet som:

$$H(s) = \frac{4s^4 + 0 \cdot s^3 + 0 \cdot s^2 + 3s + 4}{5s^2 + 0 \cdot s + 9}$$

MathScript kode:

num=[4, 0, 0, 3, 4]; den=[5, 0, 9]; H = tf(num, den)

3. Gitt følgende transferfunksjon:

$$H(s) = \frac{7 + 3s + 2s^2}{5s + 6s^2}$$

**Merk!** Hvis noen ledd mangler, setter vi disse lik 0, samt passer på at de kommer i riktig rekkefølge. Transferfunksjonen kan bli omskrevet som:

$$H(s) = \frac{2s^2 + 3s + 7}{6s^2 + 5s}$$

MathScript kode:

num=[2, 3, 7]; den=[6, 5, 0]; H = tf(num, den)

[Slutt på eksempel]

### 4.3 Differensiallikninger

Vi kan si at transferfunksjonen gir en ekstern inn-ut representasjon av et system. Differensiallikningene derimot gir en intern representasjon av systemet fordi differensiallikningene beskriver systemets indre liv.

#### Vi kan finne transferfunksjonen fra differensiallikningen(e) vha. Laplace transformasjon.

Vi har følgende Transformasjonspar:

#### **Derivasjon:**

$$\dot{x} \Leftrightarrow sx(s)$$

Integrasjon:

$$\int x \Leftrightarrow \frac{1}{s} x(s)$$

**Tidsforsinkelse:** 

$$u(t-\tau) \Leftrightarrow u(s)e^{-\tau s}$$

**Eksempel:** 

Gitt følgende differensiallikning:

$$\dot{x} = -0.5x + 2u$$

Vi ønsker å finne transferfunksjonen:

$$H(s) = \frac{x(s)}{u(s)}$$

Laplace gir:

$$sx(s) = -0.5x(s) + 2u(s)$$

Videre:

$$sx(s) + 0.5x(s) = 2u(s)$$

Videre:

$$x(s)(s+0.5) = 2u(s)$$

Videre:

$$\frac{x(s)}{u(s)} = \frac{2}{s+0.5} = \frac{4}{2s+1}$$

Dette gir:

$$H(s) = \frac{x(s)}{u(s)} = \frac{4}{2s+1}$$

[Slutt på eksempel]

**Eksempel:** 

Gitt følgende differensiallikning (med tidsforsinkelse):

$$\dot{x} = -\frac{1}{T} [x + Ku(t - \tau)]$$

Vi ønsker å finne transferfunksjonen:

$$H(s) = \frac{x(s)}{u(s)}$$

Laplace gir:

$$sx(s) = -\frac{1}{T}x(s) + \frac{K}{T}u(s)e^{-\tau s}$$

Videre:

$$Tsx(s) + x(s) = Ku(s)e^{-\tau s}$$

Videre:

$$x(s)(Ts+1) = Ku(s)e^{-\tau s}$$

Videre:

$$\frac{x(s)}{u(s)} = \frac{K}{Ts+1}e^{-\tau s}$$

Som gir:

$$H(s) = \frac{x(s)}{u(s)} = \frac{K}{Ts+1}e^{-\tau s}$$

[Slutt på eksempel]

#### Motsatt kan vi finne differensiallikningen(e) fra transferfunksjonen.

**Eksempel:** 

Gitt følgende transferfunksjon:

$$H(s) = \frac{x(s)}{u(s)} = \frac{3}{0.5s+1}$$

Vi ønsker å finne differensiallikningen.

Vi gjør følgende:

$$x(s)(0.5s + 1) = 3u(s)$$

Videre:

$$0.5sx(s) + x(s) = 3u(s)$$

Inverse Laplace:

 $0.5\dot{x} + x = 3u$ 

Dette gir følgende differensiallikning:

$$\dot{x} = -2x + 6u$$

[Slutt på eksempel]

### 4.4 Sprangrespons

Vi ønsker ofte å finne et systems sprangrespons, dvs. systemet dynamiske oppførsel over tid etter et sprang i pådraget.

For en gitt transferfunksjon:

$$H(s) = \frac{y(s)}{u(s)}$$

Får vi:

$$y(s) = H(s)u(s)$$

der vi vanligvis bruker et enhetssprang på inngangen, i dette tilfellet pådraget u, dvs pådraget u øker fra 0 til 1 ved t = 0.

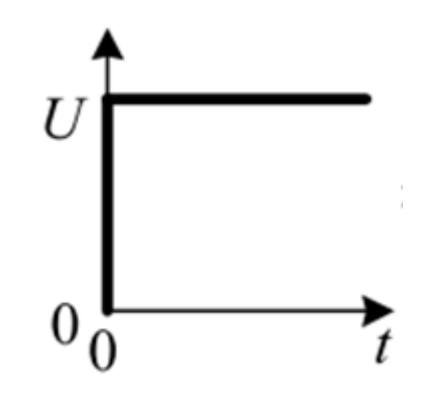

Dvs. vi ønsker å plotte y(t) etter et sprang på inngangen. Nedenfor ser vi et typisk eksempel:

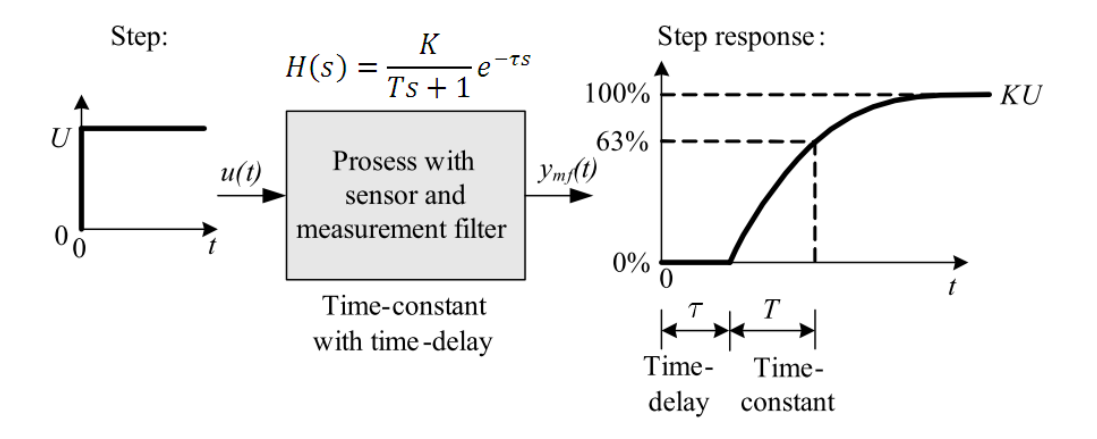

[Figure: F. Haugen, Advanced Dynamics and Control: TechTeach, 2010]

For et enhetsprang har vi følgende Laplacetransformasjon:

$$\frac{1}{s} \Leftrightarrow 1$$

For et sprang med størrelse k (amplitude k) har vi følgende Laplacetransformasjon:

$$\frac{k}{s} \Leftrightarrow k$$

Vi finner dermed sprangresponsen for et gitt system på følgende måte:

Gitt transferfunksjonen:

$$H(s) = \frac{y(s)}{u(s)}$$

1. Vi ordner det slik at utgangen står på høyre side:

$$y(s) = H(s)u(s)$$

2. Deretter finner vi inngangsvariabelens transformasjonspar og setter denne inn i uttrykket.

For et sprang med størrelse k (amplitude k) får vi da følgende:

$$u(s) = \frac{k}{s}$$

Dvs.:

$$y(s) = H(s) \cdot \frac{k}{s}$$

3. Tilslutt tidsresponsen ved å ta inverse laplace av uttrykket over.

#### **Eksempel:**

Gitt følgende system:

$$H = \frac{y(s)}{u(s)} = \frac{3}{2s+1}$$

Vi får da:

$$y(s) = H(s)u(s)$$

Hvor u er et enhetssprang:

$$u(s) = \frac{1}{s}$$

Dvs.:

$$y(s) = \frac{3}{2s+1} \cdot \frac{1}{s} = \frac{3}{(2s+1)s}$$

Vi bruker følgende Laplace-transformasjonspar (som vi finner i en tabell):

$$\frac{K}{(Ts+1)s} \Leftrightarrow K(1-e^{-t/T})$$

Vi får da:

$$y(t) = 3(1 - e^{-t/2})$$

MathScript:

Vi kan da plotte denne sprangresponsen vha. MathScript:

#### plot(t,y)

Som gir følgende sprangrespons:

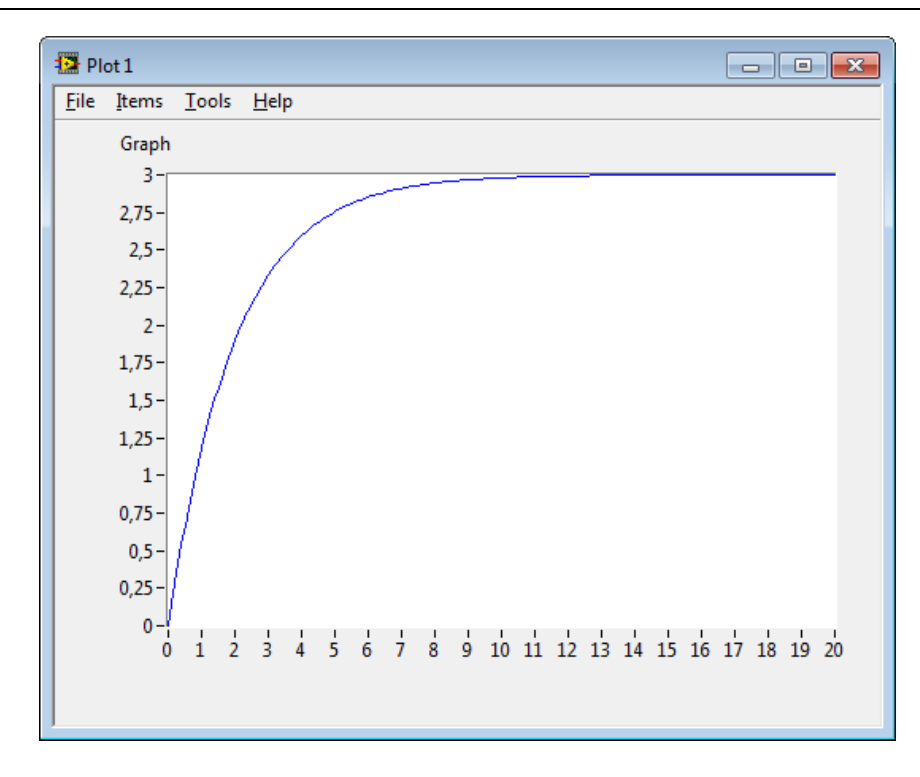

Vi ser også at den stasjonære verdien i dette tilfellet er  $y_s = 3$ . Den stasjonære verdien er den verdien vi får når  $t \to \infty$ .

Dette er jo litt tungvint siden vi må gjøre en del manuelle beregninger, men vha. MathScript kan vi gjøre det mye enklere:

```
num=[3];
den=[2, 1];
H = tf(num, den);
step(H, t)
```

Dvs. vi kan definere transfer funksjonen (vha. **tf** funksjonen) direkte i MathScript og bruke den innebygde **step** funksjonen til å beregne og eller plotte sprangresponsen. Resultatet blir det samme.

[Slutt på eksempel]

### 4.5 Sluttverditeoremet

I mange tilfeller er det den stasjonære responstiden man er interessert i, det vil si tidsresponsen når  $t \rightarrow \infty$ .

Da kan vi bruke sluttverditeoremet:

$$y_s = \lim_{t \to \infty} y(t) = \lim_{s \to 0} s \cdot y(s)$$

#### **Eksempel:**

Gitt følgende system:

$$H = \frac{y(s)}{u(s)} = \frac{3}{2s+1}$$

Vi får:

$$y_s = \lim_{t \to \infty} y(t) = \lim_{s \to 0} s \cdot y(s) = \lim_{s \to 0} s \frac{3}{(2s+1)s} = \frac{3}{2 \cdot 0 + 1} = \frac{3}{2}$$

Som du ser får vi samme resultat som vi fikk i forrige eksempel.

[Slutt på eksempel]

## 5 Integrator

Transferfunksjonen for en integrator:

| H(s) = | <i>y</i> ( <i>s</i> ) | _ <i>K</i> |
|--------|-----------------------|------------|
|        | $\overline{u(s)}$     | S          |

### 5.1 Sprangrespons

Vi ønsker å finne y(t):

Laplacetransformasjonen for et sprang er som følger:

$$\frac{1}{s} \Leftrightarrow 1$$

Sprangresponsen for en integrator blir da:

$$y(s) = H(s)u(s) = \frac{K}{s} \cdot \frac{U}{s} = KU\frac{1}{s^2}$$

Vi har at:

$$\frac{1}{s^2} \Leftrightarrow t$$

Dette gir:

$$y(t) = KUt$$

 $\rightarrow$  Vi ser at sprangresponsen til en integrator er en rampe.

KonklusjonJo større K, jo større stigningstall.

#### Eksempel

I MathScript kan vi bruke step funksjonen for å simulere sprangresponsen. Vi setter f.eks K = 0.2, 1, 5.

MathScript kode blir som følger:

```
t=[0:0.5:5];
K=0.2
num=[K];
den=[1 0];
H1=tf(num,den);
K=1
num=[K];
den=[1 0];
H2=tf(num,den);
K=5
num=[K];
den=[1 0];
H3=tf(num,den);
step(H1,H2,H3,t)
axis([0, 5, 0, 5])
```

Merk! Å bruke en For Loop ville kanskje vært bedre rent programmeringsteknisk.

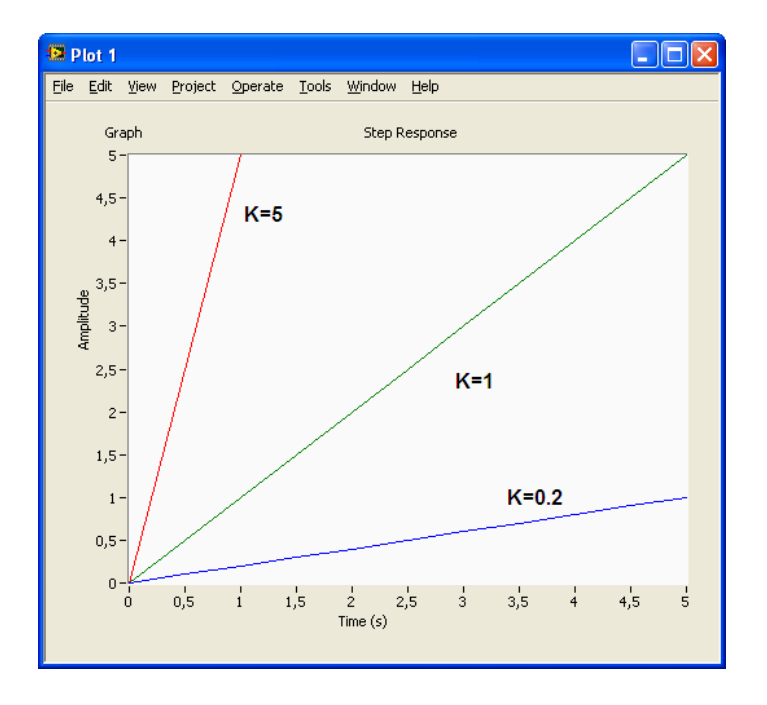

[Slutt på eksempel]

**Eksempel: Vanntank** 

Nedenfor ser vi en enkel vanntankmodell:

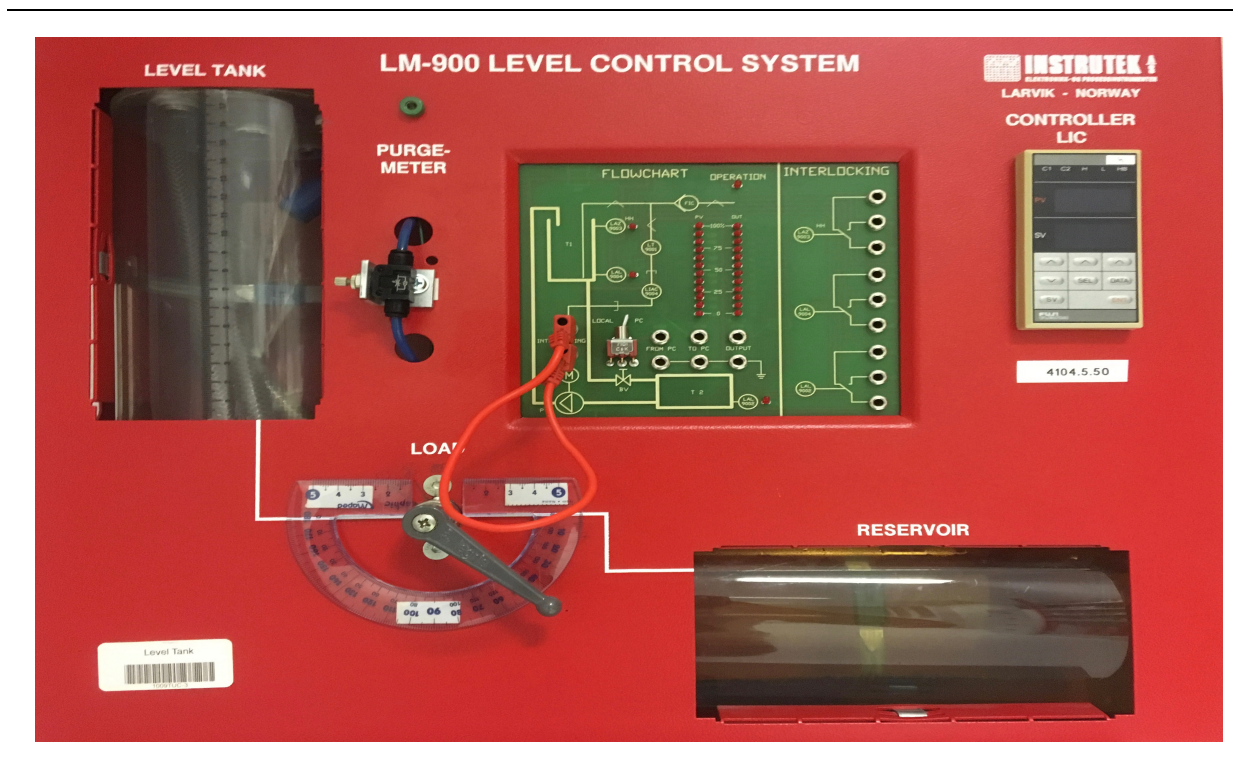

Differensiallikningen for systemet er som følger:

$$A_t \dot{h} = K_p u - F_{out}$$

eller:

$$\dot{h} = \frac{1}{A_t} \left[ K_p u - F_{out} \right]$$

hvor:

- *h* [*cm*] er nivået i vanntanken
- *u* [*V*] er pådragssignalet til pumpa
- $A_t$  [cm2] arealet til bunnen i vanntanken
- $K_p$  [(cm3/s)/V] er pumpeforsterkningen
- $F_{out}$  [cm3/s] er utstrømningen gjennom ventilen i bunnen av tanken.

Vha. MathScript kan vi simulere systemet:

```
clear, clc
% Model
% Model parameters
Kp = 15;
At = 80;
Fout = 10;
h(1) = 0; %Initial value
Ts = 0.1; %Sampleing Time
```

```
uk = 1; %Step
k = 1:100;
N = length(k);
for i=2:N
    h(i) = h(i-1) + (Ts/At)*(Kp*uk-Fout);
end
plot(k, h)
title('Simulation of discrete Level model after a step in u(k)
at k=0')
xlabel('k')
ylabel('h(k)')
```

Merk! Her har vi diskretisert modellen og simulert vha en For Loop. Vi vil lære mer om diskretisering senere.

Dette gir følgende resultat:

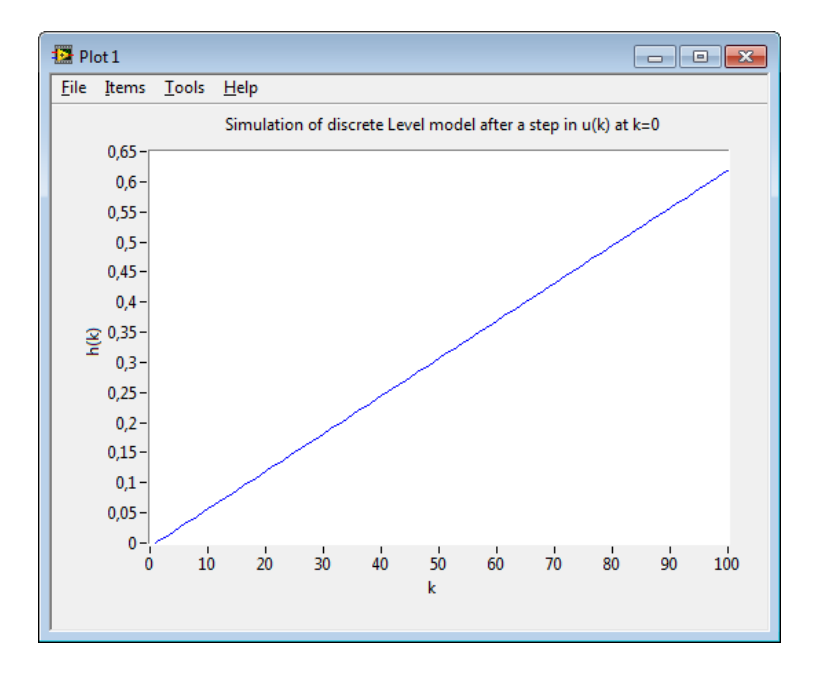

Som vi ser så er dette en typisk integrator.

#### **Utregning:**

Vi kan finne transferfunksjonen  $H(s) = \frac{h(s)}{u(s)}$ 

Vi starter med følgende differensiallikning:

$$\dot{h} = \frac{1}{A_t} \left[ K_p u - F_{out} \right]$$

Laplace gir:

$$sh(s) = \frac{K_p}{A_t}u(s)$$

Vi setter  $F_{out} = 0$ 

Dette gir:

$$H(s) = \frac{h(s)}{u(s)} = \frac{K_p}{A_t} \frac{1}{s} u(s)$$

Vi introduserer  $\frac{K_p}{A_t} \equiv K$ , da får vi:

$$H(s) = \frac{h(s)}{u(s)} = \frac{K}{s}u(s)$$

 $\rightarrow$  vi ser at prosessen er en <u>integrator</u>.

Vi ønsker å finne de matematiske uttrykkent for sprangresponsen h(t).

Laplacetransformasjonsparet for et sprang er som følger:

$$\frac{1}{s} \Leftrightarrow 1$$

Sprangresponsen for en integrator blir da:

$$h(s) = H(s)u(s) = \frac{K}{s} \cdot \frac{U}{s} = KU\frac{1}{s^2}$$

Vi bruker følgende Laplacetransformasjonspar for å finne h(t):

$$\frac{1}{s^2} \Leftrightarrow t$$

Dette gir til slutt:

$$h(t) = KUt$$

 $\rightarrow$  Vi ser at sprangresponsen for en integrator er en <u>rampe</u>.

En større K vil gi et større stigningstall og integrasjonen vil gå fortere. Simulering i MathScript vil vise dette.

[Slutt på eksempel]

## 6 1.ordens systemer

1.ordens transferfunksjon:

$$H(s) = \frac{K}{Ts+1}$$

*K* er forsterkning

T er tidskonstant

### 6.1 Sprangrespons

For et 1.ordens system har vi:

$$H = \frac{y(s)}{u(s)} = \frac{K}{Ts+1}$$

Vi får da:

$$y(s) = H(s)u(s)$$

Hvor:

$$u(s) = \frac{U}{s}$$

Dvs.:

$$y(s) = \frac{K}{Ts+1} \cdot \frac{U}{s}$$

Vi bruker følgende Laplace-transformasjonspar (som vi finner i en tabell):

$$\frac{K}{(Ts+1)s} \Leftrightarrow K(1-e^{-t/T})$$

Tilslutt får vi da følgende:

$$y(t) = KU(1 - e^{-t/T})$$

### 6.2 MathScript

**Eksempel:** 

$$H(s) = \frac{K}{Ts+1}$$

K = 1, T = 2

MathScript:

K = 1; T = 2; num = [K]; den = [T, 1]; H = tf(num, den)

#### **Sprangrespons:**

y(s) = H(s)u(s)

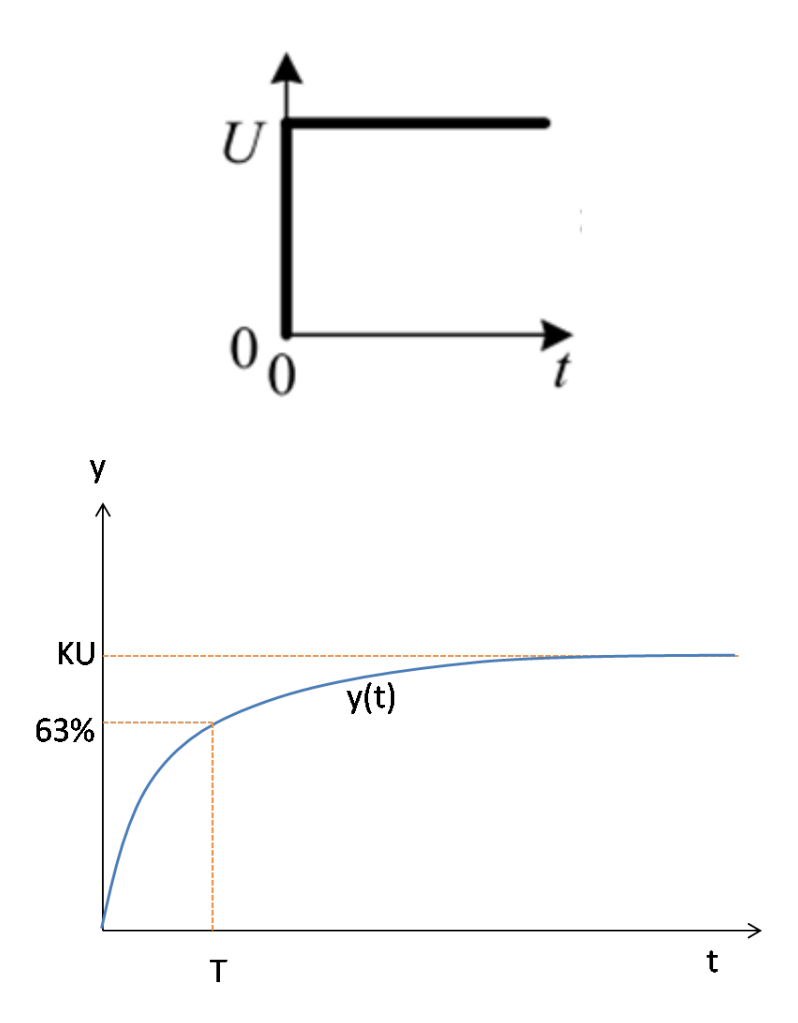

Vanligvis er U = 1, dvs en enhetssprang

Mathscript:

step(H)

### 6.3 1. ordens system med tidsforsinkelse

En 1.ordens transferfunksjon med tidsforsinkelse:

$$H(s) = \frac{K}{Ts+1}e^{-\tau s}$$

En sprangrespons for en slik transferfunksjon har følgende karakteristikk:

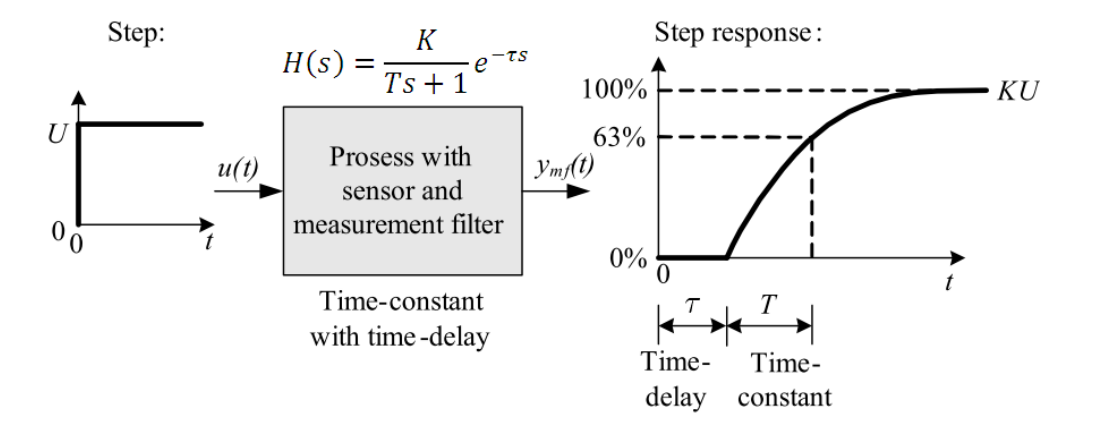

[Figure: F. Haugen, Advanced Dynamics and Control: TechTeach, 2010]

Fra sprangresponsen kan vi enkelt finne *K*, *T* and  $\tau$ .

#### 6.3.1 MathScript

**Eksempel:** 

$$H(s) = \frac{K}{Ts+1}e^{-\tau s}$$

 $K = 1, T = 2, \tau = 3$ 

MathScript:

K = 1; T = 2; delay=3; H = sys\_order1(K, T, delay) step(H)

Dette gir følgende plot:
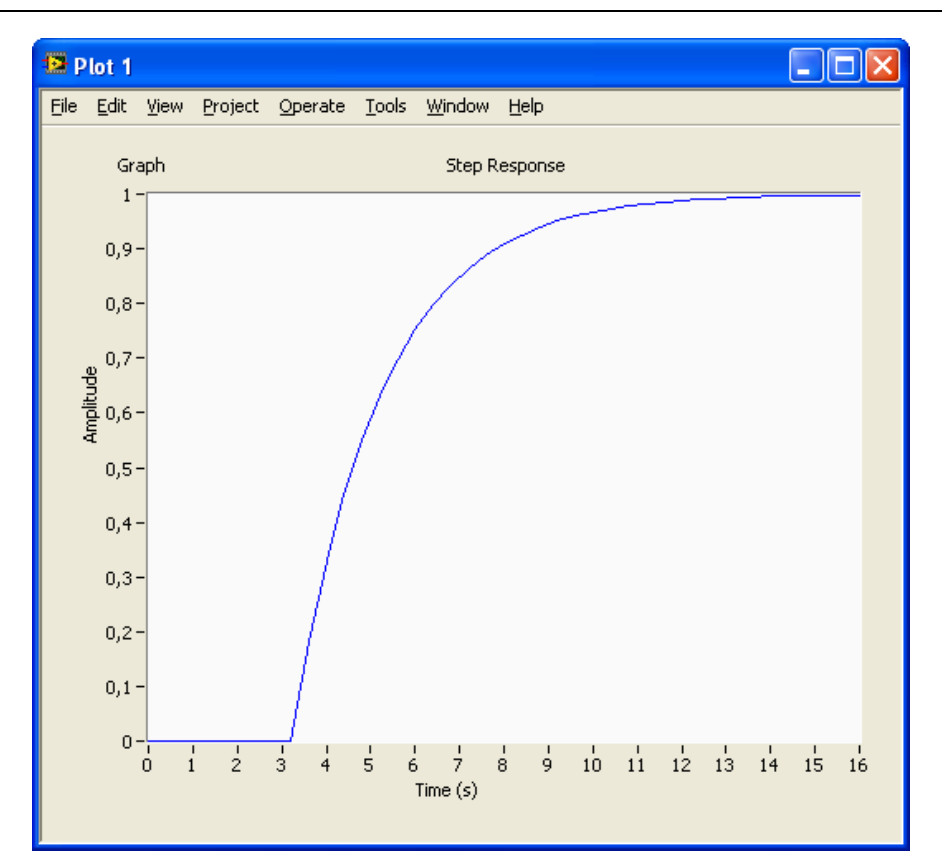

### 6.3.2 Eksempler

### **Eksempel:**

Gitt følgende system:

$$H = \frac{y(s)}{u(s)} = \frac{2}{4s+1}e^{-s}$$

Vi ønsker å finne sprangresponsen til systemet.

Vi kan illustrere sprangresponsen slik:

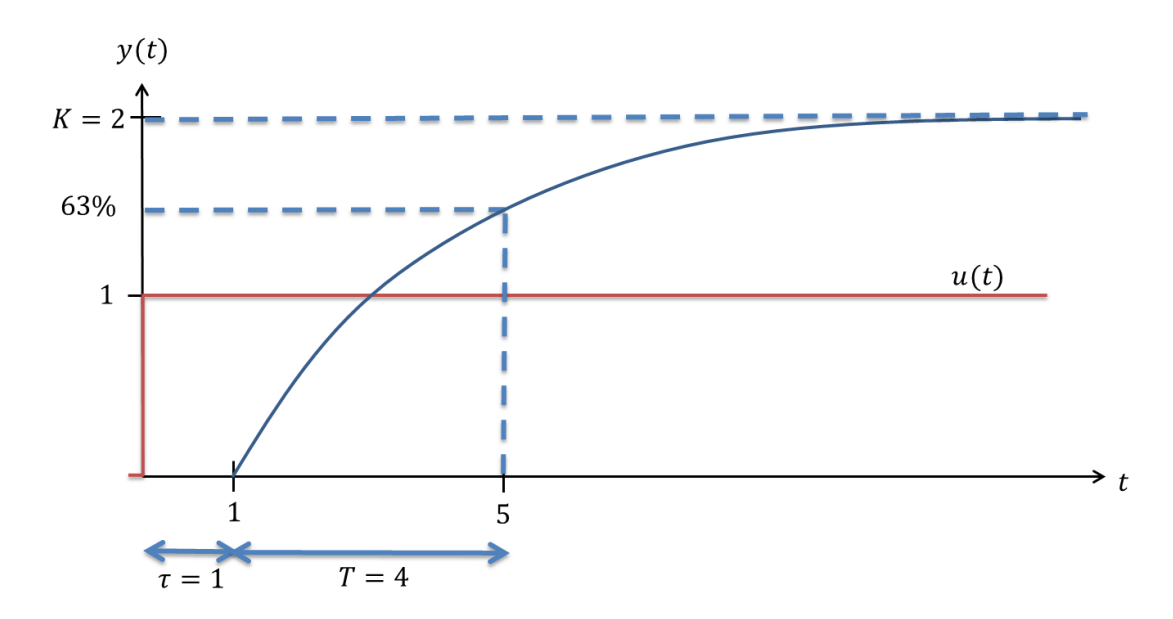

MathScript:

K=2 T=4; delay=1; H = sys\_order1(K,T,delay) t=0:20; step(H, t)

Sprangresponsen blir:

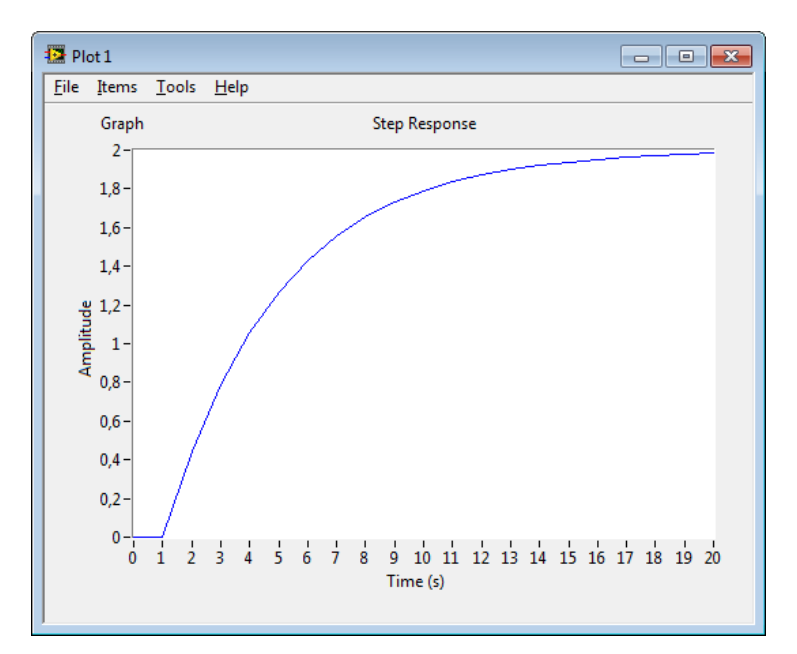

### [Slutt på eksempel]

### **Eksempel – Air Heater**

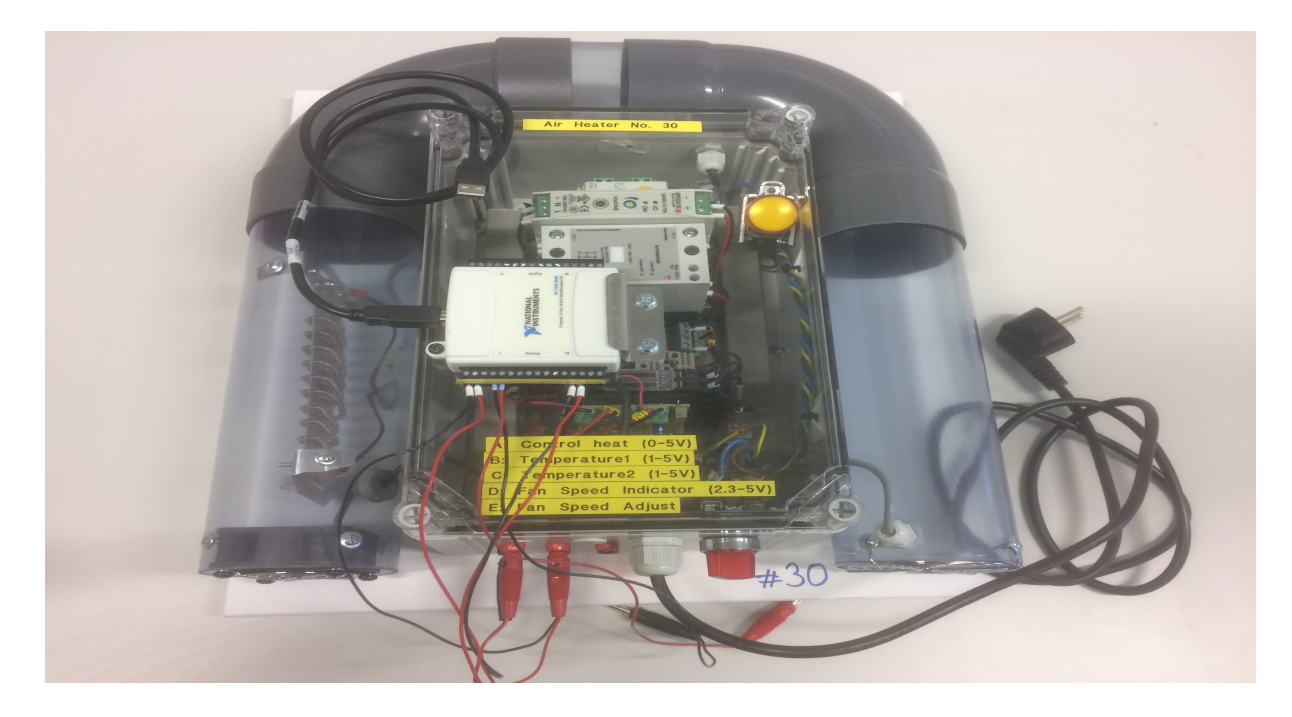

Nenedfor ser vi en såkalt Air Heater prosess (varmluftsprosess):

Vi kan definere følgende matematiske modell for denne prosessen:

$$\dot{T}_{out} = \frac{1}{\theta_t} \{ -T_{out} + [K_h u(t - \theta_d) + T_{env}] \}$$

hvor:

- *u* [*V*] er pådragssignalet til varmeelementet.
- $\theta_t[s]$  er prosessens tidskonstant.
- $K_h$  [°C / V] er forsterkningen til varmeelementet.
- $\theta_d[s]$  er tidsforsinkelen til prosessen representert ved lufttransport gjennom røret.
- $T_{env}$  [°C] er romtemperaturen. Dette er temperaturen ved utgangen av røret når pådragssignalet er satt til null for en relativt lang periode (noen minutter).

**Varmeelement**: Lufta blir varmet opp av et varmeelement. Spenningssignalet er 0 - 5 V (min effekt, max effekt).

Vifte: En vifte blåser luft gjennom røret. Vifta kan manuelt justeres.

**Temperatur sensorer**: 2 Pt100 temperaturelementer er tilgjengelige. Området er mellom 1 - 5 V, som tilsvarer en temperatur mellom 20 - 50°C (lineær relasjon).

Et typisk blokkdiagram for denne prosessen ser ut som følger:

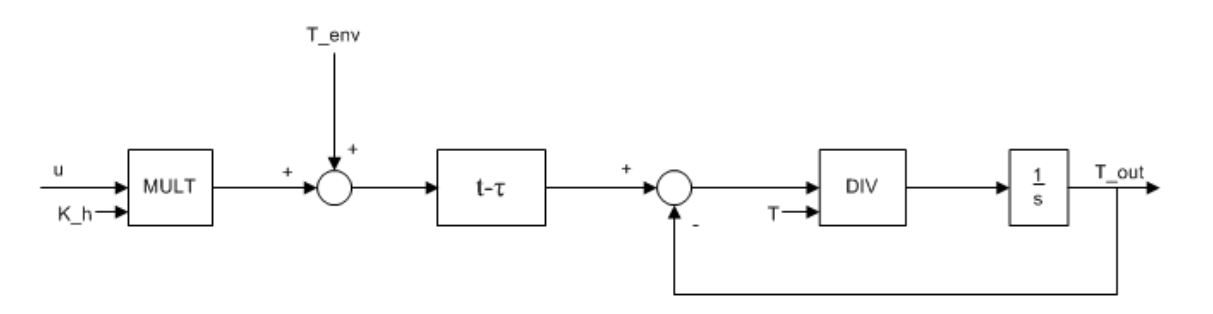

Vi implementerer blokkdiagrammet i LabVIEW vha **"LabVIEW Control Design and Simulation Module**" og **"Control and Simulation Loop**". Vi kan også bruke en ordinær While Loop. Da må vi lage blokkdiagramet i et såkalt **"Simulation Subsystem**" – dette er anbefalt!

Frontpanelet:

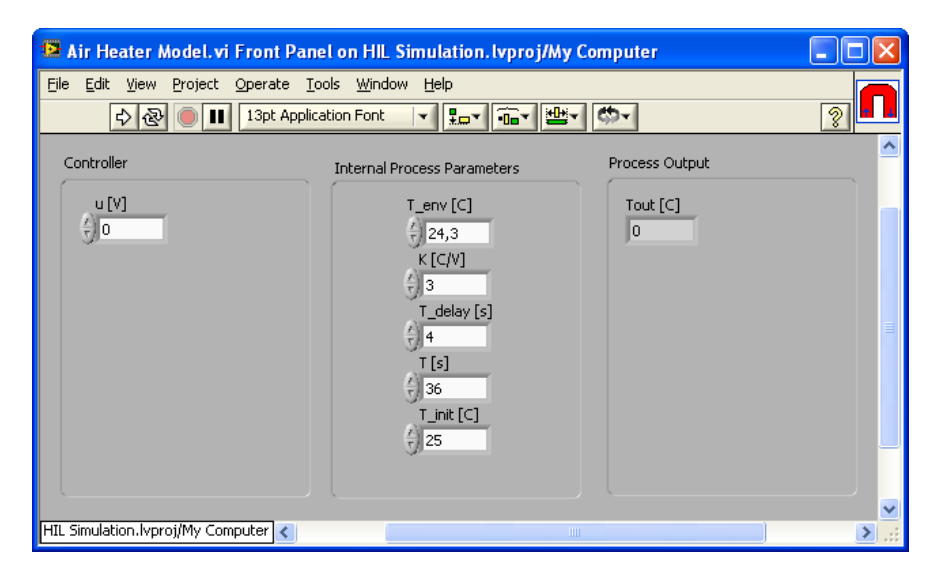

Blokkdiagrammet (et Simulation Subsystem er brukt):

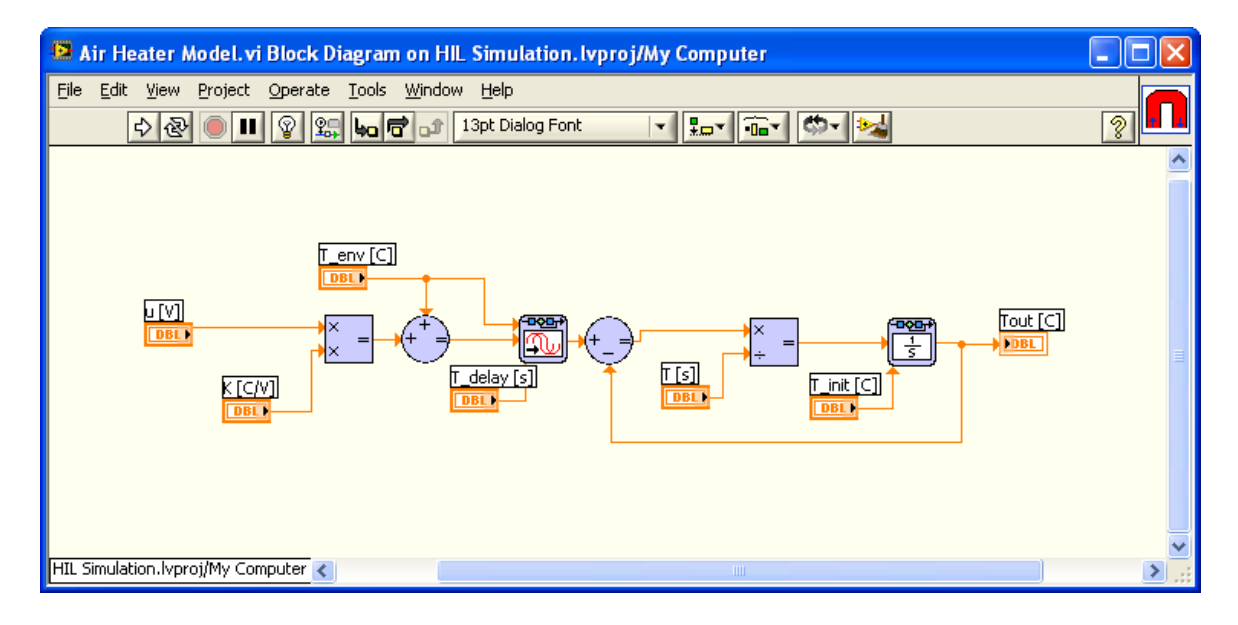

Bruk f.eks følgende verdier:

$$\theta_t = 22 \text{ sek}$$
$$\theta_d = 2 \text{ sek}$$
$$K_h = 3.5 \frac{\text{°C}}{V}$$
$$T_{env} = 21.5 \text{ °C}$$

### Vi finner transferfunksjonen for systemet:

Vi har følgende differensiallikning:

$$\dot{T}_{out} = \frac{1}{\theta_t} \{ -T_{out} + [K_h u(t - \theta_d) + T_{env}] \}$$

Vi bruker Laplace og finner transferfunksjonen fra u(s) til  $T_{out}(s)$ , dvs.:

$$H(s) = \frac{T_{out}(s)}{u(s)}$$

Dette gir:

$$\dot{T}_{out} = -\frac{T_{out}}{\theta_t} + \frac{K_h}{\theta_t}u(t - \theta_d)$$

Laplace:

$$sT_{out}(s) = -\frac{T_{out}}{\theta_t} + \frac{K_h}{\theta_t}e^{-\theta_d s}u(s)$$

$$T_{out}(s)(s + \frac{1}{\theta_t}) = \frac{K_h}{\theta_t} e^{-\theta_d s} u(s)$$
$$\frac{T_{out}(s)}{u(s)} = \frac{\frac{K_h}{\theta_t}}{s + \frac{1}{\theta_t}} e^{-\theta_d s}$$

Tilslutt får vi:

$$\frac{T_{out}(s)}{u(s)} = \frac{K_h}{\theta_t s + 1} e^{-\theta_d s} = \frac{K}{Ts + 1} e^{-\tau s}$$

Vi ser at dette er et 1.ordens system med tidsforsinkelse/dødtid.

MathScript:

```
clear
clc
close all
% Process Transfer function
K = 3.5;
T = 22;
delay = 2;
H = sys_order1(K, T, delay)
step(H)
```

Som gir følgende resultat:

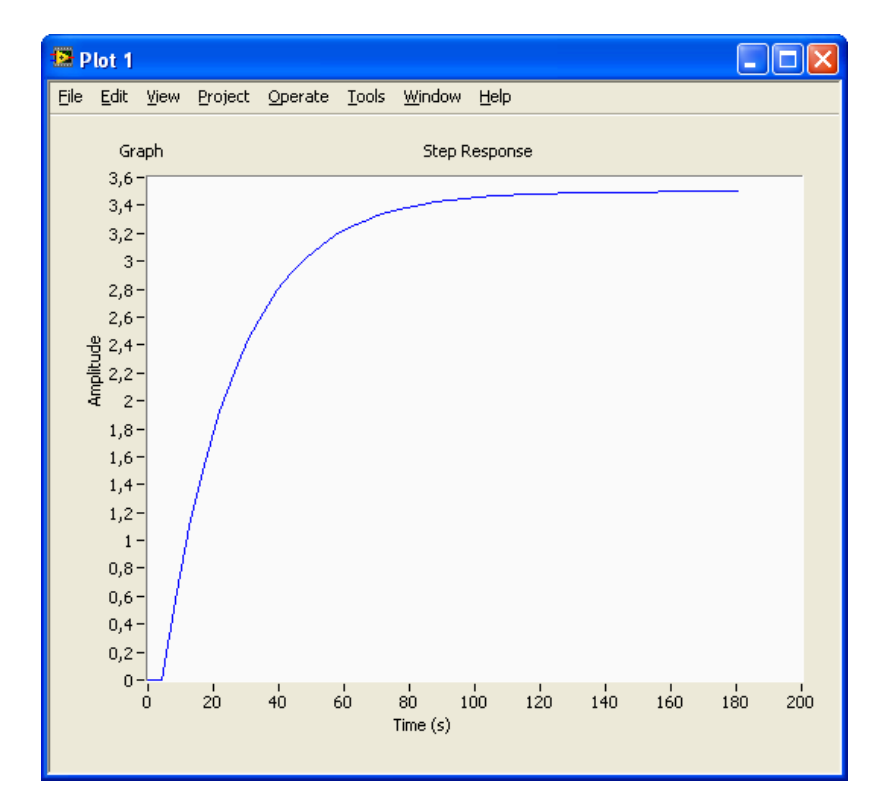

[Slutt på eksempel]

# 7 2.ordens systemer

2.ordens transferfunksjon:

$$H(s) = \frac{K}{as^2 + bs + c} = \frac{K\omega_0^2}{s^2 + 2\zeta\omega_0 s + \omega_0^2} = \frac{K}{\left(\frac{s}{\omega_0}\right)^2 + 2\zeta\frac{s}{\omega_0} + 1}$$

K er forsterkning

 $\zeta$  (zeta) er relativ dempingsfaktor

 $\omega_0$ [rad/s] er udempet resonansfrekvens

## 7.1 Responstid

Tidskonstanten for et 2.ordens system er tilnærmet lik:

| $T_r$ | ~ | 1.5        |  |
|-------|---|------------|--|
|       |   | $\omega_0$ |  |

### 7.2 MathScript

**Eksempel:** 

$$H(s) = \frac{1}{s^2 + s + 1}$$

Dvs:  $K = 1, \omega_0 = 1, \zeta = 1$ 

MathScript kode:

K = 1; w0 = 1; zeta = 1; a = 1/w0^2; b = 2\*zeta/w0; c = 1; num = [K]; den = [a,b,c]
H = tf(num,den)

#### Sprangrespons:

#### step(H)

### 7.3 Sprangrespons og stabilitet

Verdien på  $\zeta$  er avgjørende for systems sprangrespons og stabilitetsegenskaper:

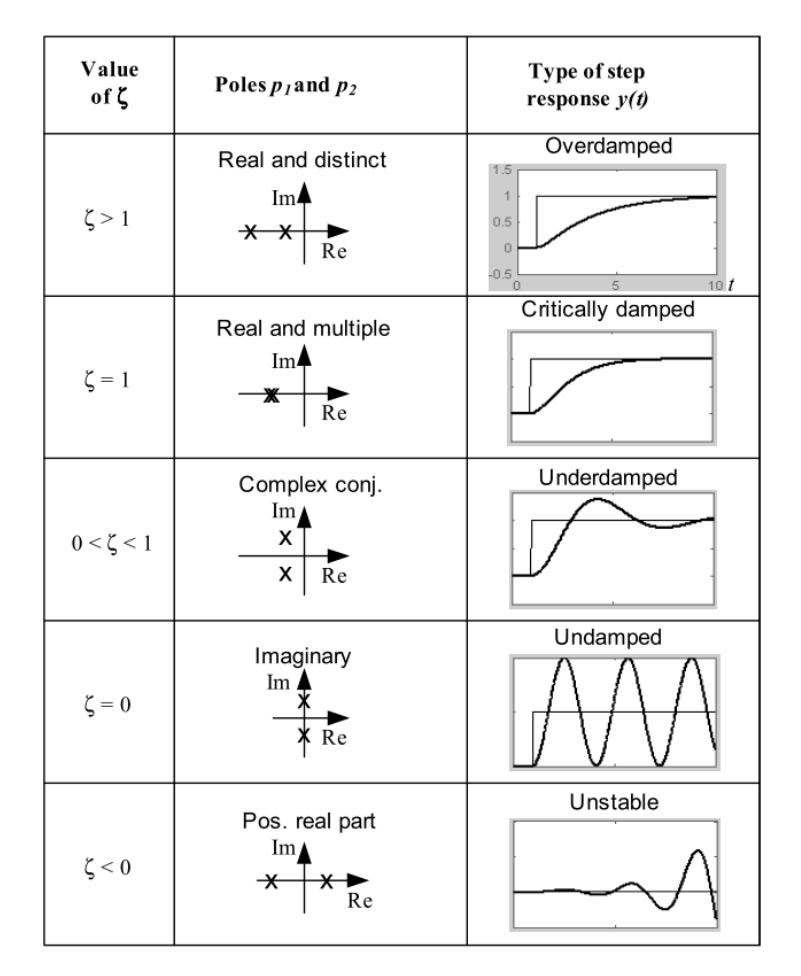

[Figure: F. Haugen, Advanced Dynamics and Control: TechTeach, 2010]

### 7.4 Poler

Systemets stabilitetsegenskaper er definert av polens plassering i det komplekse plan.

Gitt følgende generelle 2.ordens system:

$$H(s) = \frac{K}{as^2 + bs + c}$$

Polene finner vi ved å sette nevneren lik null:

$$as^2 + bs + c = 0$$

Dvs. vi har en standard 2.ordens likning:

$$ax^2 + bx + c = 0$$

Løsningen på denne er som kjent:

$$x = \frac{-b \pm \sqrt{b^2 - 4ac}}{2a}$$

### 7.5 Spesialtilfelle

Når polene er reelle og forskjellige ( $\zeta > 0$ ) har vi følgende viktige spesialtilfelle:

$$H(s) = \frac{Kp_1p_2}{(s-p_1)(s-p_2)} = \frac{K}{(T_1s+1)(T_2s+1)}$$

Der  $p_1$  og  $p_2$  er systemets poler og  $T_1$  og  $T_2$  er systemets tidskonstanter.

Dette kan sees på som to 1.ordens systemer i serie:

$$H(s) = H_1(s)H_1(s) = \frac{K}{(T_1s+1)} \cdot \frac{1}{(T_2s+1)} = \frac{K}{(T_1s+1)(T_2s+1)}$$

### 7.6 Eksempel: Masse-Fjær-demper system

Gitt følgende system:

$$m\ddot{x} = F - d\dot{x} - kx$$

- x er posisjonen
- $\dot{x}$  er hastigheten
- $\ddot{x}$  er akselerasjonen
- F er kraften (pådragssignalet, u)
- d og k er konstanter

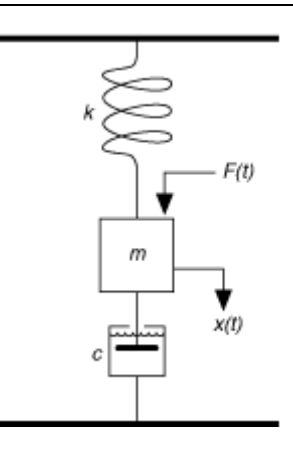

Transferfunksjonen blir:

$$H(s) = \frac{x(s)}{u(s)} = \frac{\frac{1}{m}}{s^2 + \frac{d}{m}s + \frac{k}{m}}$$

(Bruk Laplace for å utlede denne)

MathScript kode:

```
% Mass-spring-damper system
clear
clc
% Define variables
m = 1;
d = 1;
k = 1;
% Define Transfer function
num = 1/m ;
den = [1, (d/m), (k/m)];
H = tf(num, den);
% Step Response
step(H)
```

Dette gir følgende resultat:

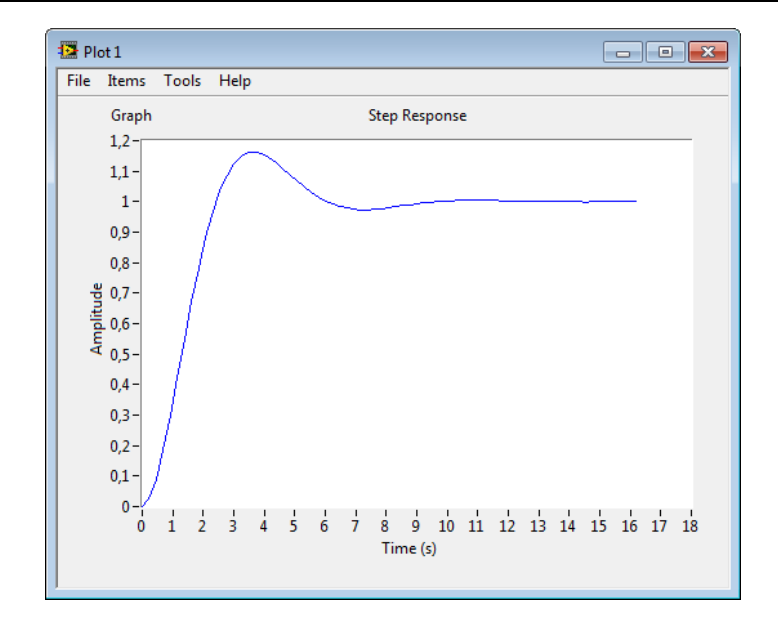

Prøv med forskjellige verdier på m, d og k.

# 8 Blokkdiagrammer

Et reguleringssystem består av ulike blokker (transferfunksjoner), disse er enten koblet i serie eller i parallell. I reguleringssystemer er det også vanlig å bruke tilbakekoblinger i form av at regulatoren bruker målingen til å beregne pådragssignalet.

Nedenfor ser vi et typisk blokkdiagram for et reguleringssystem:

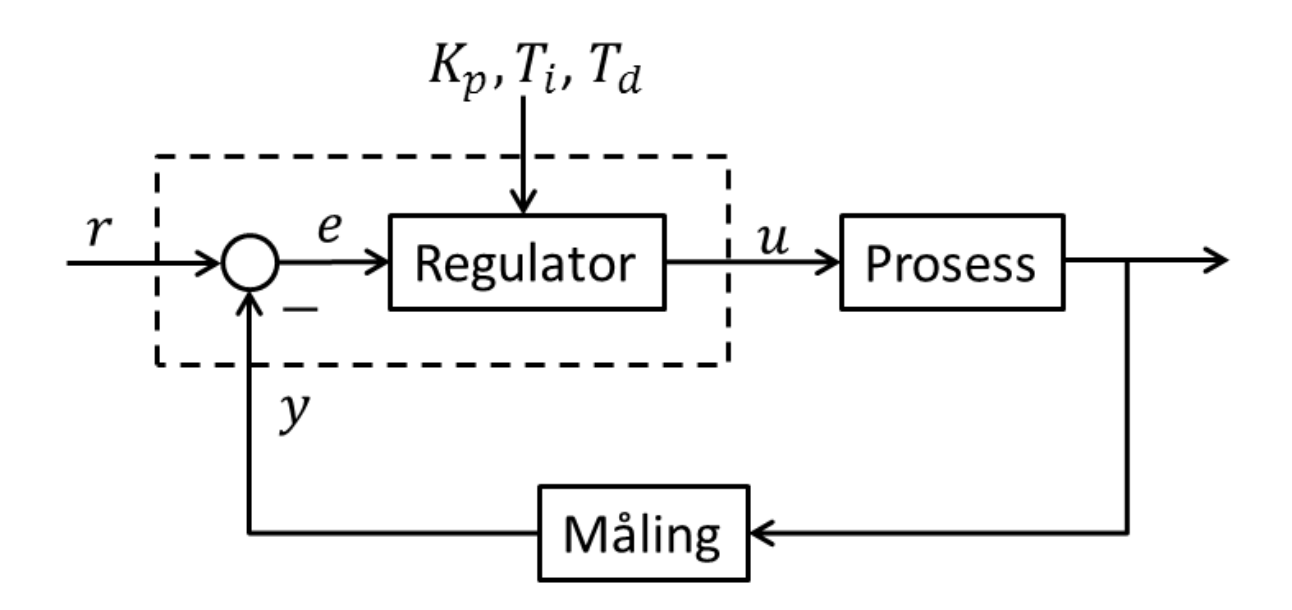

Hver av disse blokkene (Regulator, Prosess og Måling) vil ha sin egen transferfunksjon.

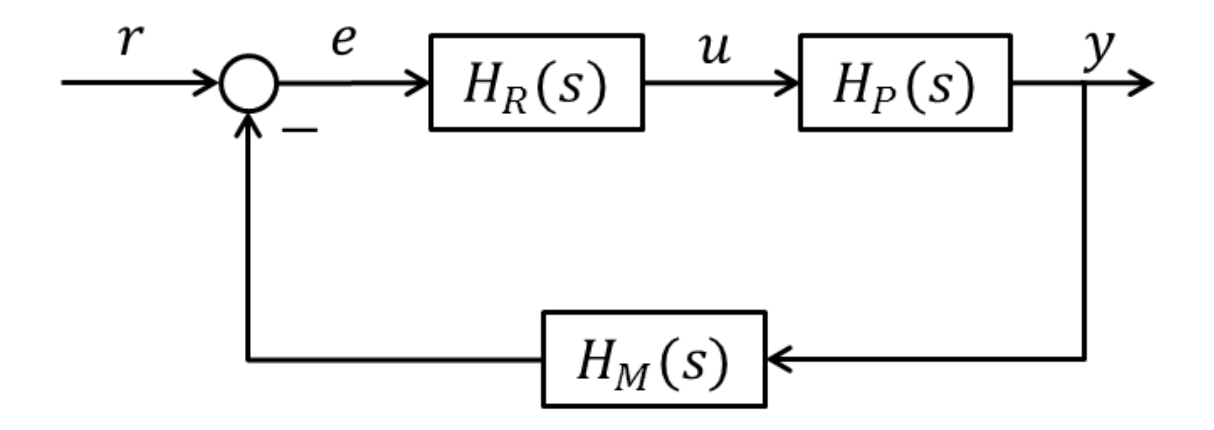

Nedenfor ser vi er eksempel på et typisk blokkdiagram som er basert på differensiallikninger:

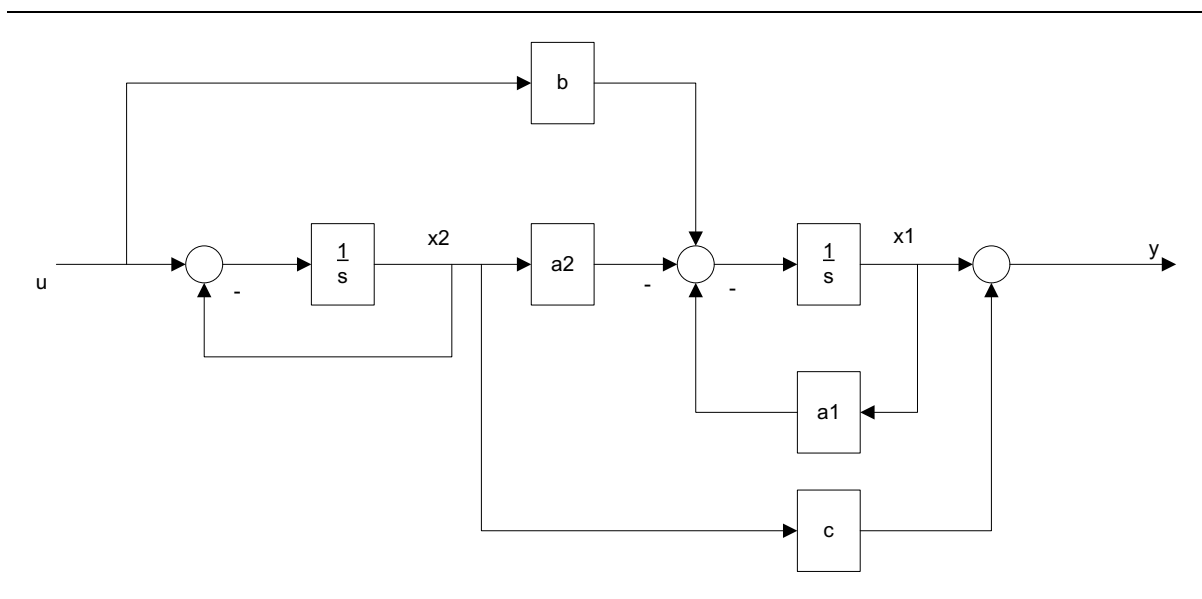

### 8.1 Serie

Seriekobling:

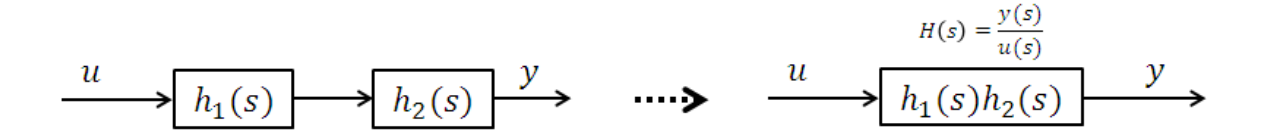

### MathScript:

I MathScript kan vi bruke series funksjonen:

```
...
H = series(h1, h2)
```

Hvis vi har mer enn 2 kan vi gjøre følgende:

```
...
H = series(h1, series(h2, h3))
```

## 8.2 Parallell

Parallellkobling:

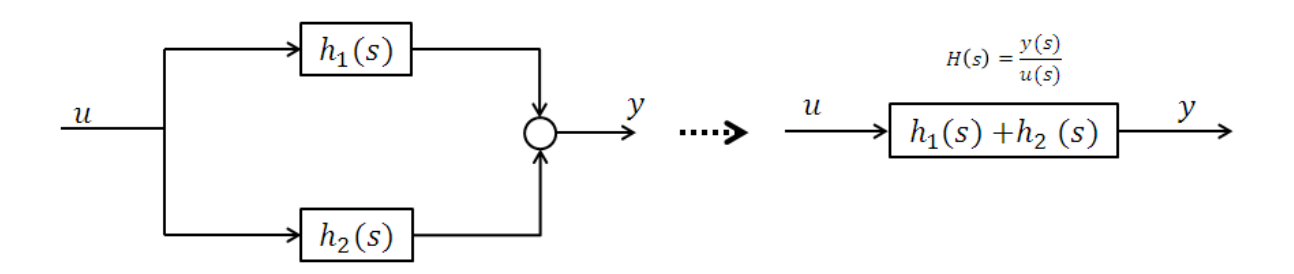

#### MathScript:

•••

I MathScript kan vi bruke parallel funksjonen:

```
...
H = parallel(h1,h2)
```

Hvis vi har mer enn 2 kan vi gjøre følgende:

```
H = parallel(h1, parallel(h2,h3))
```

## 8.3 Tilbakekobling (Feedback)

Negativ tilbakekobling:

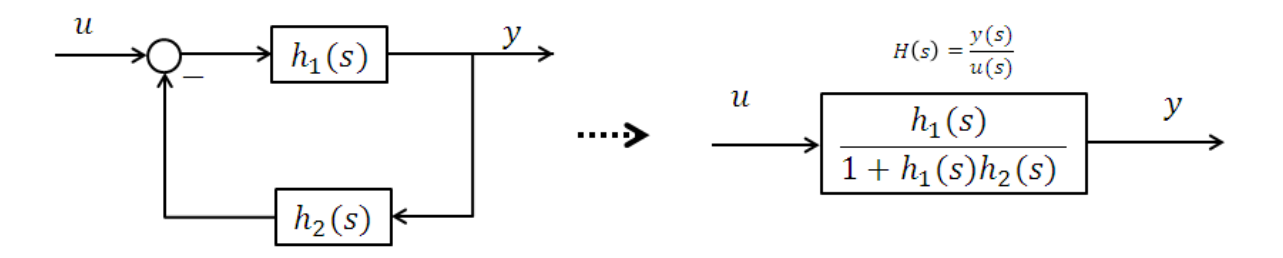

#### MathScript:

...

I MathScript kan vi bruke **feedback** funksjonen:

```
H = feedback(h1,h2)
```

### 8.41.ordens system

Transferfunksjon for 1.ordens system:

$$H(s) = \frac{K}{Ts+1}$$

Hvor

K er forsterkning

T er tidskonstant

Ved bruk av Invers Laplace får vi følgende differsiallikning:

$$\dot{x} = \frac{1}{T}(-x + Ku)$$

Blokkdiagram for systemet kan tegnes som følger:

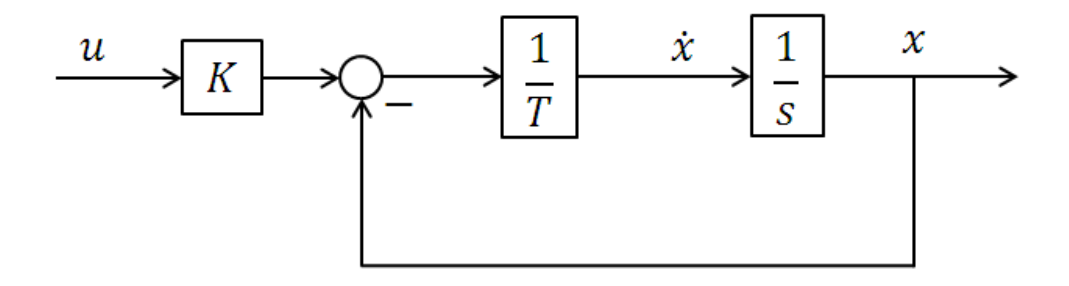

### 8.4.1 1.ordens prosess med dødtid

Transferfunksjon for 1.ordens system med dødtid:

$$H(s) = \frac{K}{Ts+1}e^{-\tau s}$$

Ved bruk av Invers Laplace får vi følgende differsiallikning:

$$\dot{x} = \frac{1}{T}(-x + Ku(t - \tau))$$

Blokkdiagram for systemet kan tegnes som følger:

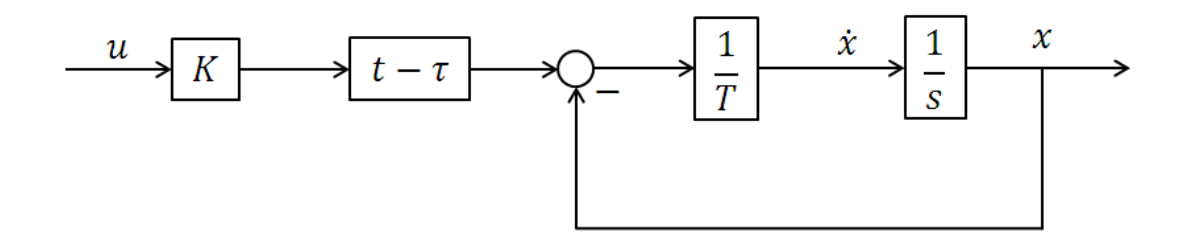

### 8.52.ordens system

Eksempel: Masse-Fjær-demper system

Gitt følgende system:

$$m\ddot{x} = F - d\dot{x} - kx$$

- x er posisjonen
- $\dot{x}$  er hastigheten
- $\ddot{x}$  er akselerasjonen
- F er kraften (pådragssignalet, u)
- d and k er konstanter

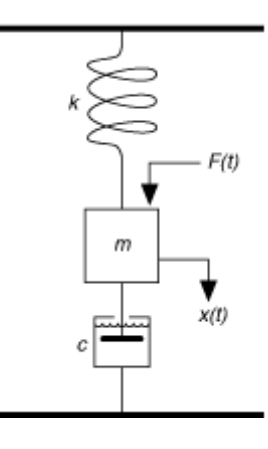

Blokkdiagrammet blir som følger:

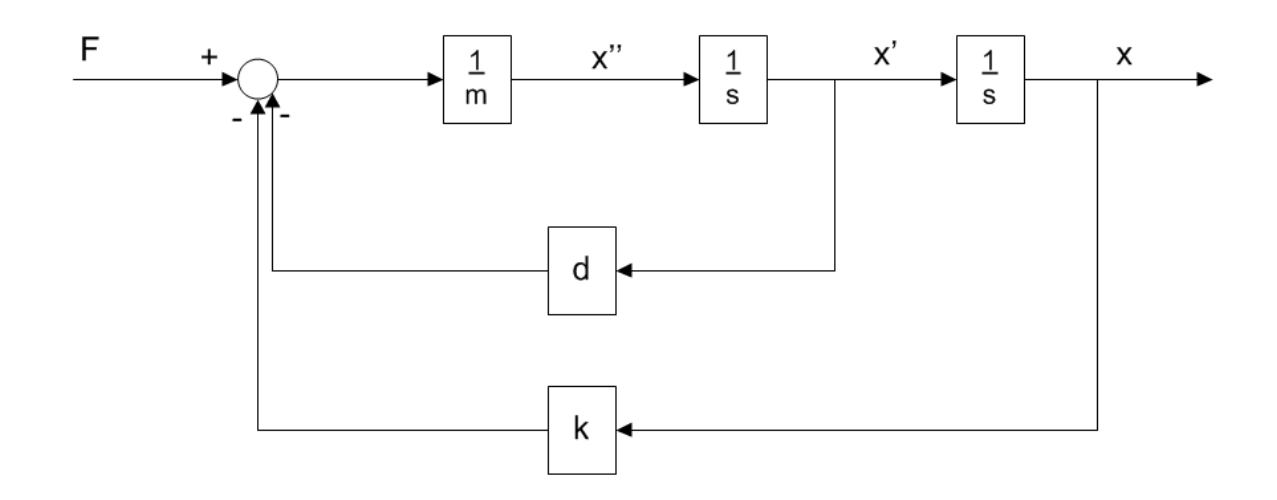

Her er en litt annen notasjon brukt:

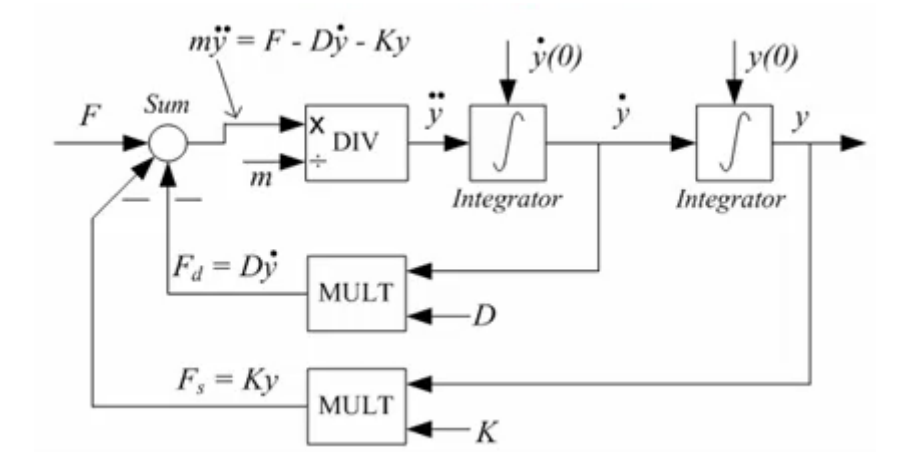

[Figure: F. Haugen, Advanced Dynamics and Control: TechTeach, 2010]

Vi finner transferfunksjonen vha blokkdiagrammet:

Vi bruker serie og feedback reglene.

Vi begynner med serie-regelen:

$$h_1(s) = \frac{1}{m} \cdot \frac{1}{s} = \frac{1}{ms}$$

Deretter feedback-regelen:

$$h_2(s) = \frac{\frac{1}{ms}}{1 + \frac{1}{ms} \cdot d} = \frac{1}{ms + d}$$

Deretter serie-regelen igjen:

$$h_3(s) = \frac{1}{ms+d} \cdot \frac{1}{s} = \frac{1}{s(ms+d)}$$

Tilslutt bruker vi feedback-regelen:

$$H(s) = \frac{x(s)}{u(s)} = \frac{\frac{1}{s(ms+d)}}{1 + \frac{1}{s(ms+d)} \cdot k} = \frac{1}{s(ms+d) + k} = \frac{1}{\frac{1}{ms^2 + ds + k}}$$

På standardform får vi følgende:

$$H(s) = \frac{K}{\left(\frac{s}{\omega_0}\right)^2 + 2\zeta \frac{s}{\omega_0} + 1} = \frac{K\omega_0^2}{s^2 + 2\zeta \omega_0 s + \omega_0^2}$$

Transferfunksjonen blir:

$$H(s) = \frac{x(s)}{u(s)} = \frac{\frac{1}{m}}{s^2 + \frac{d}{m}s + \frac{k}{m}}$$

Det betyr:

$$\omega_0^2 = \frac{k}{m} \to \omega_0 = \sqrt{\frac{k}{m}}$$
$$K\omega_0^2 = \frac{1}{m} \to K \frac{k}{m} = \frac{1}{m} \to K = \frac{1}{k}$$
$$2\zeta\omega_0 = \frac{d}{m} \to \zeta = \frac{d}{2\omega_0 m} \to \zeta = \frac{d}{2\sqrt{mk}}$$

### MathScript kode:

```
% Mass-spring-damper system
clear
clc
% Define variables
m = 1;
d = 1;
k = 1;
% Define Transfer function
num = 1/m ;
den = [1, (d/m), (k/m)];
H = tf(num, den);
% Step Response
step(H)
```

Dette gir følgende resultat:

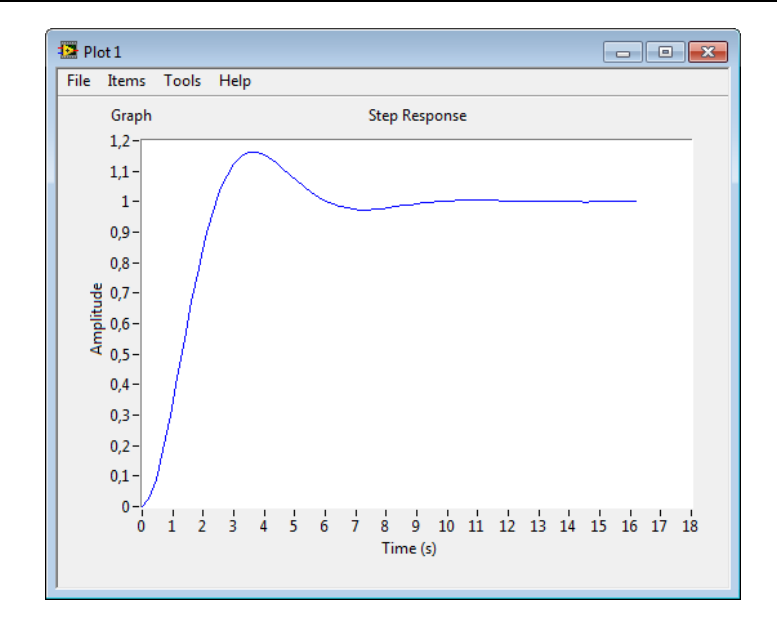

Prøv med forskjellige verdier på m, d og k.

# 9 Tilstandsrom- modeller

En tilstandsrommodell er en strukturert måte å representere et sett med differensiallikninger på. Tilstandsmodeller er veldig nyttige i forbindelse med reguleringsteori. Differensiallikningene blir satt på matrise-vektor form, som jo er basis-elementene i MathScript.

Anta følgende differensiallikninger:

$$\begin{split} \dot{x}_1 &= a_{11}x_1 + a_{21}x_2 + \dots + a_{n1}x_n + b_{11}u_1 + b_{21}u_2 + \dots + b_{n1}u_n \\ &\vdots \\ \dot{x}_n &= a_{1m}x_1 + a_{2m}x_2 + \dots + a_{nm}x_n + b_{1m}u_1 + b_{2m}u_2 + \dots + b_{n1}u_n \\ &\vdots \end{split}$$

Disse kan skrives på følgende generelle form (tilstandsrommodell):

$$\begin{bmatrix} \dot{x}_1 \\ \dot{x}_2 \\ \vdots \\ \dot{x}_n \end{bmatrix} = \begin{bmatrix} a_{11} & \cdots & a_{n1} \\ \vdots & \ddots & \vdots \\ a_{1m} & \cdots & a_{nm} \end{bmatrix} \begin{bmatrix} x_1 \\ x_2 \\ \vdots \\ x_n \end{bmatrix} + \begin{bmatrix} b_{11} & \cdots & b_{n1} \\ \vdots & \ddots & \vdots \\ b_{1m} & \cdots & b_{nm} \end{bmatrix} \begin{bmatrix} u_1 \\ u_2 \\ \vdots \\ b_{1m} & \cdots & b_{nm} \end{bmatrix} \begin{bmatrix} u_1 \\ u_2 \\ \vdots \\ u_n \end{bmatrix}$$

$$\begin{bmatrix} y_1 \\ y_2 \\ \vdots \\ y_n \end{bmatrix} = \begin{bmatrix} c_{11} & \cdots & c_{n1} \\ \vdots & \ddots & \vdots \\ c_{1m} & \cdots & c_{nm} \end{bmatrix} \begin{bmatrix} x_1 \\ x_2 \\ \vdots \\ x_n \end{bmatrix} + \begin{bmatrix} d_{11} & \cdots & d_{n1} \\ \vdots & \ddots & \vdots \\ d_{1m} & \cdots & d_{nm} \end{bmatrix} \begin{bmatrix} u_1 \\ u_2 \\ \vdots \\ u_n \end{bmatrix}$$

Eller på følgende enkle form:

$$\dot{x} = Ax + Bu$$
$$y = Cx + Du$$

Der x – systemets interne tilstander, u – pådrag, y - måling

**Eksempel:** 

Gitt følgende differensiallikninger:

$$\dot{x}_1 = x_1 + 2x_2$$
  
 $\dot{x}_2 = 3x_1 + 4x_2 + u$ 

 $y = x_1$ 

Dette gir:

$$\begin{bmatrix} \dot{x}_1 \\ \dot{x}_2 \end{bmatrix} = \begin{bmatrix} 1 & 2 \\ 3 & 4 \end{bmatrix} \begin{bmatrix} x_1 \\ x_2 \end{bmatrix} + \begin{bmatrix} 0 \\ 1 \\ B \end{bmatrix} u$$
$$y = \begin{bmatrix} 1 & 0 \end{bmatrix}_C \begin{bmatrix} x_1 \\ x_2 \end{bmatrix}$$

**Merk!** *D* matrisa er lik null i dette tilfellet, så dermed tar vi ikke med den.

I MathScript gjør vi følgende:

A = [1 2; 3 4]; B = [0; 1]; C = [1, 0]; D = [0]; model = **ss**(A, B, C, D)

Sprangrespons:

step(model)

Implementer dette i MathScript og se hva resultatet blir.

[Slutt på eksempel]

#### **Eksempel:**

Gitt følgende system:

$$\dot{x}_1 = x_1 + u$$
$$\dot{x}_2 = x_2$$
$$\dot{x}_3 = x_3$$
$$y_1 = x_3$$
$$y_2 = x_1 + 2x_2$$

Vi ønsker å sette systemet på følgende form:

$$\dot{x} = Ax + Bu$$
$$y = Cx$$

### Tilstandsmodellen blir som følger:

$$\begin{split} \dot{x}_{1} \\ \dot{x}_{2} \\ \dot{x}_{3} \end{bmatrix} &= \underbrace{\begin{bmatrix} 1 & 0 & 0 \\ 0 & 1 & 0 \\ 0 & 0 & 1 \end{bmatrix}}_{A} \begin{bmatrix} x_{1} \\ x_{2} \\ x_{3} \end{bmatrix} + \underbrace{\begin{bmatrix} 1 \\ 0 \\ 0 \\ 0 \end{bmatrix}}_{B} u \\ \begin{bmatrix} y_{1} \\ y_{2} \end{bmatrix} &= \underbrace{\begin{bmatrix} 0 & 0 & 1 \\ 1 & 2 & 0 \end{bmatrix}}_{C} \begin{bmatrix} x_{1} \\ x_{2} \\ x_{3} \end{bmatrix}$$

[Slutt på eksempel]

# 10Tidsforsinkelse og Pade' Approksimasjon

Eksempler på dødtid/tidsforsinkelser i prosess -sammenheng:

- Transportbånd
- Rør, f.eks Luftrør (f.eks Air Heateren som vi har brukt som eksempel tidligere)

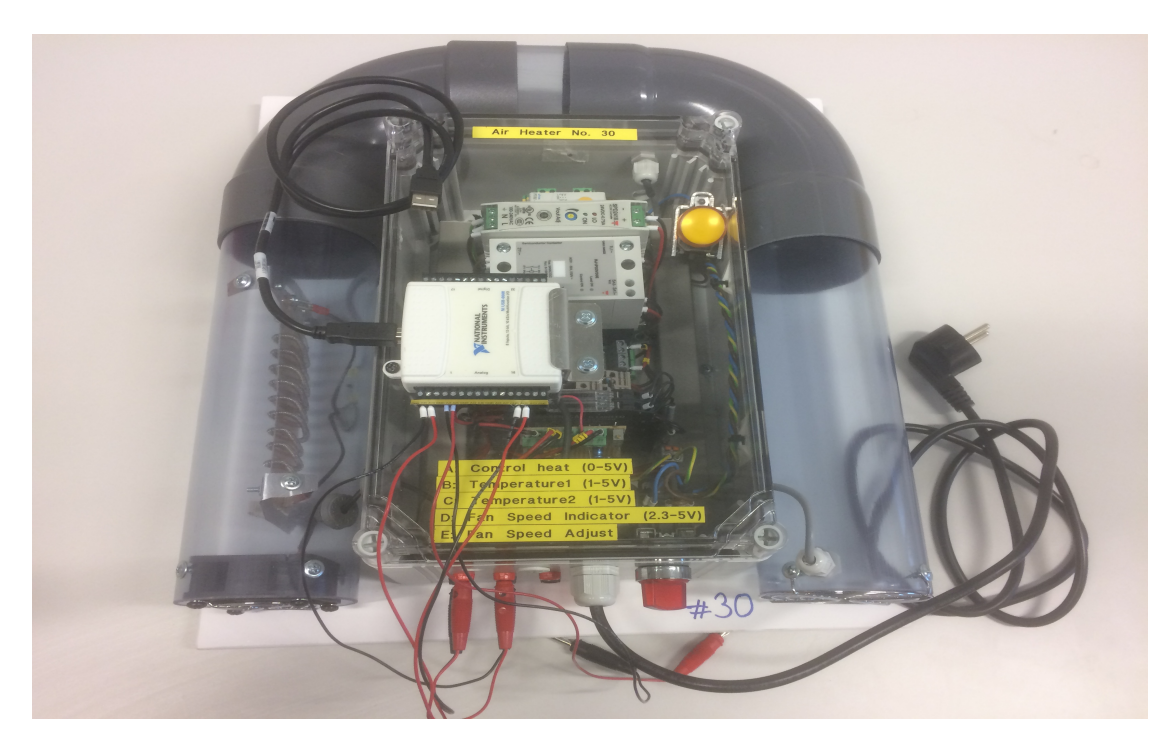

Transferfunskjon for tidsforsinkelse/dødtid:

$$H(s) = \frac{y(s)}{u(s)} = e^{-\tau s}$$

→ Transferfunksjonen  $e^{-\tau s}$  er såkalt <u>ikke-rasjonal</u>, dvs. den har ikke teller og nevnerpolynom med potenser av s.

→ Ulike metoder for analyse og design av reguleringssystemer krever at systemet er en rasjonal transferfunksjon

Tidsplan:

$$y(t) = u(t-\tau)$$

# 10.1 Pade' Approksimasjon

Følgende approksimasjon brukes:

$$e^{-\tau s} \approx \frac{1 - k_1 s + k_2 s^2 + \dots \pm k_n s^n}{1 + k_1 s + k_2 s^2 + \dots + k_n s^n}$$

Hvor n er approksimasjonens orden.

 $k_1, k_2, \dots$  er konstanter

→ Jo høyere orden, jo bedre tilnærming til virkeligheten, men ulempen er at transferfunksjonen blir veldig kompleks! Så en gylden middelvei må velges

→ For 1.ordens og 2.ordens approksimasjoner er disse konstantene gitt ved:

| n = 1                                    | n=2                                                               |
|------------------------------------------|-------------------------------------------------------------------|
| $k_1 = \frac{\tau}{2}$ , other $k_i = 0$ | $k_1 = \frac{\tau}{2}, k_2 = \frac{\tau^2}{12}$ , other $k_i = 0$ |

#### 1.ordens Pade approksimasjon:

$$e^{-\tau s} \approx \frac{1-k_1 s}{1+k_1 s}$$

Hvor

$$k_1 = \frac{\tau}{2}$$

2.ordens Pade approksimasjon:

$$e^{-\tau s} \approx \frac{1 - k_1 s + k_2 s^2}{1 + k_1 s + k_2 s^2}$$

Hvor:

$$k_1 = \frac{\tau}{2}$$
$$k_2 = \frac{\tau^2}{12}$$

## 10.2 MathScript

Implementering av dødtid/Tidsforsinkelse.

### **Eksempel:**

$$H(s) = e^{-3s}$$

Dvs. tidsforsinkelsen er på 3 sekunder.

### Sprangrespons:

I dette eksemplet viser vi ulike måter å implementere tidsforsinkelse på. For en tidsforsinkelse på 3 sekunder får vi følgende sprangrespons:

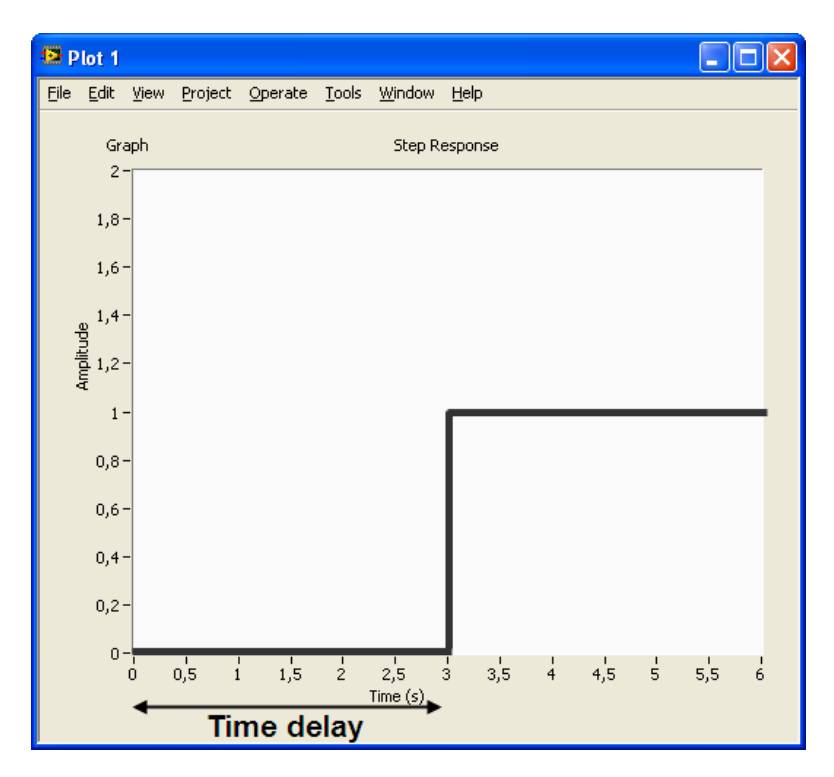

### 10.2.1 Metode 1

→ Vi bruker den innebygde funksjonen sys\_order1

K = 1; T = 0; delay = 3 H = sys\_order1(K,T,delay) step(H)

### 10.2.2 Metode 2

### → Vi bruker den innebygde pade funksjonen

Eksempel på en 2.ordens approksimasjon:

delay = 3; order = 2; H = pade(delay,order) step(H)

Nedenfor ser vi sprangresponsen til en 5.ordens approksimasjon:

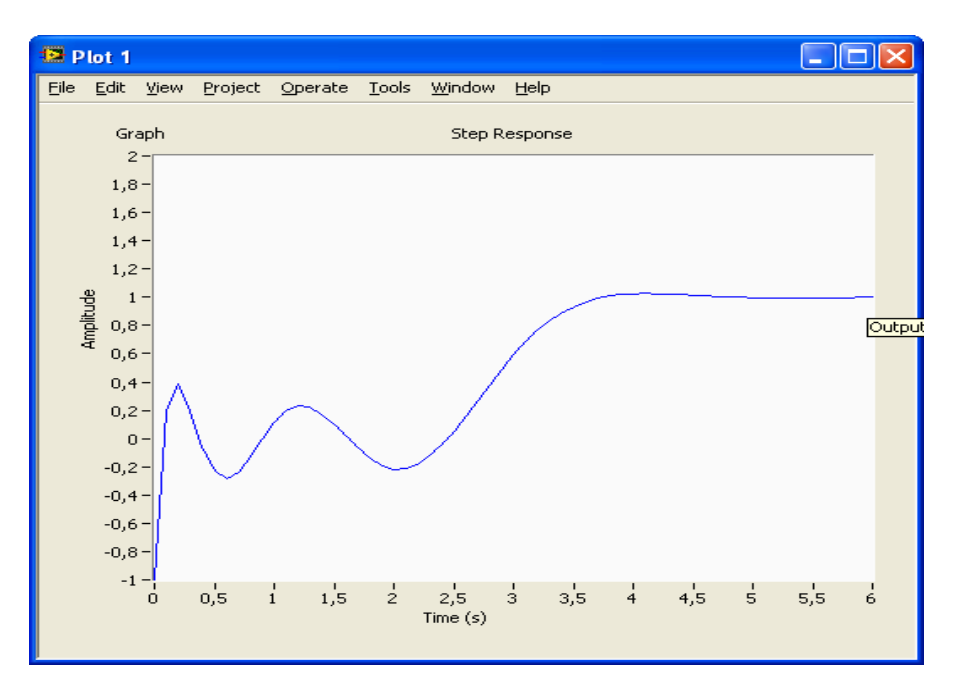

### 10.2.3 Metode 3

#### → Vi bruker uttrykkene for Pade appr. og bruker tf funksjonen

Eksempel på en 1.ordens approksimasjon:

$$e^{-\tau s} \approx \frac{1 - k_1 s}{1 + k_1 s}$$

```
k1 = delay/2;
num = [-k1, 1];
den = [k1, 1];
H = tf(num,den)
step(H)
```

 $\rightarrow$  Det er slik den innebygde funksjonen pade er laget!

Merk! Pass på rekkefølgen på koeffisientene i telleren og nevneren (høyeste orden til venstre og deretter i synkende rekkefølge)!

$$e^{-\tau s} \approx \frac{1 - k_1 s}{1 + k_1 s} = \frac{-k_1 s + 1}{k_1 s + 1}$$

# 11Stabilitets -analyse

3 typer systemer (stabilitetsegenskaper):

- Asymptotisk stabilt system
- Marginalt stabilt system
- Ustabilt system

Metoder for å finne stabilitetsegenskapene:

- Impulsrespons
- Polplassering

## 11.1 Impulsrespons

Vi kan definere et systems stabilitetsegenskaper utfra impulsresponsen [F. Haugen, Advanced Dynamics and Control: TechTeach, 2010]:

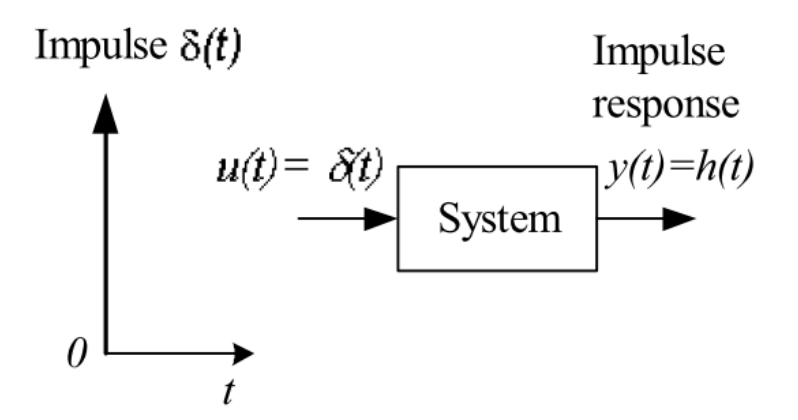

### 11.1.1 Asymptotisk stabilt system

Impulsrespons:

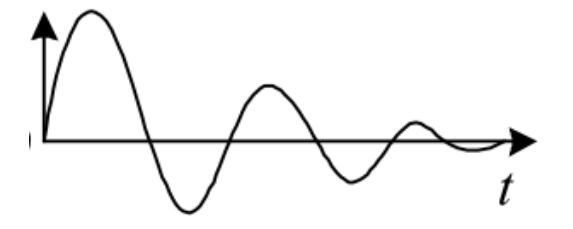

Stasjonær Impulsrespons:

$$\lim_{t\to\infty}h(t)=0$$

### 11.1.2 Marginalt stabilt system

### Impulsrespons:

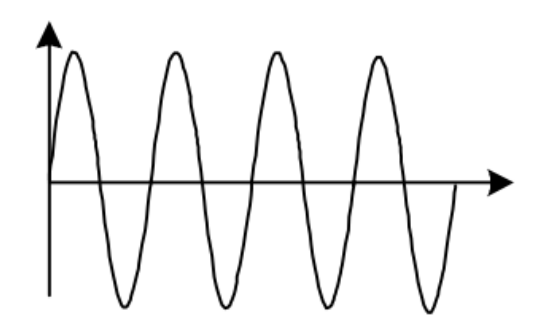

Ustabilt system

Impulsrespons:

Stasjonær Impulsrespons:

$$0 < \lim_{t \to \infty} h(t) < \infty$$

Stasjonær Impulsrespons:

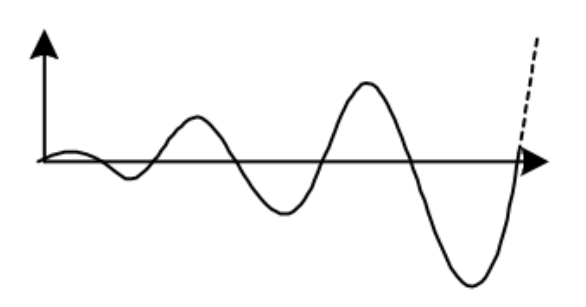

 $\lim_{t\to\infty}h(t)=\infty$ 

11.1.4 MathScript

Eksempel:

11.1.3

$$H(s) = \frac{1}{2s+1}$$

Impulsrespons:

K=1; T=2; num = [K]; den = [T, 1]; H = tf(num, den) impulse(H)

Dette gir følgende impulsrespons:

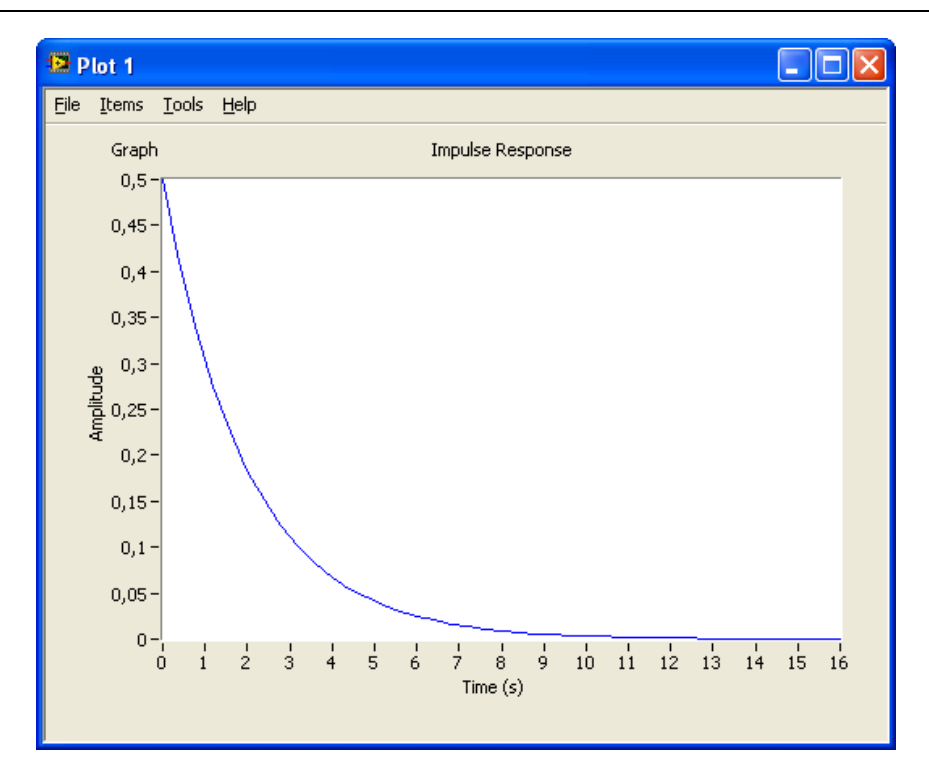

 $\rightarrow$  Asymptotisk stabilt system

# 11.2 Poler

Det kan være upraktisk å måtte jobbe med impulsresponser ved stabilitetsundersøkelser, så en bedre metode vil være å bruke systemets poler.

Polene til et gitt system finnes fra nevnerpolynomet i transferfunksjonen.

Det komplekse plan:

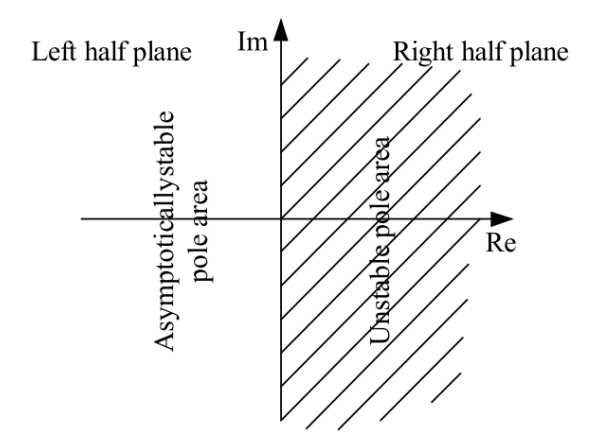

[Figure: F. Haugen, Advanced Dynamics and Control: TechTeach, 2010]

### 11.2.1 Asymptotisk stabilt system

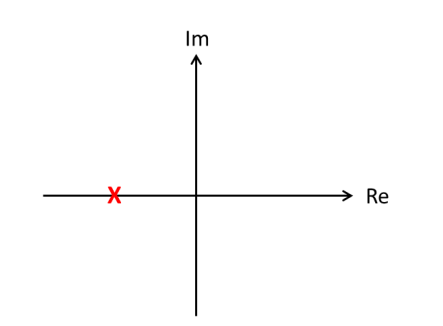

Alle polene ligger i venstre halvplan (negativ realdel). Ingen poler på den imaginære akse.

### 11.2.2 Marginalt stabilt system

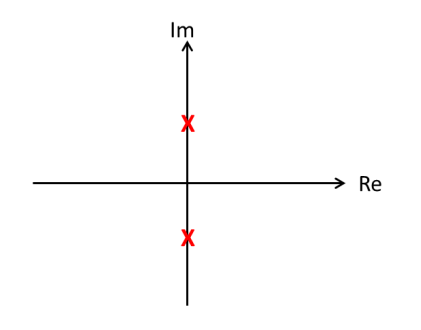

En eller flere poler ligger på den imaginære akse (har realdelen lik 0), og alle polene er forskjellige/ikke sammenfallende.

Dessuten, ingen poler i høyre halvplan

### 11.2.3 Ustabilt system

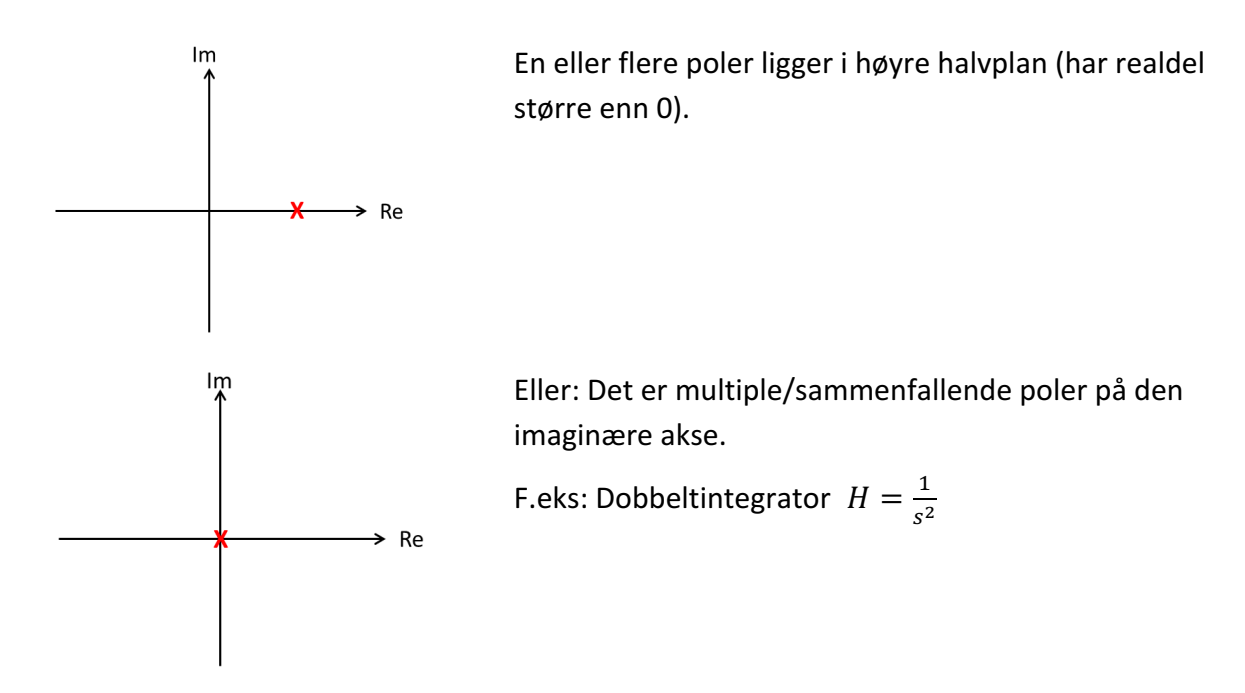

### 11.2.4 MathScript

**Eksempel:** 

$$H(s) = \frac{1}{2s+1}$$

Poler:

```
K=1;
T=2;
num = [K];
den = [T, 1];
H = tf(num, den)
P = poles(H)
```

pzgraph(H)

ightarrow p = -0.5 
ightarrow Asymptotisk stabilt system

[Slutt på eksempel]

Eksempel: Masse-fjær-demper system

Gitt følgende system:

$$m\ddot{x} = F - d\dot{x} - kx$$

- *x* er posisjonen
- $\dot{x}$  er hastigheten
- $\ddot{x}$  er akselerasjonen
- F er kraften (pådragssignalet, u)
- d and k er konstanter

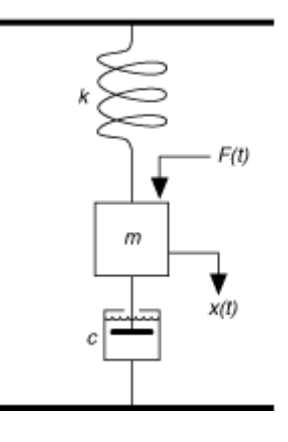

Transferfunksjonen blir:

$$H(s) = \frac{x(s)}{u(s)} = \frac{\frac{1}{m}}{s^2 + \frac{d}{m}s + \frac{k}{m}}$$

Som gir følgende:

$$\omega_0^2 = \frac{k}{m} \to \omega_0 = \sqrt{\frac{k}{m}}$$
$$K\omega_0^2 = \frac{1}{m} \to K \frac{k}{m} = \frac{1}{m} \to K = \frac{1}{k}$$
$$2\zeta\omega_0 = \frac{d}{m} \to \zeta = \frac{d}{2\omega_0 m} \to \zeta = \frac{d}{2\sqrt{mk}}$$

MathScript kode:

```
% Mass-spring-damper system
clear
clc
% Define variables
m = 1;
d = 1;
k = 1;
```

```
% Define Transfer function
num = 1/m ;
den = [1, (d/m), (k/m)];
H = tf(num, den);
% Step Response
step(H)
% Stability Analysis
p = poles(H)
z = zero(H)
pzmap(H)
```

Dette gir følgende resultat:

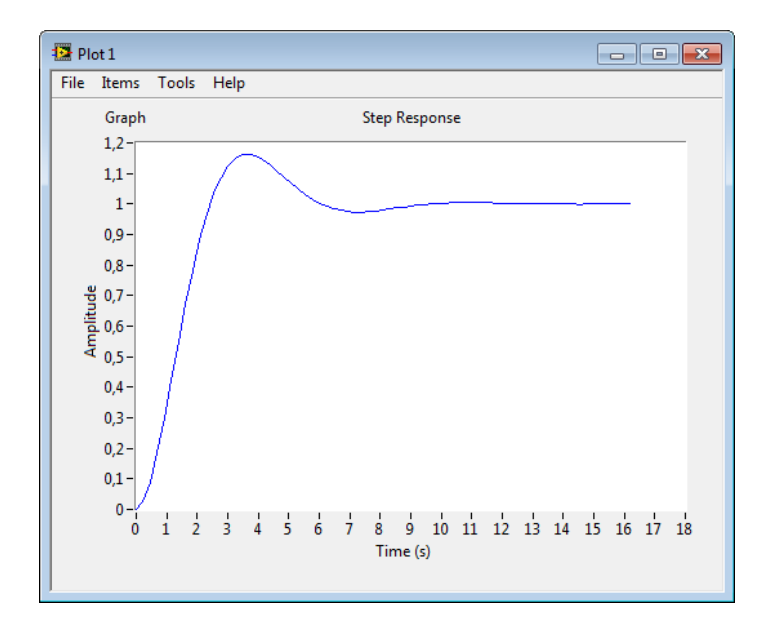

Prøv med forskjellige verdier på m, d og k og sjekk stabiltetsegenskapene.

For 2.ordens systemer har vi som kjent følgende:

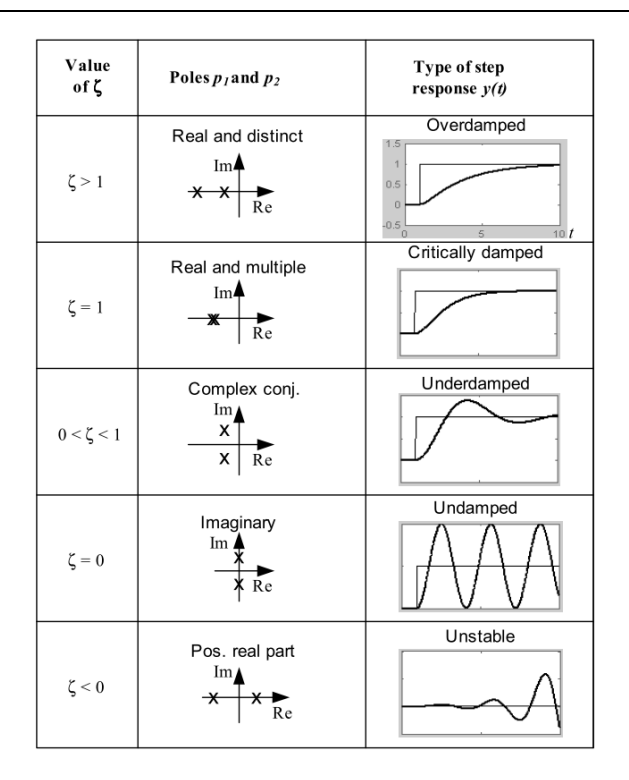

[Figure: F. Haugen, Advanced Dynamics and Control: TechTeach, 2010]

Klarer du å gjenskape disse?

# 11.3 Tilbakekoblede systemer

Skisse av et tilbakekoblet system:

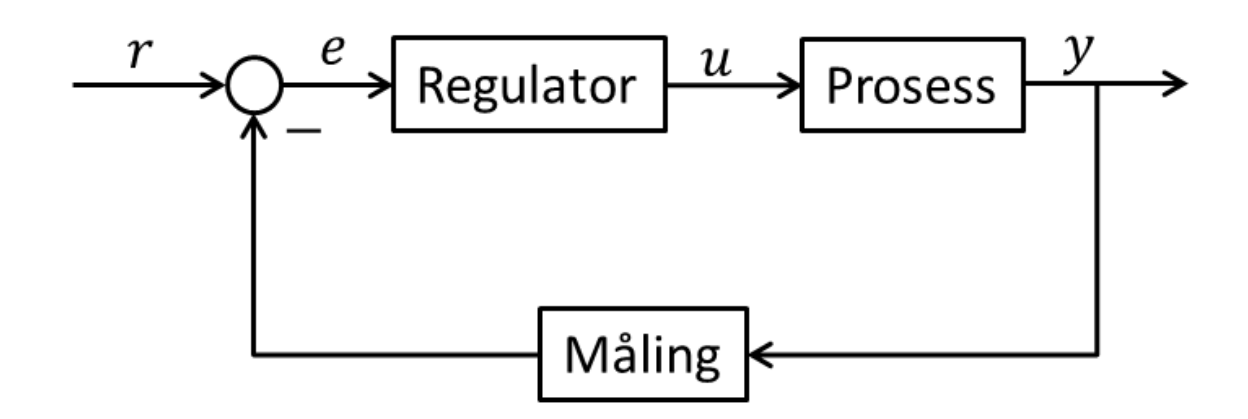

Hver av disse kan beskrives vha. en transfer funksjon:

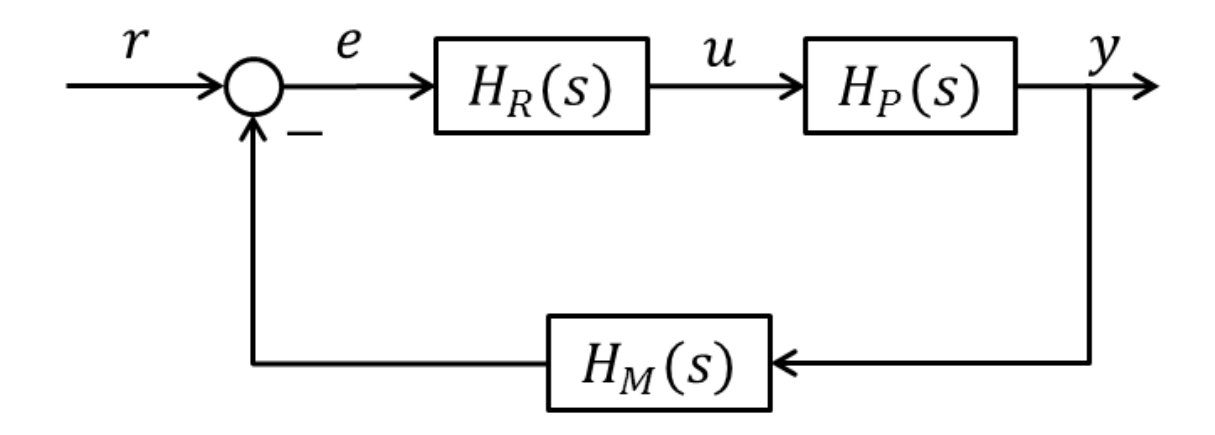

### 11.3.1 Sløyfetransferfunksjonen

(Engelsk: "Loop transfer function")

$$L(s) = H_R H_P H_M$$

### 11.3.2 Følgeforholdet

(Engelsk: "Tracking transfer function")

$$T(s) = \frac{y(s)}{r(s)} = \frac{H_R H_P H_M}{1 + H_R H_P H_M} = \frac{L(s)}{1 + L(s)}$$

Denne uttrykker hvor godt systemet følger referansen. Systemet har gode følge<br/>egenskaper hvis  $y \approx r$ , dvs.:

 $|T| \approx 1$ 

### 11.3.3 Sensitivitetsfunksjonen/Avviksforholdet

(Engelsk: "Sensitivity transfer function")

$$S(s) = \frac{e(s)}{r(s)} = \frac{1}{1 + L(s)} = 1 - T(s)$$

Denne uttrykker hvor "sensitivt" avviket er overfor referansen og denne bør derfor være "liten", dvs:

$$|S| \approx 0 \text{ or } |S| \ll 1$$

Merk!

$$S(s) = 1 - T(s) \leftrightarrow T(s) = 1 - S(s)$$

og

$$T(s) + S(s) = \frac{L(s)}{1 + L(s)} + \frac{1}{1 + L(s)} \equiv 1$$

11.3.4 MathScript

**Eksempel:** 

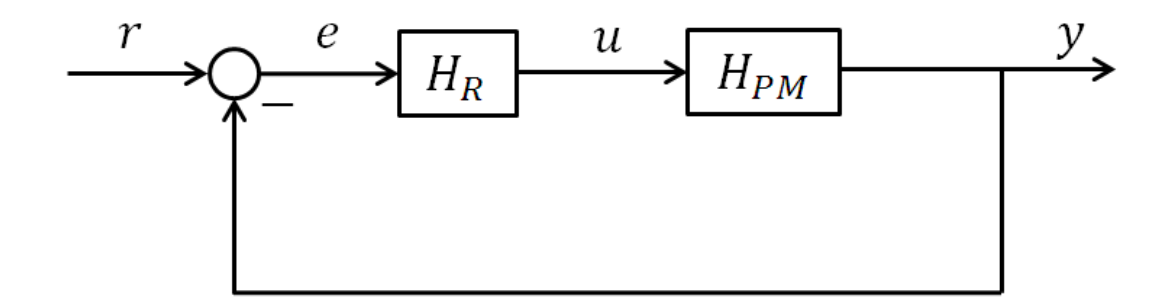

#### Sløyfetransferfunksjonen:

L = **series**(Hr, Hpm)

Hvis flere enn 2: M=series(H1, series(H2, H3))
#### Følgeforholdet:

T = feedback(L, 1)

#### Sensitivitetsfunksjonen/Avviksforholdet

S = 1-T

# **12PID** regulering

Oppgaven til en regulator er å endre pådraget i forhold til måleverdien fra prosessen, det gjør den med noen parameterer som kalles P, I og D (PID regulator). Disse variablene varierer fra prosess til prosess. Formålet til disse variablene er å skape den optimale reguleringsalgoritmen til en viss prosess, for å få en mest mulig stabil reguleringen, dvs at utgangen y følger referansen r best mulig.

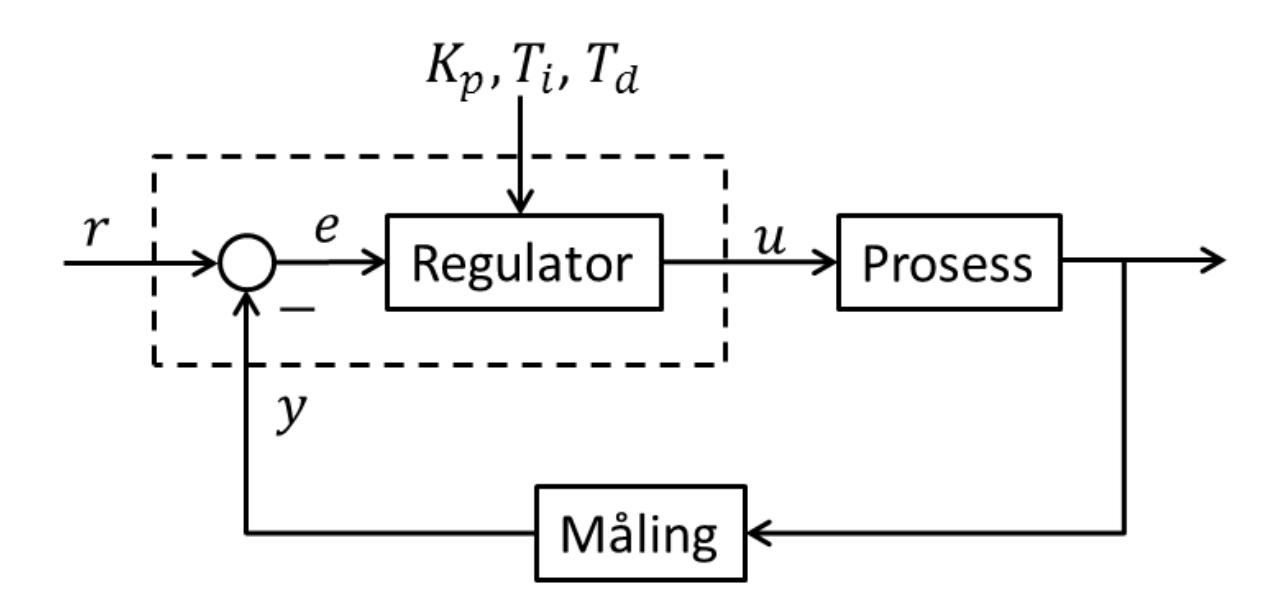

En PID regulator er gitt ved:

$$u(t) = K_p e + \frac{K_p}{T_i} \int_0^t e d\tau + K_p T_d \dot{e}$$

Der *e* er avviket mellom referansen *r* og utgangen *y* (e = r - y), mens *u* er pådraget. **P-ledd (Proporsjonal)**:

$$u_P(t)=K_p e$$

Der  $K_p$  er (proporsjonal) forsterkningen

I-ledd (Integral):

$$u_I(t) = \frac{K_p}{T_i} \int_0^t e d\tau$$

Der  $T_i$  er integraltiden

 $\rightarrow$  I-leddet sørger for at regulatoren gir null avvik (stasjonært) (Statisk ytelse)

#### D-ledd (Deriverte):

$$u_D(t) = K_p T_d \dot{e}$$

Der  $T_d$  er derivattiden

 $\rightarrow$  D-leddet sørger for at regulatoren reagerer raskt (Dynamisk ytelse)

#### Transferfunksjon:

Transferfunksjonen for en PID regulator:

$$H_{pid}(s) = \frac{u(s)}{e(s)} = K_p \left( 1 + \frac{1}{T_i s} + T_d s \right)$$

eller:

$$H_{pid}(s) = \frac{u(s)}{e(s)} = K_p + \frac{K_p}{T_i s} + K_p T_d s$$

Eller på felles brøk:

$$H_{pid}(s) = \frac{u(s)}{e(s)} = \frac{K_p(T_i T_d s^2 + T_i s + 1)}{T_i s}$$

Merk! Følgene laplace tranformasjoner er brukt:

$$\dot{x} \Leftrightarrow sx(s)$$
  
 $\int x \Leftrightarrow \frac{1}{s}x(s)$ 

## 12.1 Pl regulator

Veldig ofte bruker man bare en PI regulator. En PI regulator er gitt ved:

$$u(t) = K_p e + \frac{K_p}{T_i} \int_0^t e d\tau$$

Så hva er transferfunksjonen til en PI regulator?

$$H_{pi}(s) = \frac{u(s)}{e(s)}$$

Vi bruker Laplace:

$$u(s) = K_p e(s) + \frac{K_p}{T_i} \cdot \frac{1}{s} e(s)$$

eller:

$$u(s) = K_p e(s) + \frac{K_p}{T_i s} e(s)$$

Transferfunksjonen blir da:

$$H_{pi}(s) = \frac{u(s)}{e(s)} = K_p + \frac{K_p}{T_i s} = \frac{K_p T_i s}{T_i s} + \frac{K_p}{T_i s} = \frac{K_p T_i s + K_p}{T_i s} = \frac{K_p (T_i s + 1)}{T_i s}$$

Dette gir:

$$H_{pi}(s) = \frac{u(s)}{e(s)} = \frac{K_p(T_i s + 1)}{T_i s}$$

## 12.2 Sprangrespons

Implementer sprangresponsen (enhetssprang i e) til en P-regulator, PI-regulator, PD-regulator og en PID-regulator vha MathScript.

Er responsen som forventet?

# 13 Frekvensrespons

Et systems frekvensrespons uttrykker hvordan sinussignaler på systemets inngang endres gjennom systemet. Som vi ser av figuren under så vil både amplituden forandres, samt at signalet blir faseforskyvet.

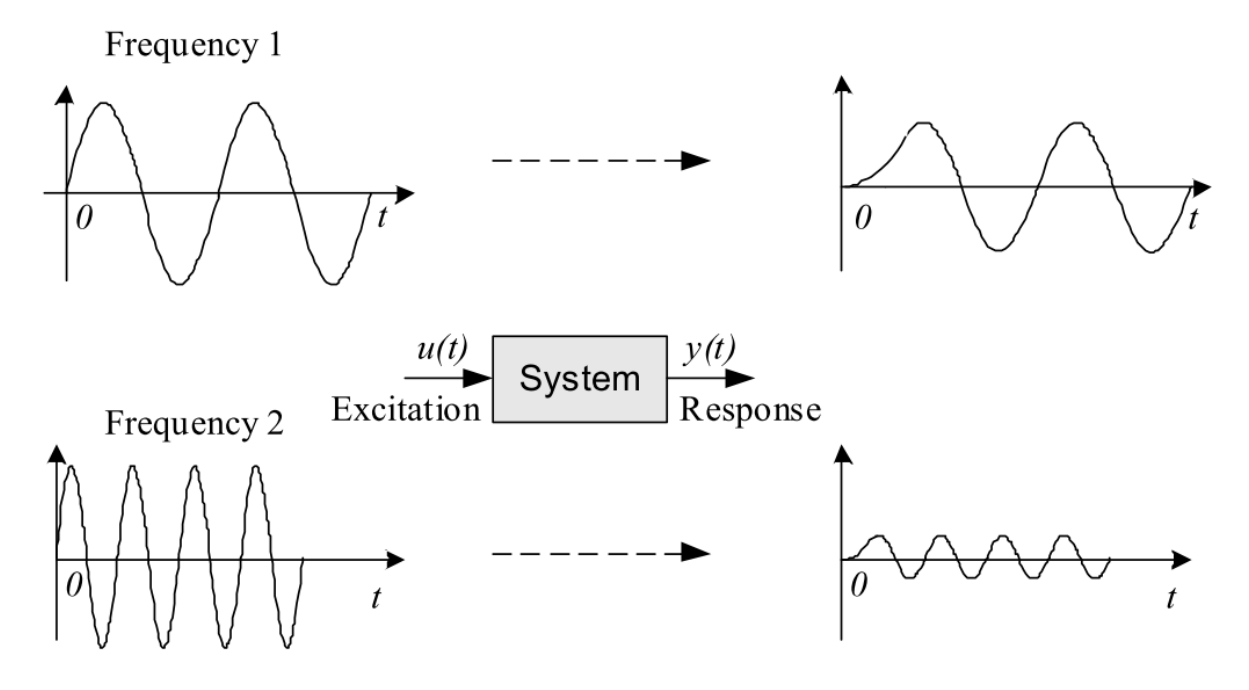

[Figure: F. Haugen, Advanced Dynamics and Control: TechTeach, 2010]

Frekvensresponsen forteller hvilken amplitudeforsterkning og faseforskyvning den enkelte frekvenskomponent får gjennom systemet.

*Frekvensresponsen* til et system er definert som steady-state responsen til systemet hvor inngangssignalet er et sinus signal.

I steady-state vil utgangssignalet være forskjellig mtp amplitude/forsterkning (A) samt være faseforskyvet ( $\phi$ ).

Vi kan definer inngangssignalet som:

$$u(t) = U \sin \omega t$$

Utgangssignalet i steady-state vil da være:

$$y(t) = \underbrace{UA}_{Y} sin (\omega t + \phi)$$

Hvor  $A = \frac{Y}{U}$  er forholdet mellom utgangssignalets og inngangssignalets amplitude (i steadystate).

A og  $\phi$  er funksjoner av frekvensen  $\omega$ , så vi kan skrive  $A = A(\omega), \phi = \phi(\omega)$ 

- $A(\omega)$  Amplitudefunksjonen
- $\phi(\omega)$  Fasefunksjonen

## 13.1 Bodediagram

Frekvensresponsen kan presenteres grafisk i et Bodediagram.

Bodediagrammet består av 2 deler:

- Et Amplitudediagram (Forsterkning [dB] som funksjon av frekvens  $[\omega]$ )
- Et Fasediagram (Faseforskyvning [grader] som funksjon av frekvens  $[\omega]$ )

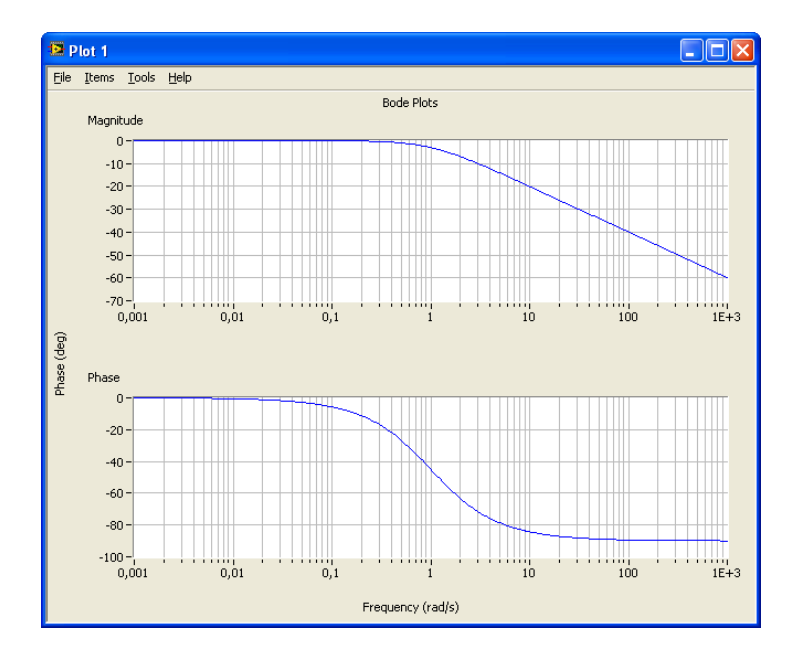

Merk! Frekvensaksen er logaritmisk med 10-logaritmen for frekvensen som enhet

Vanligvis er enheten for frekvens Hertz [Hz], mens i frekvensrespons brukes radianer  $\omega$  [rad]. Sammenhengen mellom disse er:

$$\omega = 2\pi f$$

#### 13.1.1 MathScript

I MathScript kan vi enkelt tegne Bodediagrammer vha den innebygde funksjonen bode.

#### **Eksempel:**

Gitt transferfunksjon:

$$H(s) = \frac{y(s)}{u(s)} = \frac{1}{s+1}$$

MathScript koden blir som følger:

K=1; T=1; num=[K]; den=[T, 1]; H = tf(num, den) bode(H);

Det er ønskelig å ha grid på plottet:

```
subplot(2,1,1)
grid
subplot(2,1,2)
grid
```

Bode-diagrammet blir som følger:

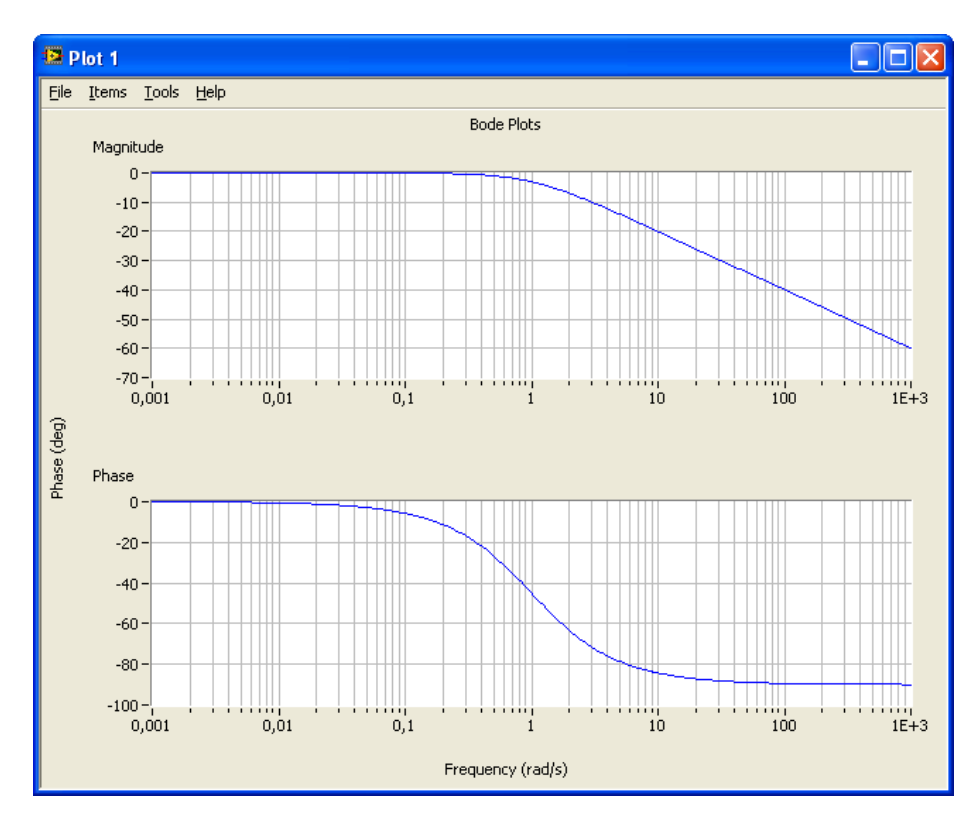

[Slutt på eksempel]

## 13.2 Frekvensresponsen fra transferfunksjonen

For en generell transferfunksjon:

$$H(S) = \frac{y(s)}{u(s)}$$

Har vi følgende (setter  $s = j\omega$ ):

$$H(j\omega) = |H(j\omega)|e^{j \angle H(j\omega)}$$

Hvor  $H(j\omega)$  er frekvensresponsen til systemet, dvs. <u>Vi finner frekvensresponsen ved å sette</u> <u> $s = j\omega$  i transferfunksjonen</u>.

Dette kan illustreres i det komplekse planet slik:

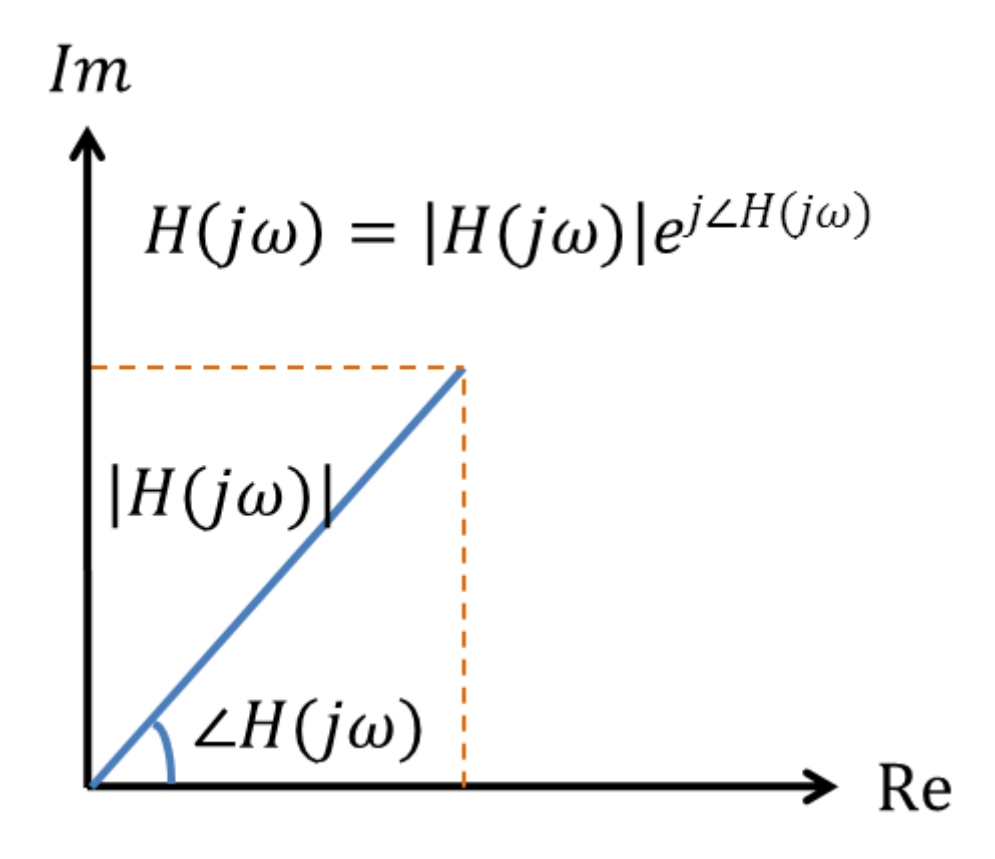

Et Bodediagram viser en grafisk presentasjon av frekvensresponsen, og er nyttig ved analyse og design av reguleringssystemet. Bodediagrammet består av 2 forskjellige plot, Amplitudediagram,  $A(\omega)$  and fasedigram,  $\phi(\omega)$ . Amplitudefunksjonen:

$$A(\omega) = |H(j\omega)|$$

Fasefunksjonen:

$$\phi(\omega) = \angle H(j\omega)$$

Merk!  $A(\omega)$ -saksen er i desibel (dB), hvor desibelverdien av x beregnes som følger:

 $x[dB] = 20log_{10}x$ 

Merk!  $\phi(\omega)$ -aksen er i grader (ikke i radianer!)

#### 13.2.1 Komplekse tall

Siden dette er basert på komplekse tall tar vi en liten oppsummering ifm dette.

Et kompleks tall er definert som følger:

$$z = a + jb$$

Den imaginære delen *j* er definert slik:

$$j = \sqrt{-1}$$

Hvor a er den reelle delen av z og b er den imaginære delen av z

$$Re(z) = a, Im(z) = b$$

Vi kan også bruke exponential/polar form:

$$z = re^{j\theta}$$

Hvor:

$$r = |z| = \sqrt{a^2 + b^2}$$
$$\theta = atan\frac{b}{a}$$

Merk!  $a = r \cos \theta$  og  $b = r \sin \theta$ 

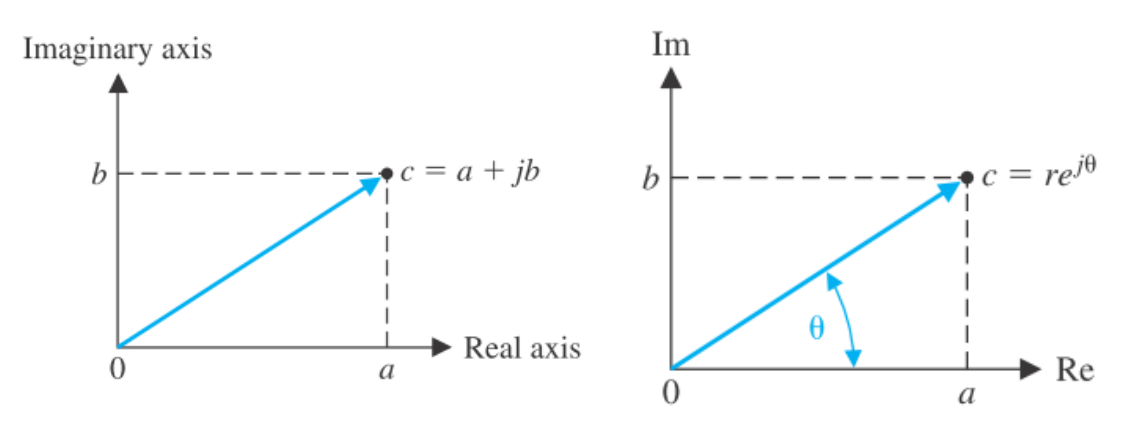

Komplekse tall på rektangulær form

Komplekse tall på eksponensial/polar form

[Figure: R. C. Dorf and R. H. Bishop, Modern Control Systems vol. Eleventh Edition: Pearson Prentice Hall.]

Gitt følgende komplekse tall:

$$z_1 = r_1 e^{j\theta_1}$$
 and  $z_2 = r_2 e^{j\theta_2}$ 

Multiplikasjon:

$$z_3 = z_1 z_2 = r_1 r_2 e^{j(\theta_1 + \theta_2)}$$

Divisjon:

$$z_3 = \frac{z_1}{z_2} = \frac{r_1 e^{j\theta_1}}{r_2 e^{j\theta_2}} = \frac{r_1}{r_2} e^{j(\theta_1 - \theta_2)}$$

Frekvensresponsen er definert som:

$$H(j\omega) = |H(j\omega)|e^{j \angle H(j\omega)}$$

Forsterkningsfunksjonen er definert som:

$$A(\omega) = |H(j\omega)|$$

Fasefunksjonen er definert som:

$$\phi(\omega) = \angle H(j\omega)$$

#### **Eksempel**

Gitt følgende 1.ordens transferfunksjon:

$$H(s) = \frac{y(s)}{u(s)} = \frac{K}{Ts+1}$$

Frekvensresponsen (we replace s with  $j\omega$ ) for vårt system blir da:

$$H(j\omega) = \frac{K}{Tj\omega + 1} = \frac{K}{\frac{1}{Re} + j \frac{T\omega}{Im}}$$

Polar form:

$$H(j\omega) = \frac{K}{\sqrt{1^2 + (T\omega)^2}} e^{j \arctan\left(\frac{T\omega}{1}\right)}$$
$$= \frac{K}{\sqrt{1 + (T\omega)^2}} e^{j[-\arctan(T\omega)]}$$

Dvs.:

$$H(j\omega) = \frac{K}{\sqrt{1 + (T\omega)^2}} e^{j[-\arctan(T\omega)]}$$

Forsterkningsfunksjonen blir da:

$$A(\omega) = |H(j\omega)| = \frac{K}{\sqrt{1 + (T\omega)^2}}$$

Eller i [dB] (siden dette brukes i Bodediagrammet):

$$A(\omega)_{dB} = |H(j\omega)|_{dB} = 20\log K - 20\log\sqrt{1 + (T\omega)^2}$$

Fasefunksjonen blir da ([rad]):

$$\phi(\omega) = \angle H(j\omega) = arg \ H(j\omega) = -arctan(T\omega)$$

Eller i grader [°] (siden dette brukes i Bodediagrammet):

$$\phi(\omega) = \angle H(j\omega) = -\arctan(T\omega) \cdot \frac{180}{\pi}$$

#### **Eksempel**

Gitt følgende 2.ordens transferfunksjon:

$$H(s) = \frac{y(s)}{u(s)} = \frac{K}{(T_1 s + 1)(T_2 s + 1)}$$

Frekvensresponsen (we replace s with  $j\omega$ ) for vårt system blir da:

$$H(j\omega) = \frac{K}{(T_1 j\omega + 1)(T_2 j\omega + 1)}$$

Polar form:

$$H(j\omega) = \frac{K}{\left[\sqrt{1^2 + (T_1\omega)^2}e^{j \arctan\left(\frac{T_1\omega}{1}\right)}\right] \left[\sqrt{1^2 + (T_2\omega)^2}e^{j \arctan\left(\frac{T_2\omega}{1}\right)}\right]}$$
$$= \frac{K}{\sqrt{1 + (T_1\omega)^2}\sqrt{1 + (T_2\omega)^2}}e^{j[-\arctan(T_1\omega) - \arctan(T_2\omega)]}$$

Dvs.:

$$H(j\omega) = \frac{K}{\sqrt{1 + (T_1\omega)^2}\sqrt{1 + (T_2\omega)^2}} e^{j[-\arctan(T_1\omega) - \arctan(T_2\omega)]}$$

Forsterkningsfunksjonen blir da:

$$A(\omega) = |H(j\omega)| = \frac{K}{\sqrt{1 + (T_1\omega)^2}\sqrt{1 + (T_2\omega)^2}}$$

Eller i [dB] (siden dette brukes i Bodediagrammet):

$$A(\omega)_{dB} = |H(j\omega)|_{dB} = 20\log K - 20\log\sqrt{1 + (T_1\omega)^2} - 20\log\sqrt{1 + (T_2\omega)^2}$$

Fasefunksjonen blir da ([rad]):

$$\phi(\omega) = \angle H(j\omega) = \arg \ H(j\omega) = -\arctan(T_1\omega) - \arctan(T_2\omega)$$

Eller i grader [°] (siden dette brukes i Bodediagrammet):

$$\phi(\omega) = \angle H(j\omega) = \left[-\arctan(T_1\omega) - \arctan(T_2\omega)\right] \cdot \frac{180}{\pi}$$

#### 13.2.2 Eksempler

Vi finner uttrykkene for  $A(\omega) [dB]$  og  $\phi(\omega)$  for ulike transferfunksjoner:

| Transferfunksjon:                          | $A(\omega)$ og $\phi(\omega)$ :                                           |
|--------------------------------------------|---------------------------------------------------------------------------|
| $H(s) = \frac{y(s)}{u(s)} = \frac{1}{s+1}$ | $ H(j\omega) _{dB} = \underline{20\log 1 - 20\log \sqrt{(\omega)^2 + 1}}$ |

|                                     | $\angle H(j\omega) = -\arctan(\omega)$                                                                                                    |
|-------------------------------------|----------------------------------------------------------------------------------------------------|
| $H(s) = \frac{4}{2s+1}$             | $ H(j\omega) _{dB} = \frac{20\log 4 - 20\log \sqrt{(2\omega)^2 + 1}}{\angle H(j\omega)} = \frac{-\arctan(2\omega)}{2}$                                                                                  |
| $H(S) = \frac{5}{(s+1)(10s+1)}$     | $ H(j\omega) _{dB} = \frac{20\log 5 - 20\log\sqrt{(\omega)^2 + 1} - 20\log\sqrt{(10\omega)^2 + 1}}{\angle H(j\omega)} = \frac{-\arctan(\omega) - \arctan(10\omega)}{\Box}$                              |
| $H(S) = \frac{1}{s(s+1)^2}$         | $ H(j\omega) _{dB} = -20\log\sqrt{(\omega)^2} - 2x20\log\sqrt{(\omega)^2 + 1}$ $= \frac{20\log\omega - 40\log\sqrt{(\omega)^2 + 1}}{\angle H(j\omega)} = \frac{-90 - 2\arctan(\omega)}{\Box}$           |
| $H(s) = \frac{3.2e^{-2s}}{3s+1}$    | $ H(j\omega) _{dB} = \frac{20\log 3.2 - 20\log \sqrt{(3\omega)^2 + 1}}{\angle H(j\omega)} = \frac{-2\omega - \arctan(3\omega)}{2\omega}$                                                                |
| $H(S) = \frac{5s+1}{(2s+1)(10s+1)}$ | $ H(j\omega) _{dB}$ $= 20 \log \sqrt{(5\omega)^2 + 1} - 20 \log \sqrt{(2\omega)^2 + 1} - 20 \log \sqrt{(10\omega)^2 + 1}$ $\angle H(j\omega) = \arctan(5\omega) - \arctan(2\omega) - \arctan(10\omega)$ |

**Merk!** For a finne fasen i grader ma vi multiplisere med:  $\frac{180}{\pi}$ 

#### Fasekurven:

 $\rightarrow$  Ledd i telleren: +90 grader for hvert ledd (ledd av typen s eller (Ts + 1))

→Ledd i nevneren: -90 for hvert ledd (ledd av typen *s* eller (*Ts* + 1))

[Slutt på eksempel]

#### 13.2.3 Knekkfrekvenser

Knekkfrekvensen(e) er der hvor kurven skifter retning, enten oppover eller nedover. Disse kan enkelt finnes fra transferfunksjonen og gir et godt bilde av hvordan kurven vil bli.

#### **Eksempel:**

Her er noen eksempler på knekkfrekvenser for ulike transferfunksjoner:

| Transferfunksjon:                          | Knekkfrekvenser:                                       |
|--------------------------------------------|--------------------------------------------------------|
| $H(s) = \frac{y(s)}{u(s)} = \frac{1}{s+1}$ | $\omega = \frac{1}{T} = \frac{1}{1} = \underline{1}$   |
| $H(s) = \frac{4}{2s+1}$                    | $\omega = \frac{1}{T} = \frac{1}{2} = \underline{0.5}$ |

| $\omega_1 = \frac{1}{T_1} = \frac{1}{1} = \underline{1}$ $\omega_2 = \frac{1}{T_2} = \frac{1}{10} = \underline{0.1}$                                                                          |
|----------------------------------------------------------------------------------------------------|
| $\omega = \frac{1}{T} = \frac{1}{1} = \underline{1}$                                                                                                    |
| $\omega = \frac{1}{T} = \frac{1}{3} = \underline{0.33}$                                                                                                    |
| $\omega_{1} = \frac{1}{T_{1}} = \frac{1}{5} = \underline{0.2}$ $\omega_{2} = \frac{1}{T_{2}} = \frac{1}{2} = \underline{0.5}$ $\omega_{3} = \frac{1}{T_{3}} = \frac{1}{10} = \underline{0.1}$ |
|                                                                                                    |

[Slutt på eksempel]

#### 13.2.4 MathScript

Selv om MathScript kan finne frekvensresponsen og tegne et Bodediagram direkte fra transferfunksjonen vha. den innebygde funksjonen **bode** kan det også være av interesse å vite hvordan dette gjøres "manuelt", dvs. ta utgangspunkt i de matematiske uttrykkene for  $A(\omega)$ og  $\phi(\omega)$ .

#### **Eksempel:**

Gitt følgende transferfunksjon

$$H(s) = \frac{y(s)}{u(s)} = \frac{1}{s+1}$$

Matematiske uttrykk for  $A(\omega)$  og  $\phi(\omega)$  er gitt ved:

$$|H(j\omega)|_{dB} = \frac{20\log 1 - 20\log \sqrt{(\omega)^2 + 1}}{\angle H(j\omega)}$$
$$\angle H(j\omega) = -\arctan(\omega)$$

MathScript:

Vifinner  $A(\omega)$  og  $\phi(\omega)$  for  $\omega = 1$ :

w=1;

```
gain = 20*log10(1) - 20*log10(sqrt(w^2+1))
phase = -atan(w);
phasedeg = phase * 180/pi %convert to degrees
```

Svaret blir:

gain =

-3.0103

phasedeg =

-45

Hvis vi ønsker å finne  $A(\omega)$  og  $\phi(\omega)$  for flere frekvenser kan vi f.eks. bruke en For loop:

```
w = [0.01, 0.1, 1, 10, 100];
N = length(w);
for i=1:N
    gain(i) = 20*log10(1) - 20*log10(sqrt(w(i)^2+1));
    phase(i) = -atan(w(i));
    phasedeg(i) = phase(i) * 180/pi; %convert to degrees
end
```

Alternativt kan vi gjøre det slik:

```
gain = 20*log10(1) - 20*log10(sqrt(w.^2+1))
phase = -atan(w);
phasedeg = phase * 180/pi %convert to degrees
```

MathScript er et kraftig verktøy som kan jobbe direkte med vektorer ved å bruke følgende notasjon:

· ^ · \*

Svaret blir i begge tilfellene:

| ω    | $A(\omega)[dB]$ | $\phi(\omega)(degrees)$ |
|------|-----------------|-------------------------|
| 0.01 | 0               | -0.6                    |
| 0.1  | 0.04            | -5.7                    |
| 1    | -3              | -45                     |
| 10   | -20             | -84                     |

| 100 -40 | -89 |
|---------|-----|
|---------|-----|

Disse kan vi plotte:

```
...
%Gain Plot
subplot(2,1,1)
semilogx(w, gain)
grid
%Phase Plot
subplot(2,1,2)
semilogx(w, phasedeg)
grid
```

Som gir:

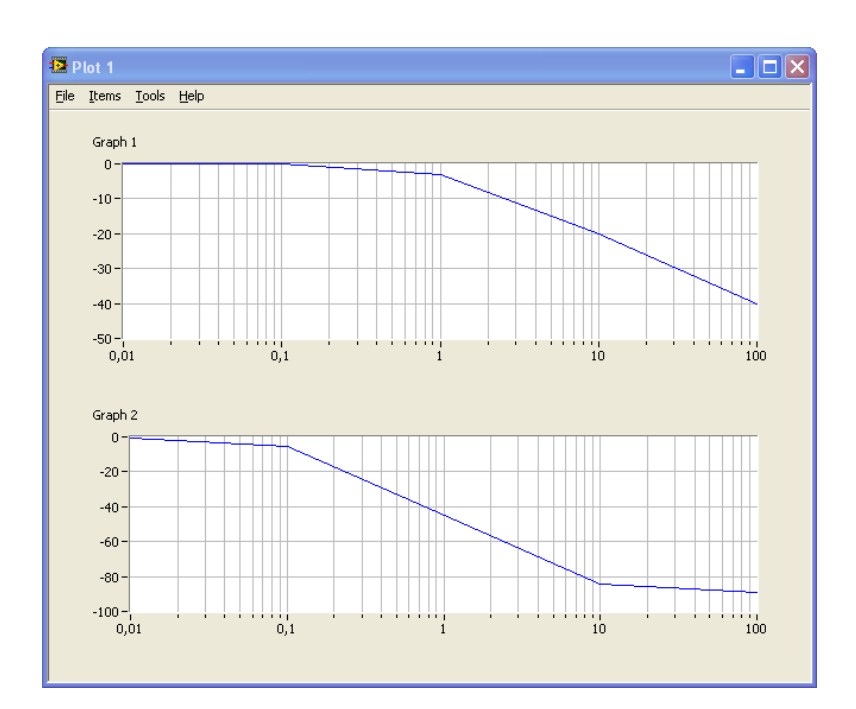

[Slutt på eksempel]

## 13.3 Praktiske forsøk

#### Hvordan finne frekvensresponsen fra sinuskurver på inngangen og utgangen?

Vi kan finne frekvensresponsen for et gitt system ved å logge inngangs og utgangsdata for forskjellige frekvenser, og utfra dette beregne oss til verdier for  $A(\omega)$  og  $\phi(\omega)$  for utvalgte frekvenser.

Inngangssignalet er gitt som:

$$u(t) = U sin\omega t$$

Steady-state utgangssignalet blir da:

$$y(t) = \underbrace{UA}_{Y} sin \left(\omega t + \phi\right)$$

(dvs. Det er kun amplituden/forsterkningen som er forskjellig, samt at de er faseforskyvet i forhold til hverandre)

Vi vil da få et plot slik som dette for hver frekvens:

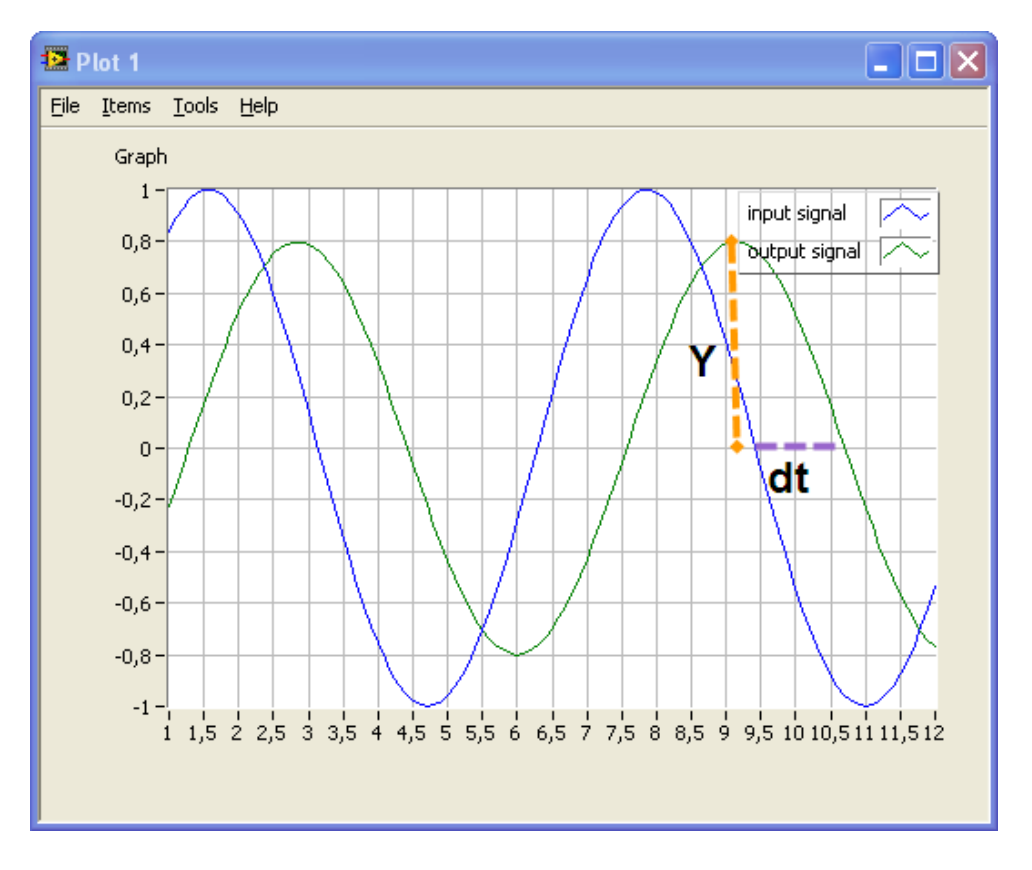

Forsterkningen er gitt ved:

$$A = \frac{Y}{U}$$

Der U er gitt av inngangssignalet, mens Y leses av fra plottet.

Faseforskyvningen er gitt ved:

$$\phi = -\omega \Delta t \ [rad]$$

Der frekvensen  $\omega$  er gitt av inngangssignalet, mens  $\Delta t$  leses av fra plottet.

**Eksempel:** 

Anta følgende system:

$$H(s) = \frac{y(s)}{u(s)} = \frac{1}{s+1}$$

Frekvensresponsen er som følger:

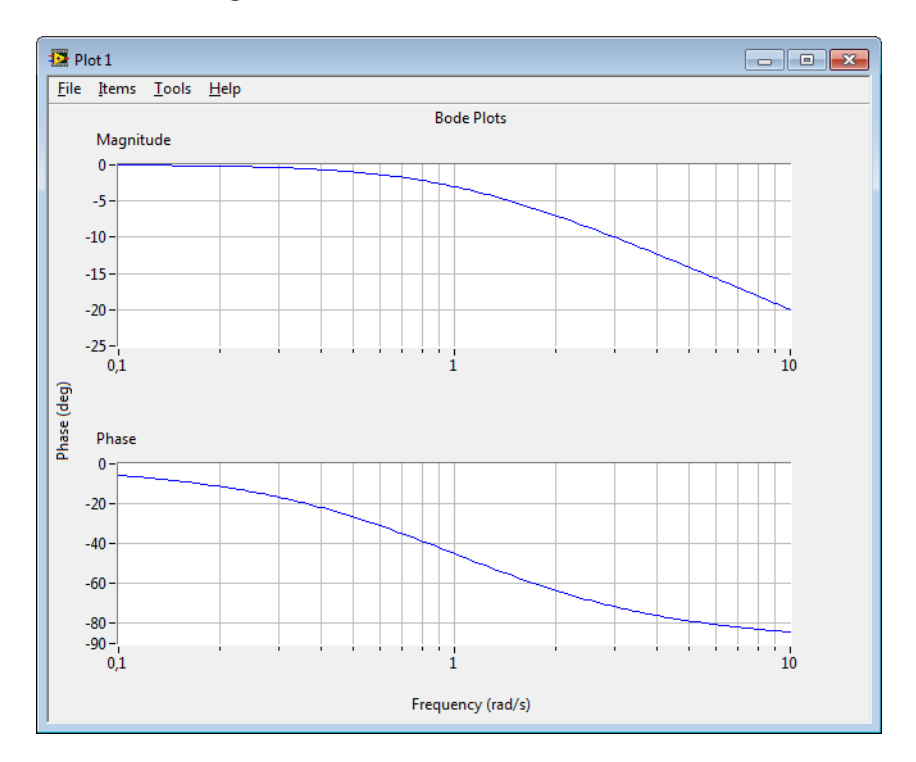

(Du kan bruke MathScript for å se om du får det samme)

Anta at inngangsignalet u er et sinussignal med amplitude U = 0.8 og frekvens  $\omega = 1.0 rad/s$ .

Hva er steady-state (stasjonære) utgangssignalet.

Det Steady-state (stasjonære) utgangssignalet er definertsom følger:

$$y(t) = UA \sin(\omega t + \phi)$$

hvor U = 0.8

Vi finner A for frekvensen  $\omega = 1.0 rad/s$  fra Bodediagrammet:

$$A(1.0) = -3dB$$

eller:

$$A(1.0) = 10^{-3/20} = 0.71$$

(Merk!  $x[dB] = 20log_{10}x$ )

Vi finner  $\phi(1.0)$  fra Bodediagrammet:

$$\phi(1.0) = -45^\circ = -45 \frac{\pi}{180} rad = -0.79 rad$$

(Merk!  $2\pi$  [radianer] = 360 [grader])

Dette gir følgende steady-state utgangssignal:

$$y(t) = UA \sin(\omega t + \phi)$$

Med verdier innsatt:

$$y(t) = 0.8 \cdot 0.71 \cdot sin(1.0 \cdot t - 0.79)$$

Dvs., steady-state utgangssignalet blir:

$$y(t) = 0.57sin (t - 0.79)$$

MathScript koden som ble brukt til å tegne frekvensresponsen er som følger:

```
% We define the transfer function:
K = 1;
T = 1;
num = [K];
den = [T, 1];
H = tf(num, den)
% We plot the Bode diagram:
bode(H);
% We add grid to the plot:
subplot(2,1,1)
grid on
subplot(2,1,2)
grid on
```

#### [Slutt på eksempel]

#### **Eksempel:**

Gitt følgende plott av et sinussignal på inngangen og et utgangssignal for et gitt system:

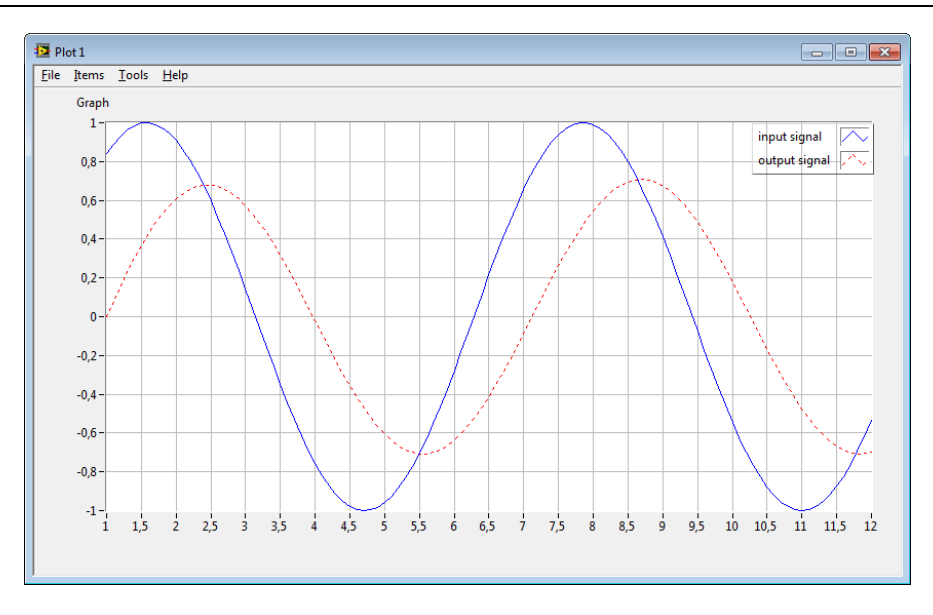

Inngangssignalet er definert som:

$$u(t) = U sin\omega t$$

Steady-state utgangssignalet blir da:

$$y(t) = \underbrace{UA}_{Y} \sin(\omega t + \phi)$$

Forsterkningen er gitt av:

$$A = \frac{Y}{U}$$

Faseforskyvningen er gitt av:

$$\phi = -\omega\Delta t \ [rad]$$

#### Hva blir frekvensen på signalet i Hz og i rad/s?

Fra figuren ser vi at perioden på inngangsignalet blir som følger:

$$T_p = 6.2 \, sec$$

(dvs., 7.8sec - 1.6sec = 6.2sec)

Dette gir følgende frekvens:

$$f = \frac{1}{T_p} = \frac{1}{6.2} = 0.16 \, Hz$$

eller:

$$\omega = 2\pi f = 2\pi \cdot 0.16 = 1 \, rad/s$$

#### Hva blir amplitudeforsterkningen i dB? Hva blir faseforskyvningen i grader?

#### Forsterkningen er gitt av:

$$A = \frac{Y}{U}$$

Faseforskyvningen er gitt av:

$$\phi = -\omega\Delta t \ [rad]$$

Fra plottet får vi følgende:

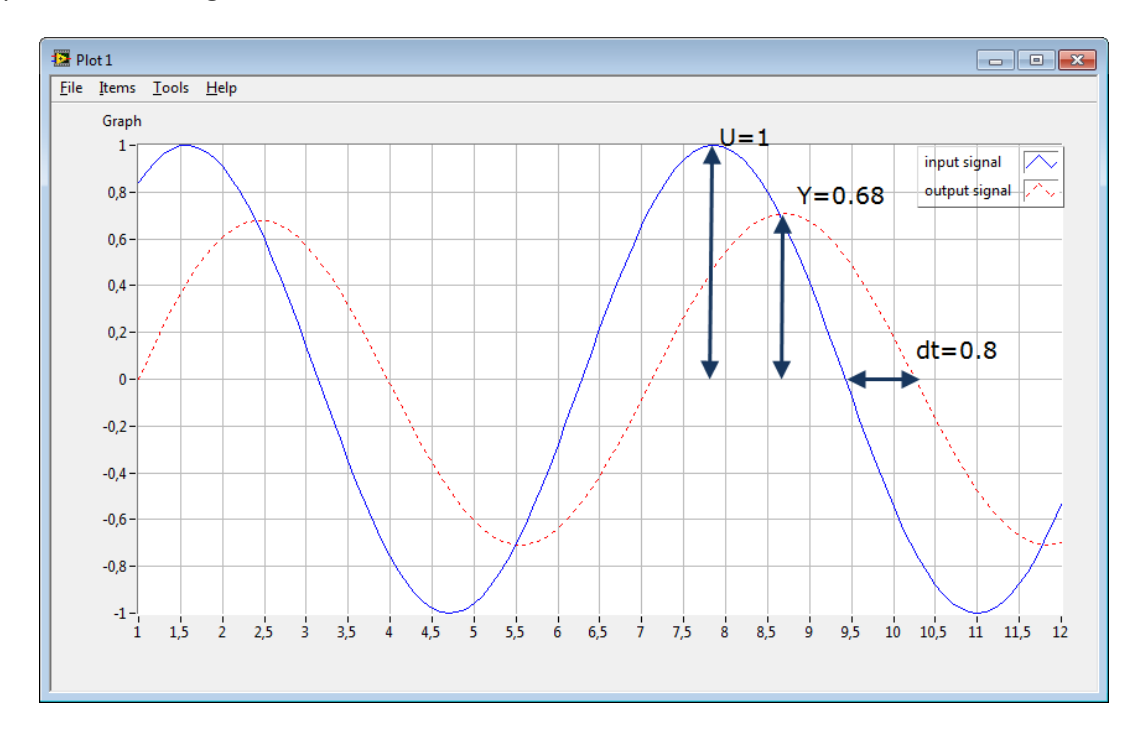

U = 1Y = 0.68

$$\Delta t = 0.8$$

Dette gir følgende:

Amplituden:

$$A = \frac{Y}{U} = \frac{0.68}{1} = \underline{0.68}$$

eller i dB:

$$A[dB] = 20\log 0.68 = -3.35 \, dB$$

Faseforskyvningen:

$$\phi = -\omega\Delta t = -1 \cdot 0.8 = -0.8 \, rad$$

eller i grader ( $2\pi$  [rad] = 360°):

$$\phi \ [degrees] = \frac{180}{\pi} \cdot (-0.8) = \underline{-45.9^{\circ}}$$

#### Hva blir steady-state utgangssignalet?

Steady-state utgangsignalet:

$$y(t) = UA\sin\left(\omega t + \phi\right)$$

Med innsatte verdier:

$$y(t) = 1 \cdot 0.68 \sin(1 \cdot t - 0.8)$$

Dvs.:

 $y(t) = 0.68 \sin(t - 0.8)$ 

[Slutt på eksempel]

# 13.4 Frekvensrespons for standardfunksjoner

Vi vil se nærmere på frekvensresponsen for en del standardfunksjoner.

- Forsterker
- Integrator
- Derivator
- 1.ordens system
- 2.ordens system
- Nullpunkt
- Tidsforsinkelse

#### 13.4.1 Forsterker

Transferfunksjon:

$$H(s) = K$$

Hvor K er forsterkningen

Matematiske uttrykk for  $A(\omega)$  and  $\phi(\omega)$  er som følger:

 $A(\omega)$ :

$$A(\omega) = |H(j\omega)| = K$$

Eller i dB:

$$|H(j\omega)|_{dB} = 20 \log K$$

 $\phi(\omega)$ :

$$\phi(\omega) = \angle H(j\omega) = 0$$

Bode plot (K=1):

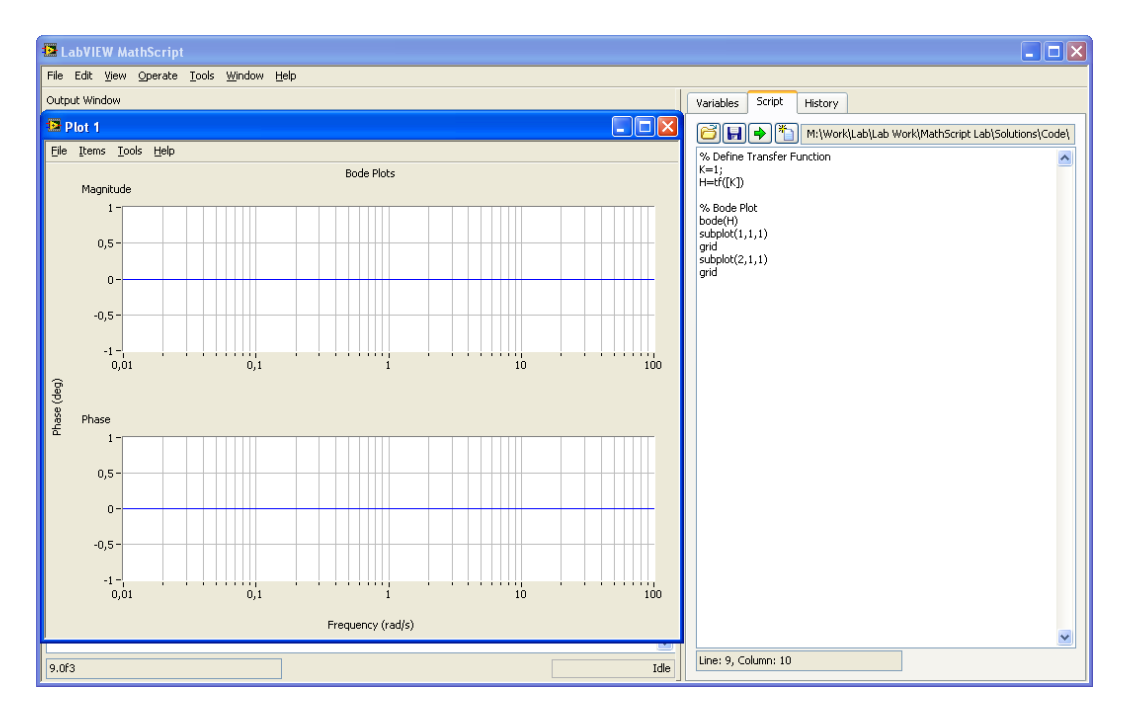

 $\rightarrow$  Vi ser at både  $A(\omega)$  and  $\phi(\omega)$  er uavhengig av frekvensen  $\omega$ .

#### 13.4.2 Integrator

Transferfunksjon:

$$H(s) = \frac{K}{s}$$

#### Hvor *K* er forsterkningen

Matematiske uttrykk for  $A(\omega)$  and  $\phi(\omega)$  er som følger:

 $A(\omega)$ :

$$A(\omega) = |H(j\omega)| = \frac{K}{\omega}$$

eller i dB:

$$|H(j\omega)|_{dB} = 20\log\frac{K}{\omega}$$

 $\phi(\omega)$ :

$$\phi(\omega) = \angle H(j\omega) = -\frac{\pi}{2}rad = -90^{o}$$

Bode plot:

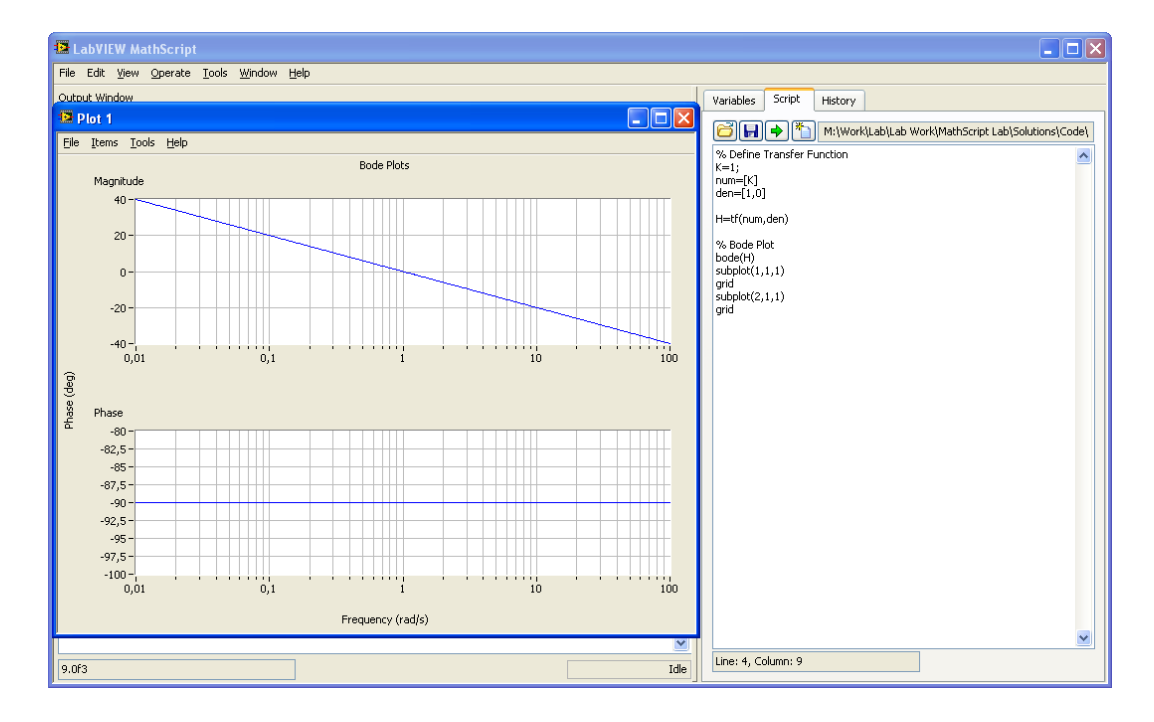

#### 13.4.3 Derivator

Transferfunksjon:

$$H(s) = Ks$$

Hvor K er forsterkningen

Matematiske uttrykk for  $A(\omega)$  and  $\phi(\omega)$  er som følger:

 $A(\omega)$ :

$$A(\omega) = |H(j\omega)| = K\omega$$

eller i dB:

$$|H(j\omega)|_{dB} = 20 \log K \omega$$

 $\phi(\omega)$ :

$$\phi(\omega) = \angle H(j\omega) = +\frac{\pi}{2}rad = +90^{\circ}$$

Bode plot:

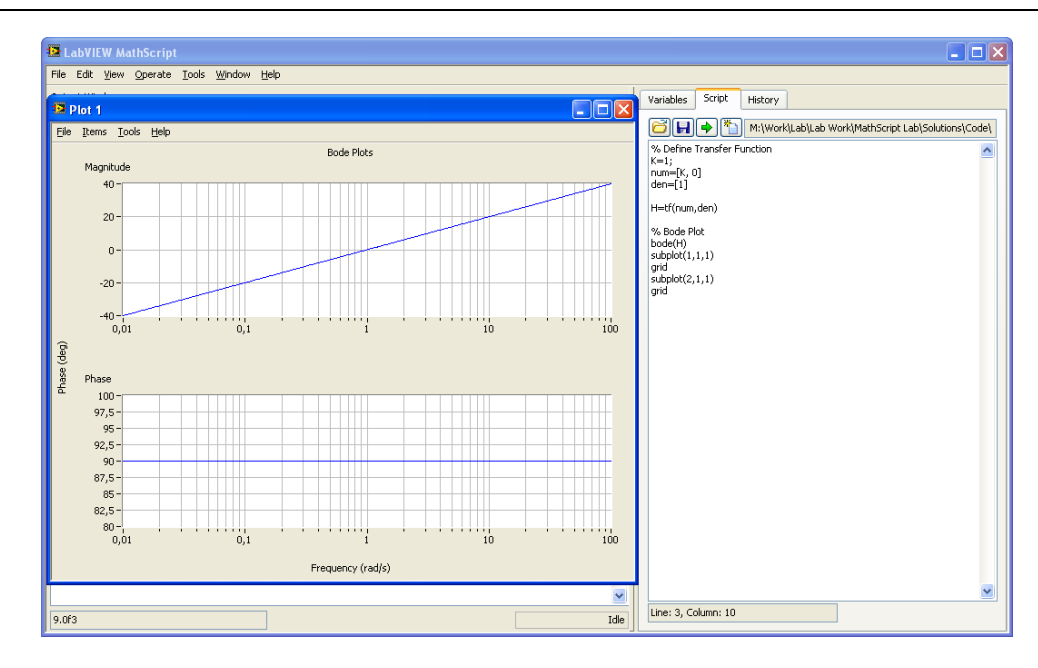

#### 13.4.4 1.ordens system

Transferfunksjon:

$$H(s) = \frac{K}{Ts+1}$$

Hvor K er forsterkningen og T er tidskonstanten.

Matematiske uttrykk for  $A(\omega)$  and  $\phi(\omega)$  er som følger:

$$A(\omega) = |H(j\omega)| = \frac{K}{\omega^2 T^2 + 1}$$
$$\phi(\omega) = \angle H(j\omega) = -\arctan(\omega T)$$

Bode plot:

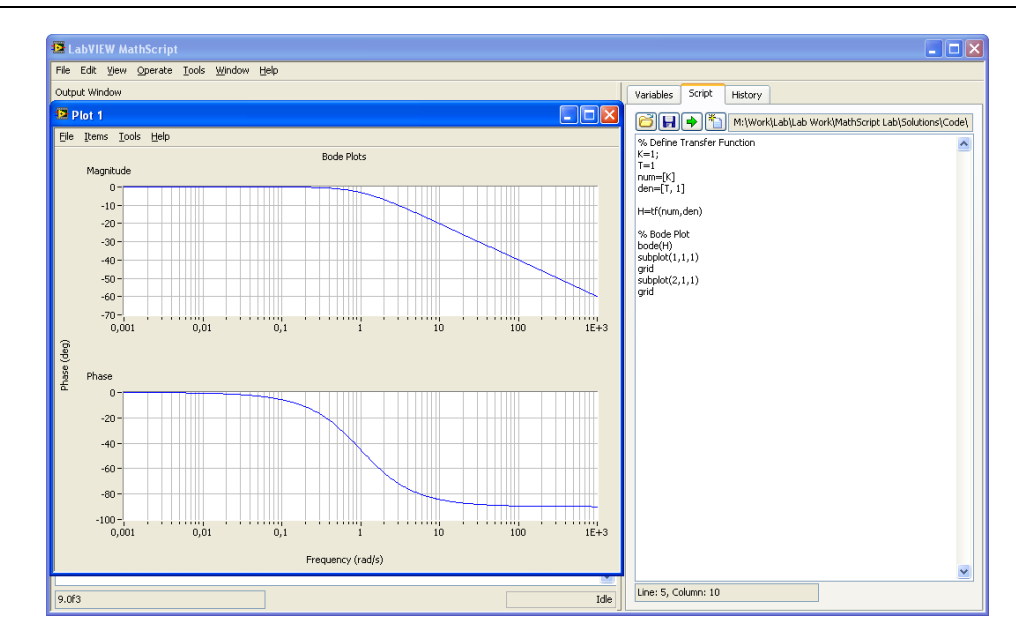

#### 13.4.5 2.ordens system

Transferfunksjon:

$$H(s) = \frac{K\omega_0^2}{s^2 + 2\zeta\omega_0 s + \omega_0^2} = \frac{K}{\left(\frac{s}{\omega_0}\right)^2 + 2\zeta\frac{s}{\omega_0} + 1}$$

Hvor

K er forsterkningen

 $\zeta$  (zeta) er relativ dempingsfaktor

 $\omega_0$ [rad/s] er udempet resonansfrekvens

Bode plot:

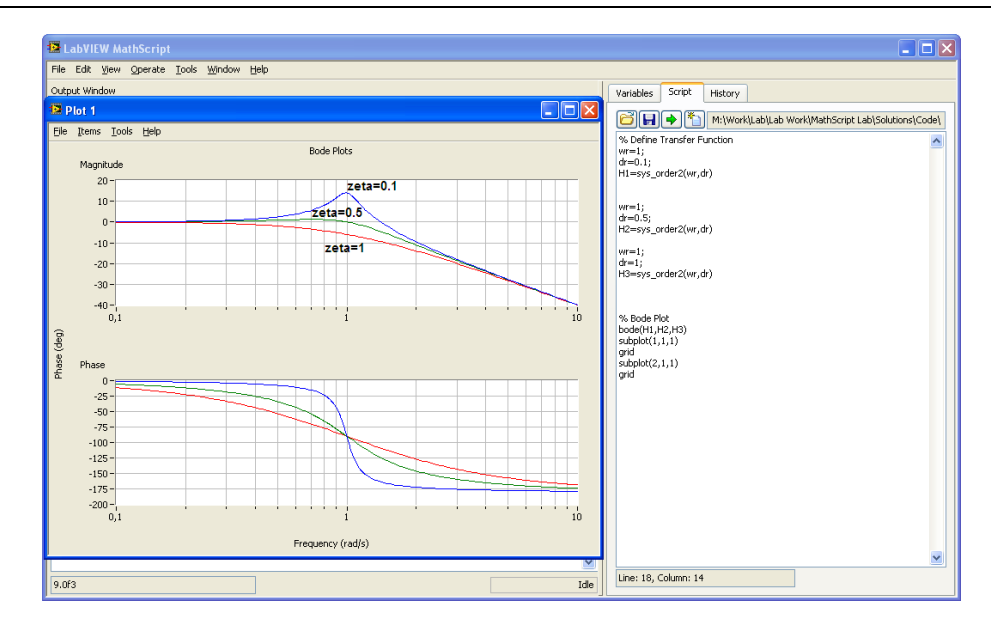

#### 13.4.6 Nullpunktsledd

Transferfunksjon:

H(s) = K(Ts + 1)

Hvor K er forsterkningen og T er tidskonstanten.

Matematiske uttrykk for  $A(\omega)$  and  $\phi(\omega)$  er som følger:

 $A(\omega)$ :

$$A(\omega) = |H(j\omega)| = K\sqrt{(\omega T)^2 + 1}$$

eller i dB:

$$|H(j\omega)|_{dB} = 20 \log K \sqrt{(\omega T)^2 + 1}$$

 $\phi(\omega)$ :

$$\phi(\omega) = \angle H(j\omega) = +\arctan(\omega T)$$

#### 13.4.7 Tidsforsinkelse

Transferfunksjon:

 $H(s) = Ke^{-\tau s}$ 

Hvor K er forsterkningen og  $\tau$  er tidsforsinkelsen

Matematiske uttrykk for  $A(\omega)$  and  $\phi(\omega)$  er som følger:

 $A(\omega)$ :

 $\phi(\omega)$ :

$$\phi(\omega) = \angle H(j\omega) = -\omega\tau \ rad = -\omega\tau \frac{180}{\pi} degrees$$

 $A(\omega) = |H(j\omega)| = K$ 

Merk!

 $2\pi rad = 360^{\circ}$  $\pi rad = 180^{\circ}$ 

Bode plot:

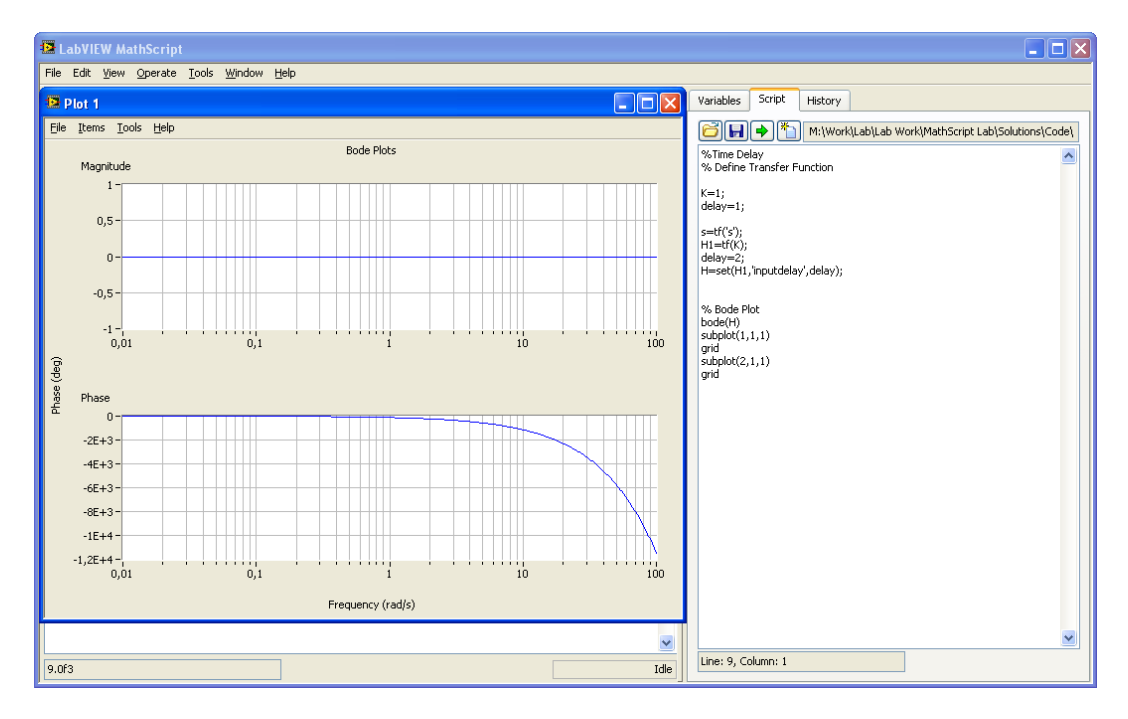

## 13.5 Filtere

En viktig anvendelse av frekvensrespons er ifm. filtere. Et filter brukes til å fjerne gitte frekvenser eller et intervall med frekvenser fra et signal. En slik anvendelse vil typisk være å fjerne støy fra et signal. Det mest vanlige er Lavpassfilteret.

Vi har 4 typer filtere:

- Lavpassfilter
- Høypassfilter
- Båndstoppfilter
- Båndpassfilter

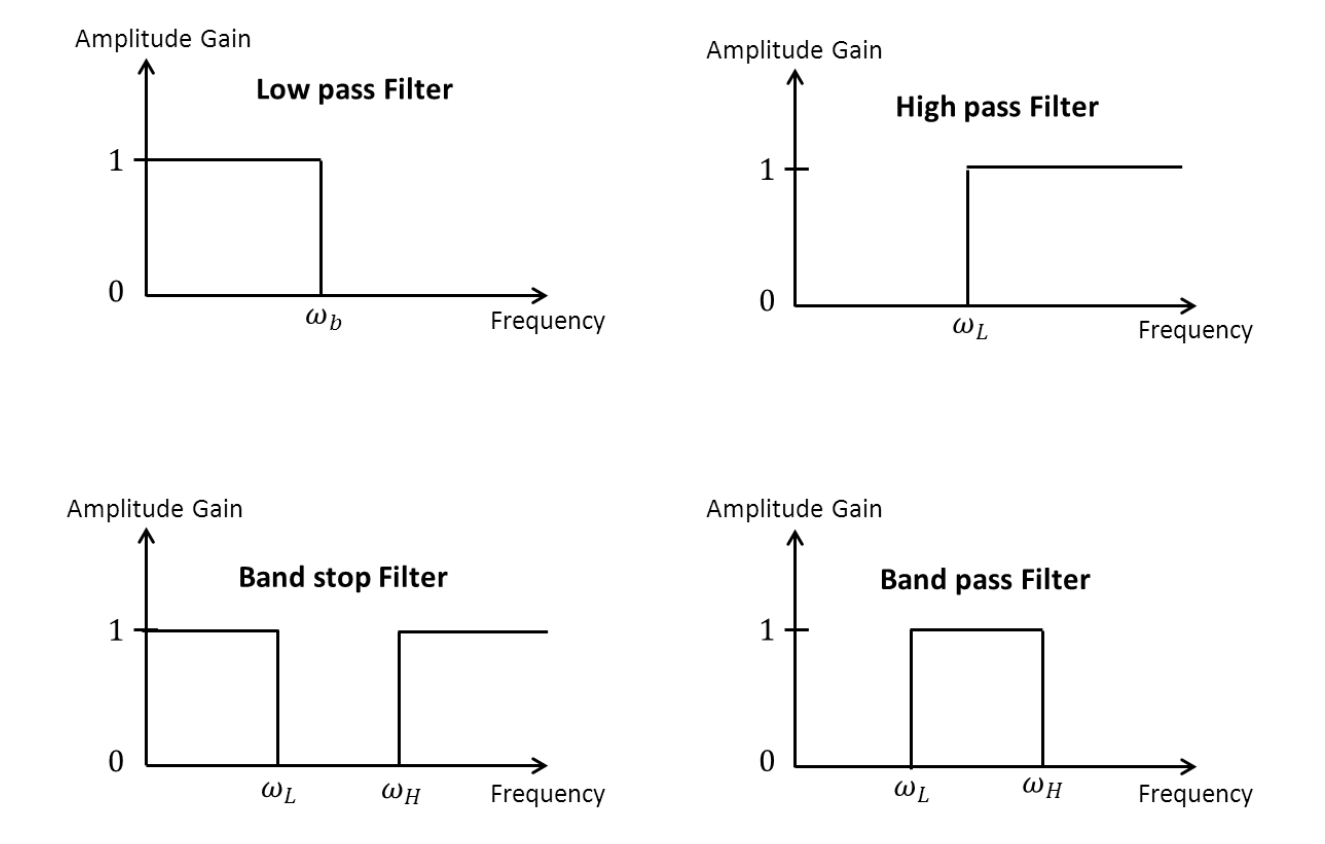

#### Nedenfor ser vi de ideelle filterkarakteristikkene for disse 4 typene:

Filtrene vil slippe gjennom signaler for de frekvensene hvor amplitudeforsterkningen er 1 på figuren (eller 0dB). For virkelige filtere vil ikke overgangen være så skarpe som på bildet over (ideelle).

#### 13.5.1 Lavpassfilter

Transferfunksjon for et Lavpassfilter:

$$H(s) = \frac{1}{Ts+1} = \frac{1}{\frac{1}{\omega_h}s+1}$$

Der  $\omega_b$  er definert som filterets båndbredde.

#### 13.5.2 Høypassfilter

Transferfunksjon for et Høypassfilter:

$$H(s) = \frac{Ts}{Ts+1} = \frac{\frac{1}{\omega_b}s}{\frac{1}{\omega_b}s+1}$$

#### 13.5.3 Båndstopp

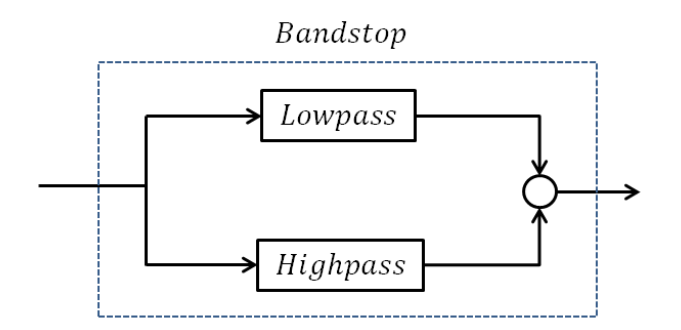

For dette filteret definerer vi en nedre frekvens  $\omega_L$  og en øvre frekvens  $\omega_H$ .

#### 13.5.4 Båndpass

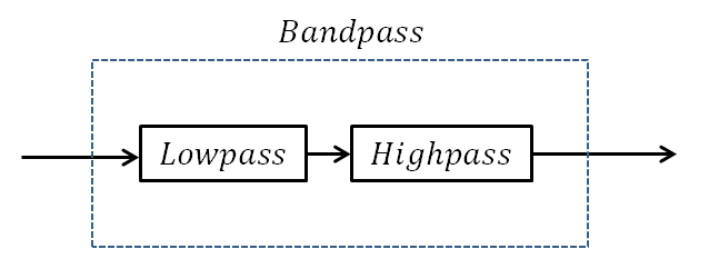

For dette filteret definerer vi en nedre frekvens  $\omega_L$  og en øvre frekvens  $\omega_H$ .

#### 13.5.5 MathScript

#### **Eksempel:**

MathScript kode:

#### Lavpassfilter:

```
wl = 1;
Tl = 1/wl;
num = [1];
den = [Tl, 1];
H_lowpass = tf(num, den)
figure(1)
bodemag(H_lowpass)
grid
title('Lowpass Filter')
```

#### Høypassfilter:

```
wh = 10;
Th = 1/wh;
num = [Th, 0];
den = [Th, 1];
H_highpass = tf(num, den)
figure(2)
bodemag(H_highpass)
grid
title('Highpass Filter')
```

#### **Båndstoppfilter:**

Vi parallellkobler et Lavpassfilter og et Høypassfilter:

```
H_bandstop = parallel(H_lowpass, H_highpass)
figure(3)
bodemag(H_bandstop)
grid
title('Bandstop Filter')
```

#### Båndpassfilter:

Vi seriekobler et Lavpassfilter og et Høypassfilter:

```
H_bandpass = series(H_lowpass, H_highpass)
figure(4)
bodemag(H_bandpass)
grid
title('Bandpass Filter')
```

#### Plot:

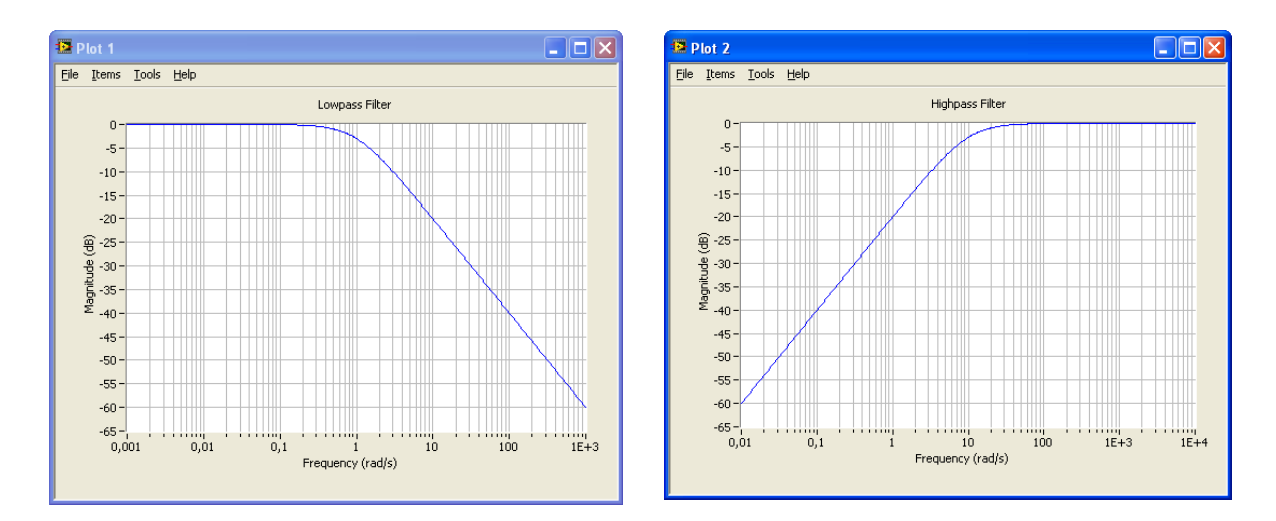

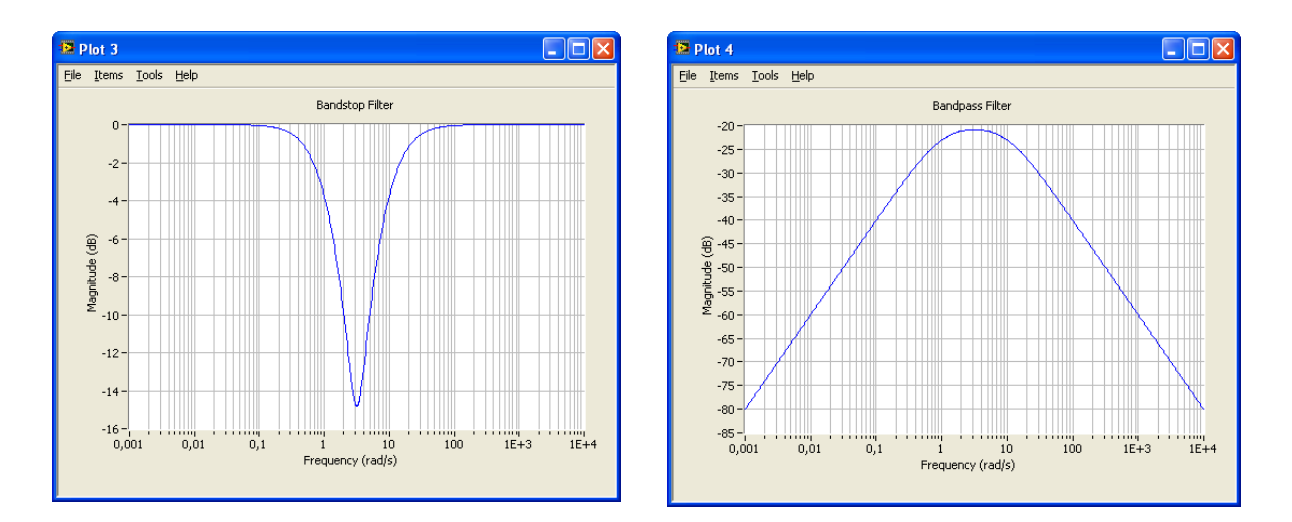

Vi ser at resultatene blir som forventet.

[Slutt på Eksempel]

## 13.6 Definisjoner

Gitt følgende sinuskurve:

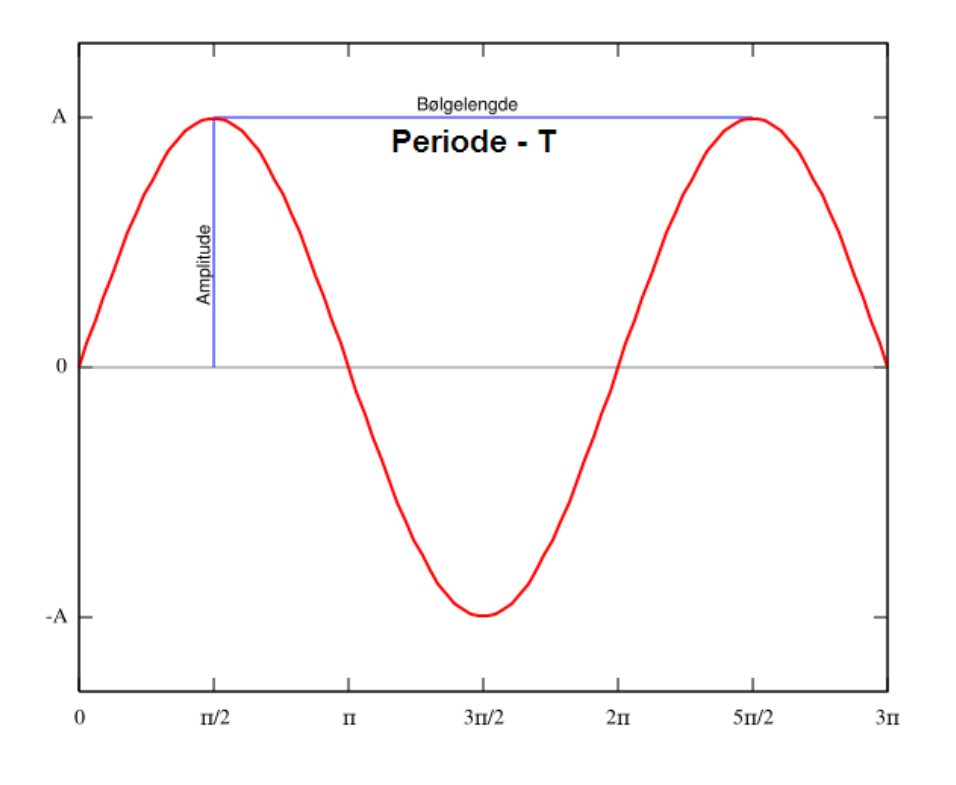

#### 13.6.1 Periode – T

Avstanden mellom 2 topper.

#### 13.6.2 Amplitude - A

Amplitude er avstanden fra en bølges største utslag (toppunkt eller bunnpunkt) til likevektstilstanden (midten). Amplituden er altså en positiv verdi. For sinus- og cosinusbølger er amplituden halvparten av høyden mellom toppunkt og bunnpunkt.

#### 13.6.3 Frekvens - f

Frekvens er et mål på antallet ganger en hendelse gjentar seg i løpet av en enhetstid. For å beregne frekvens, setter man et fast tidsintervall, teller antall ganger en hendelse inntreffer og dividerer på tidsintervallets lengde.

Så lenge hendelsene inntreffer regelmessig er en enkel metode for å beregne frekvens å måle tiden mellom to ganger hendelsen inntreffer (perioden) og så beregne frekvensen f som den inverse av denne tiden:

$$f = \frac{1}{T}$$

Vanligvis er enheten for frekvens Hertz [Hz], mens i frekvensrespons brukes radianer  $\omega$  [rad]. Sammenhengen mellom disse er:

$$\omega = 2\pi f$$

# 14 Frekvensrespons- analyse

## 14.1 Innledning

Skisse av et tilbakekoblet system:

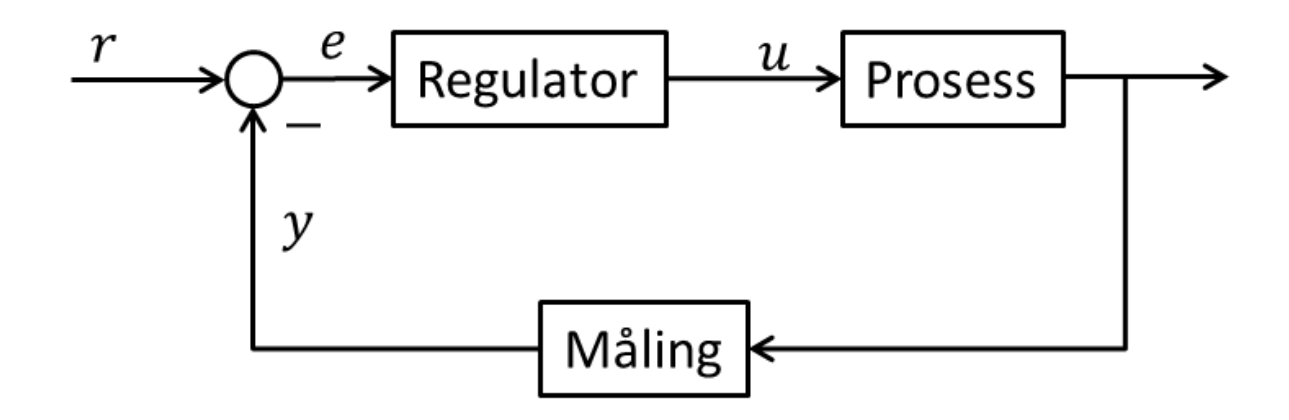

Der Regulatoren, Prosessen og Måleinstrumentet er transferfunksjoner:

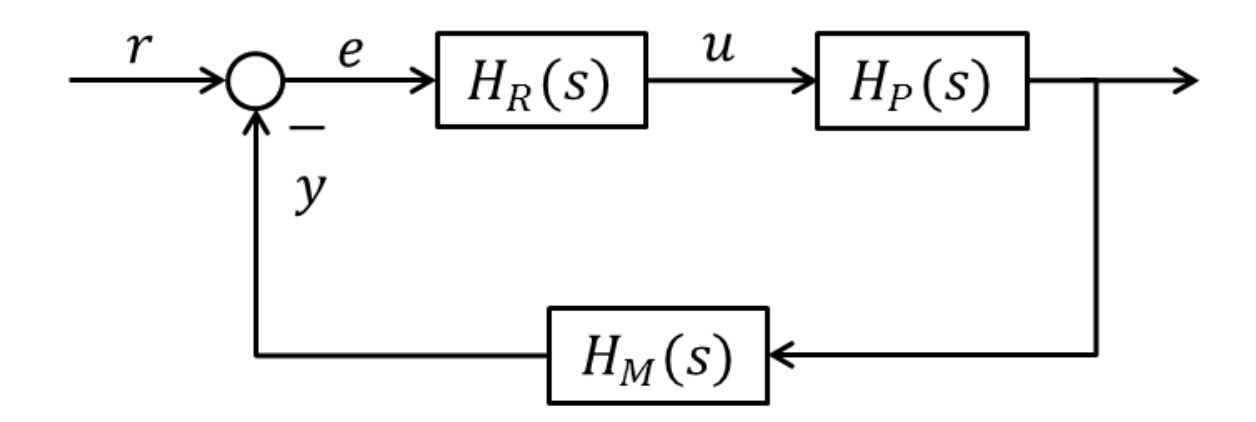

Vi har da følgende:

**Sløyfetransferfunksjonen** (Engelsk: "Loop transfer function"):

 $L(s) = H_R H_P H_M$ 

**Følgeforholdet** (Engelsk: "Tracking transfer function"):

$$T(s) = \frac{y(s)}{r(s)} = \frac{H_R H_P H_M}{1 + H_R H_P H_M} = \frac{L(s)}{1 + L(s)}$$

Denne uttrykker hvor godt systemet følger referansen. Systemet har gode følgeegenskaper hvis  $y \approx r$ , dvs.:

 $|T| \approx 1$ 

#### Sensitivitetsfunksjonen/Avviksforholdet (Engelsk: "Sensitivity transfer function"):

$$S(s) = \frac{e(s)}{r(s)} = \frac{1}{1 + L(s)} = 1 - T(s)$$

Denne uttrykker hvor "sensitivt" avviket er overfor referansen og denne bør derfor være "liten", dvs.:

$$|S| \approx 0 \ eller |S| \ll 1$$

Merk!

$$S(s) = 1 - T(s) \leftrightarrow T(s) = 1 - S(s)$$

og

$$T(s) + S(s) = \frac{L(s)}{1 + L(s)} + \frac{1}{1 + L(s)} \equiv 1$$

### 14.2 Følgeegenskaper

I frekvensplanet har vi:

Gode følgeegenskaper:

$$|T(j\omega)| \approx 1 \ eller |S(j\omega)| \ll 1$$

Eller:

 $|L(j\omega)| \gg 1$ 

Dårlige følgeegenskaper:

 $|T(j\omega)| \ll 1 \ eller \ |S(j\omega)| \approx 1$ 

Eller:

 $|L(j\omega)| \ll 1$
#### Kryssfrekvensen:

På bakgrunn av dette kan vi definere kryssfrekvensen  $\omega_c$ :

 $|L(j\omega_c)| = 1 = 0dB$ 

→ Et reguleringssystems følgeegenskaper er *gode* for frekvenser *under* kryssfrekvensen, mens de er *dårlige* for frekvenser *over* kryssfrekvensen.

### 14.3 Båndbredde

Når vi plotter L, T og S vil vi typisk få et Bodeplot som dette (Kun amplitudeplottet er interessant i denne sammenhengen):

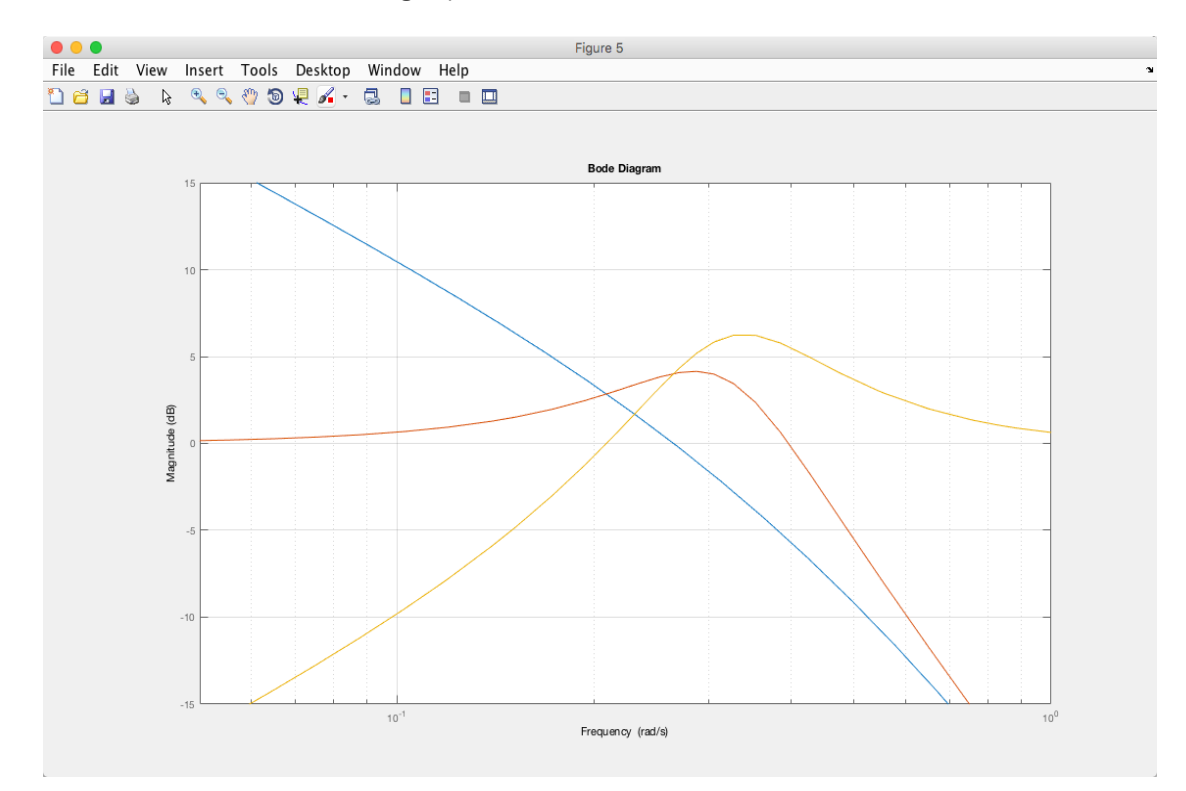

Ut fra dette definerer vi følgende båndbredder:

 $\omega_c$  – Kryssfrekvensen – Frekvensen der sløyfetransferfunksjonen  $L(j\omega)$  har følgende verdi:

$$1 = 0 dB$$

 $\boldsymbol{\omega}_t$  – Frekvensen der forsterkningen til Følgefunksjonen  $T(j\omega)$  har følgende verdi:

$$\frac{1}{\sqrt{2}} \approx 0.71 = \underline{-3dB}$$

 $\omega_s$  – Frekvensen hvor forsterkningen til sensitivitetsfunksjonen  $S(j\omega)$  har følgende verdi:

$$1 - \frac{1}{\sqrt{2}} \approx 0.29 = -11 dB$$

### 14.4 MathScript

Gitt følgende reguleringssystem:

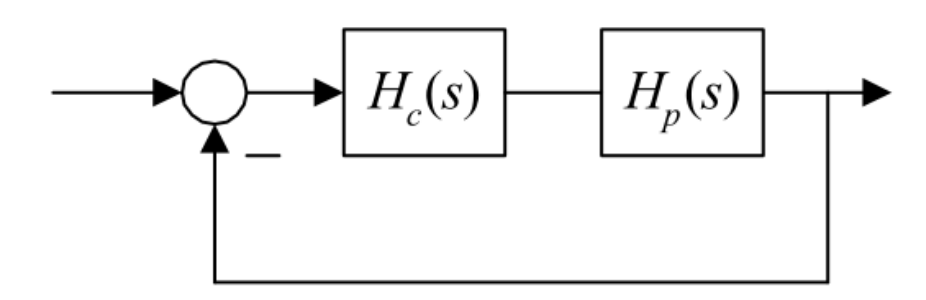

Sløyfetransferfunksjonen:

L = **series**(Hc, Hp)

Hvis flere enn 2: M=series(H1, series(H2, H3))

Følgeforholdet:

```
T = feedback(L, 1)
```

Sensitivitetsfunksjonen/Avviksforholdet:

$$S = 1 - T$$

Tilslutt tegner vi disse tre funksjonene i et Bodediagram (kun amplitudeplottet):

bodemag(L,T,S)

I MathScript vil plottet typisk se slik ut:

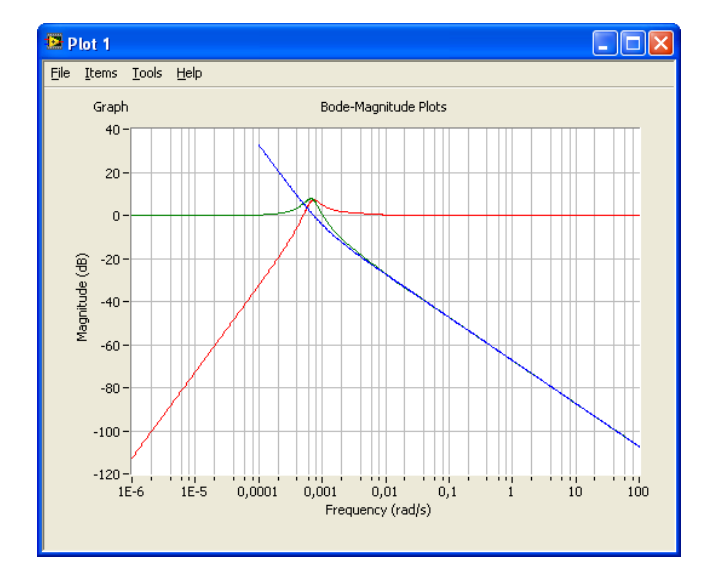

Ut fra dette plottet kan vi lese av båndbreddene  $\omega_c$ ,  $\omega_t$  og  $\omega_s$ .

I MathScript kan vi enkelt forandre på aksene slik at det blir enklere å lese av verdiene for kurven.

# 15 Stabilitetsanalyse i Frekvensplanet

Et system kan ha en av følgende stabilitetsegenskaper:

- Asymptotisk stabilt system
- Marginalt stabilt system
- Ustabilt system

### 15.1 Stabilitetsmarginer

Forsterkningsmargin ( $GM/\Delta K$ ) og Fasemarginen ( $PM/\varphi$ ) er viktige mtp. analyse av stabilitetsegenskaper for tilbakekoblede systemer.

Vi tegner følgende Bodediagram:

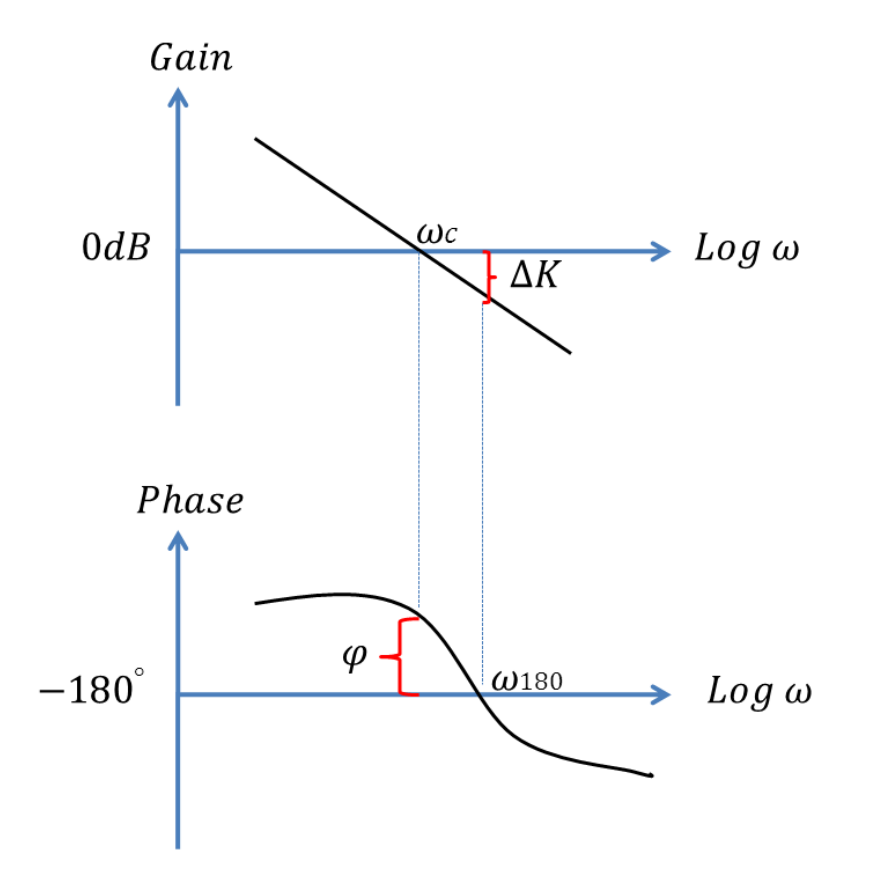

Ut fra dette definerer vi følgende:

#### Kryssfrekvensen:

Kryssfrekvensen  $\omega_c$ :

 $|L(j\omega_c)| = 1 = 0dB$ 

Fasekryssfrekvensen  $\omega_{180}$ :

$$\angle L(j\omega_{180}) = -180^o$$

Forsterkningsmargin:

Forsterkningsmargin  $GM/\Delta K$ :

$$\Delta K = \frac{1}{|L(j\omega_{180})|}$$

Eller:

$$GM \left[ dB \right] = -|L(j\omega_{180})| \left[ dB \right]$$

Forsterkningsmargin ( $GM/\Delta K$ ) sier hvor mye sløyfeforsterkningen kan øke før systemet blir ustabilt.

**Fasemargin:** 

Fasemarginen  $PM/\varphi$ :

$$PM = 180^o + \angle L(j\omega_c)$$

Fasemarginen (PM/ $\phi$ ) sier hvor mye faseforskyvningen kan reduseres før systemet blir ustabilt.

### 15.2 Stabilitetsanalyse

Ut fra dette definerer vi følgende stabilitetsegenskaper:

| Asymptotisk stabilt system: | $\omega_c < \omega_{180}$                             |
|-----------------------------|-------------------------------------------------------|
| Marginalt stabilt system:   | $\boldsymbol{\omega}_{c} = \boldsymbol{\omega}_{180}$ |
| Ustabilt system:            | $\omega_c > \omega_{180}$                             |

### 15.2.1 MathScript

I MathScript kan vi lese av  $\omega_c$ ,  $\omega_{180} \Delta K$ ,  $\varphi$  fra Bodediagrammet som vi finner ved å bruke **bode** funksjonen i MathScript.

En annen metode er å bruke funksjonen margin.

**Eksempel:** 

Sløyfetransferfunkjonen er gitt som følger:

$$L(S) = \frac{K_p}{s(2s+1)(5s+1)}$$

Vi setter  $K_p = 0.1$ 

Vi starter med å definere transferfunksjonen:

```
Kp = 0.1;
Num = [Kp];
den1 = [1,0];
den2 = [2,1];
den3 = [5,1];
den = conv(den1, conv(den2,den3));
L = tf(num,den)
```

Deretter finner vi  $\omega_c$ ,  $\omega_{180} \Delta K$ ,  $\varphi$ :

#### margin(L)

der L(s) er sløyfetransferfunksjonen.

Når vi bruker margin funksjonen på denne måten, får vi et Bodediagram med  $\omega_c$ ,  $\omega_{180} \Delta K$ ,  $\varphi$  ferdig tegnet inn:

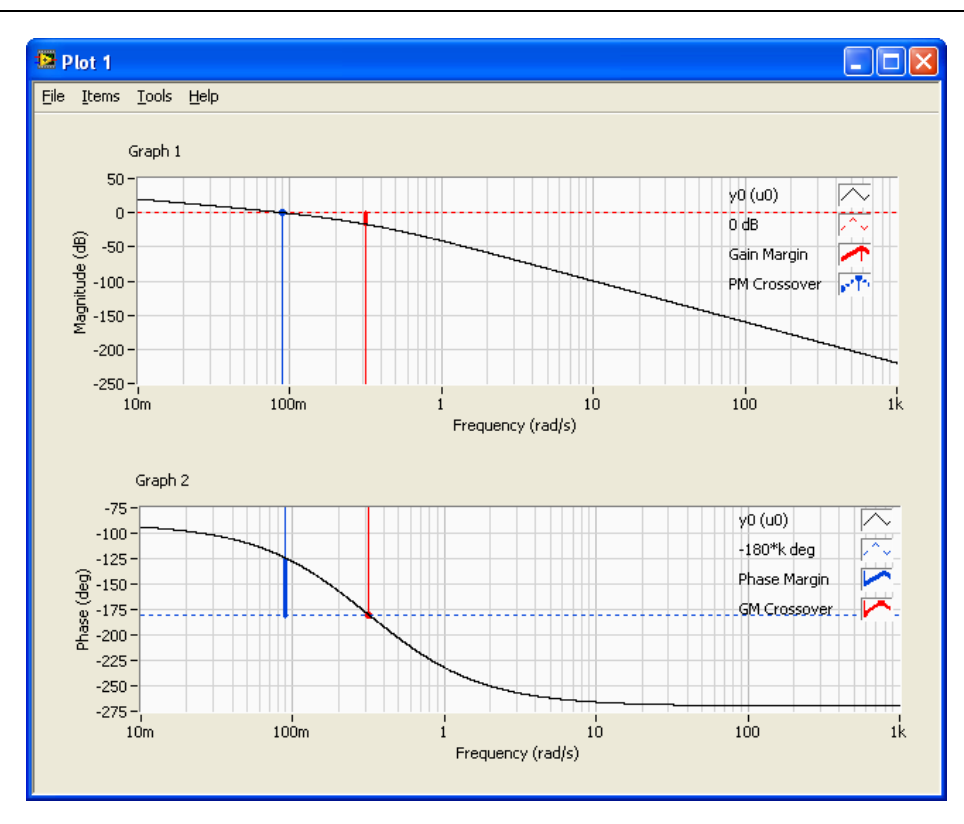

Vi kan også få tallverdier for  $\omega_c$ ,  $\omega_{180} \Delta K (GM)$ ,  $\varphi (PM)$  direkte ved å bruke margin funksjonen slik:

[gm, pm, w180, wc] = margin(L)

**Merk!** Det er feil i hjelpeteksten som dukker opp når du skriver "help margin" i Command window i MathScript. Det riktige er rekkefølgen som er illustrert i eksemplet over!

Hvis vi ønsker GM i dB gjør vi følgende:

 $gmdB = 20 \times log10 (gm)$ 

Dette gir følgende resultat:

$$\omega_c = 0.09 rad$$

$$\omega_{180} = 0.3 rad$$

$$\Delta K (GM) = 6.99 \ eller \ 16.9 dB$$

 $\varphi$  (*PM*) = 55 grader

Vi ser at  $\omega_c < \omega_{180} \rightarrow$  Asymptotisk stabilt system

Vi kan øke sløyfeforsterkningen med 6.99 før systemet blir ustabilt, dvs. for  $K_p = 0.7$  og større vil systemet være ustabilt.

Hvor store bør stabilitetsmarginene være?

2 egenskaper som for et system som stabilitetsmarginene kan gi utrykk for:

- Innsvingningsforløpet i reguleringssystemets dynamiske responser
- Reguleringssystemets robusthet overfor visse parameterendringer i sløyfen. Med robusthet menes reguleringssystemets evne til å opprettholde visse egenskaper til tross for parameterendringer.

Gylden regel:

Stabilitetsmarginene bør ligge i området:

 $2 (6dB) < \Delta K < 4 (12dB)$ 

 $30 grader < \varphi < 60 \ grader$ 

Så i eksemplet vårt kan  $K_p \,$ økes noe, f.eks.  $K_p = 0.2$ 

[Slutt på eksempel]

## 16 MathScript Tips & Triks

### 16.1 Innledning

MathScript er en tilleggspakke til LabVIEW. Syntaksen er identisk som MATLAB. MathScript er velegnet ifm. design, analyse og simulering av reguleringssystemer da det finnes mange innebygde funksjoner for dette.

Vi åpner MathScript fra menyen i LabVIEW: Tools → MathScript Window

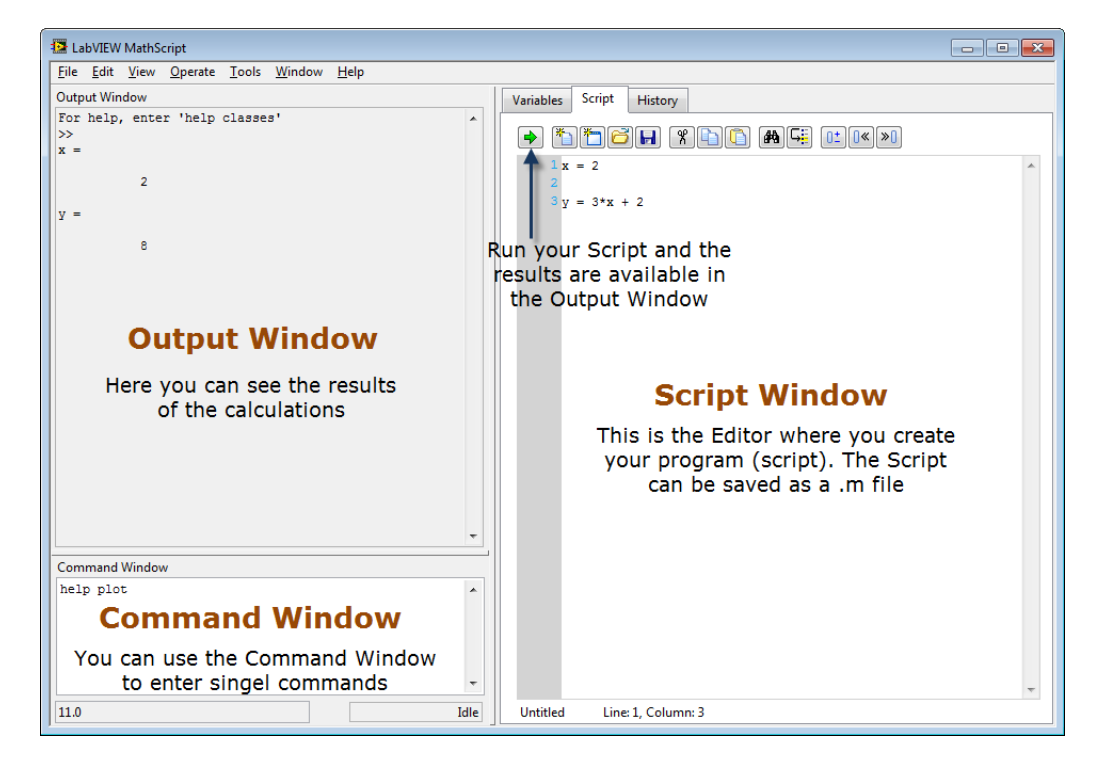

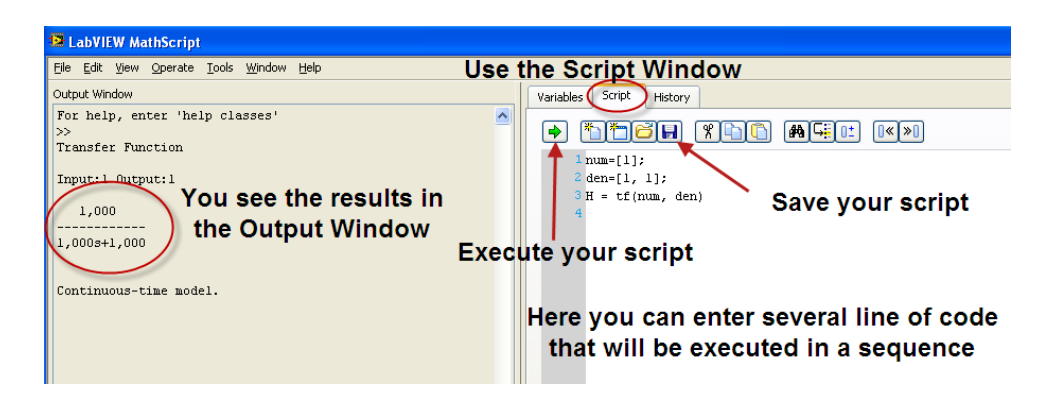

#### Exempel:

Gitt følgende funksjon:

y(x) = 3x + 2

Vi ønsker å finne y(2)

Først må vi definere *x*:

x = 2

Deretter kan vi definere funksjonen:

y = 3 \* x + 2

8

MathScript gir da følgende svar:

У =

**Merk!** Maple kan utføre symbolsk matematikk, mens MathScript (og VB/C#) er et <u>numerisk</u> verktøy. Dette betyr at du alltid må definere verdier for variablene dine <u>før</u> du bruker dem i et matematisk uttrykk.

**Merk!** Syntaksen i MathScript er lik syntaksen i VB/C#, men MathScript er mye enklere på den måten at du ikke trenger å deklarere variablene og bestemme en datatype før du bruker dem. Dette blir automatisk håndtert at kompilatoren.

### 16.2 Plotting

MATLAB er veldig anvendelig til å plotte verdier, funksjoner, m.m.

### **Eksempel:**

Vi ønsker å plotte følgende uttrykk vha. MathScript:

$$y(x) = 3x + 2$$

Vi bruker da plot() funksjonen i MathScript.

x = 0:5; y = 3\*x + 2; plot(x,y)

I eksemplet over har vi plottet funksjonen i intervallet [0, 5]. Resultatet blir da som følger:

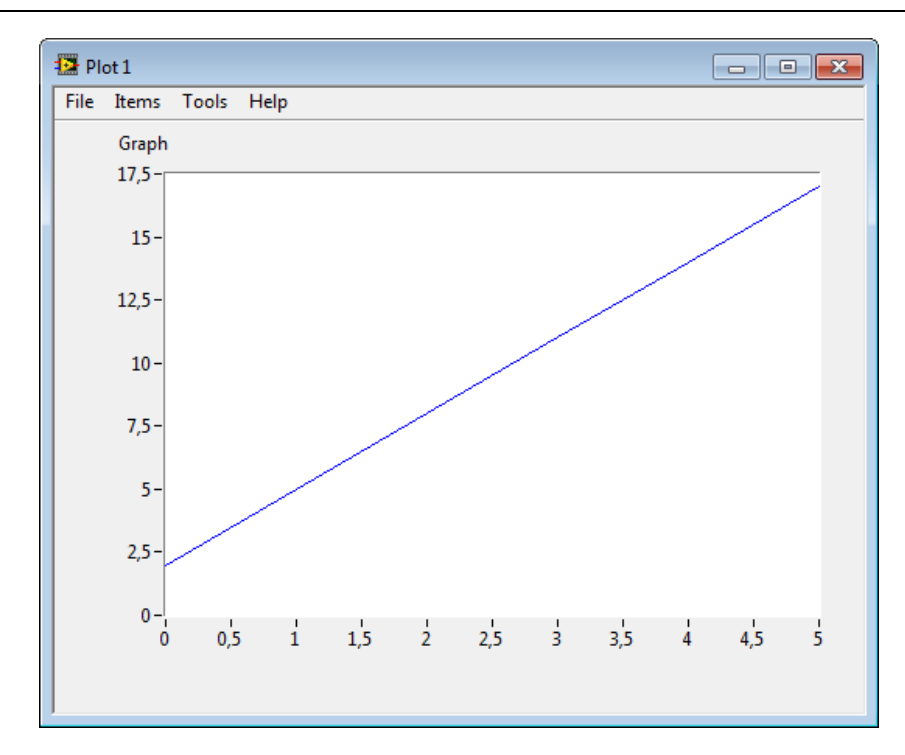

### Følgene funksjoner blir brukt mye ifm plotting:

| Function | Description                                                                                                    | Example                                                             |
|----------|----------------------------------------------------------------------------------------------------|---------------------------------------------------------------------|
| plot     | Generates a plot. plot(y) plots the columns of <b>y</b> against the indexes of the columns.                                                                                                    | <pre>&gt;X = [0:0.01:1];<br/>&gt;Y = X.*X;<br/>&gt;plot(X, Y)</pre> |
| figure   | Create a new figure window                                                                                                    | >> <b>figure</b><br>>> <b>figure</b> (1)                            |
| subplot  | Create subplots in a Figure. subplot(m,n,p) or subplot(mnp),<br>breaks the Figure window into an m-by-n matrix of small axes,<br>selects the p-th axes for the current plot. The axes are counted<br>along the top row of the Figure window, then the second row,<br>etc. | >> <b>subplot</b> (2,2,1)                                           |
| grid     | Creates grid lines in a plot.<br>"grid on" adds major grid lines to the current plot.<br>"grid off" removes major and minor grid lines from the current<br>plot.                                                                                                    | >> <b>grid</b><br>>>grid on<br>>>grid off                           |
| axis     | Control axis scaling and appearance. "axis([xmin xmax ymin ymax])" sets the limits for the x- and y-axis of the current axes.                                                                                                    | >> <b>axis</b> ([xmin xmax ymin ymax])<br>>>axis off<br>>>axis on   |
| title    | Add title to current plot<br>title('string')                                                                                                    | >> <b>title</b> ('this is a title')                                 |
| xlabel   | Add xlabel to current plot<br>xlabel('string')                                                                                                    | >> xlabel('time')                                                   |
| ylabel   | Add ylabel to current plot<br>ylabel('string')                                                                                                    | >> <b>ylabel</b> ('temperature')                                    |
| legend   | Creates a legend in the corner (or at a specified position) of the plot                                                                                                    | >> <pre>legend('temperature')</pre>                                 |
| hold     | Freezes the current plot, so that additional plots can be overlaid                                                                                                    | >> <b>hold</b> on<br>>>hold off                                     |

### 16.3 Tips & Triks

→ Bruk **Script** window – ikke Command window. Du kan bruke Command window til enkle ting, for eksempel til help <function>. I Script window kan du lagre koden i såkalte .m filer.

I Command window kan du bare skrive en og en kommando av gangen, mens i Script window kan du skrive flere kommandoer adskilt med linjeskift.

### → Kommentarer - %

```
% Dette er en kommentar x=2;
y=3*x
```

Bruk kommentarer aktivt for å øke lesbarheten i programmet ditt!

→ Desimaltegn: Bruk punktum – ikke komma! Dvs. y=3.2 – ikke y=3,2

→ Ikke bruk mellomrom (space) i filnavn eller navn på funksjoner!

→ Bruk piltaster (Pil opp og Pil Ned) for å bla i tidligere brukte kommandoer i Command Window

→ En grei regel: En oppgave – en fil, dvs. <u>ikke</u> putt alle oppgavene i en fil!!

→ Funksjoner:

- Kun en funksjon i hver fil!

- Filnavnet (.m) og navnet på funksjonen må være det samme!

→ Bruk semikolon ";" etter kommandoer/funksjoner hvis du ikke trenger å vise svaret på skjermen

| a=2;  |  |  |  |
|-------|--|--|--|
| b=4;  |  |  |  |
| y=a+b |  |  |  |

→ Bruk engelske navn på variable, funksjoner, filer, m.m. Dette er vanlig praksis i programmering!

Bruk alltid variable - ikke sett inn tall direkte i uttrykkene

a=2;

| b=4;         |  |  |
|--------------|--|--|
| y=a+b        |  |  |
| <u>lkke:</u> |  |  |
| y=2+4        |  |  |

→ Bruk hjelp for å finne ut mer om de funksjonene du skal bruke

For å få hjelp om tf funksjonen skriver du følgende i Command window:

help tf

→I toppen av Scriptet ditt, legg alltid til følgende kommandoer:

| clear |     |  |  |
|-------|-----|--|--|
| clc   |     |  |  |
| close | all |  |  |
|       |     |  |  |

Dette sørger for at du ikke får problemer med gamle variable, m.m.

→ Greske bokstaver: I matematikken og i reguleringsteknikk er det vanlige å bruke greske

Bokstaver i formler, m.m. Disse kan ikke brukes direkte i MathScript, så finn på gode variabelnavn for disse. Eksempler:

 $\omega_0 - w0$ 

 $\zeta~$  – zeta eller eventuelt bare z

osv.

122

→ Matematiske uttrykk: Bruk følgende i MathScript:

| <i>x</i> <sup>2</sup> | x^2              |
|-----------------------|------------------|
| $\sqrt{x}$            | sqrt(x)          |
| ln(x)                 | log(X)           |
| $\log(x)$             | <b>Log10</b> (x) |
| e <sup>x</sup>        | <b>exp</b> (X)   |
| π                     | pi               |

### **Eksempel:**

Anta følgende matematiske funksjon:

$$z = 3x^2 + \sqrt{x^2 + y^2} + e^{\ln{(x)}}$$

Hvor z er en funksjon av x og y, dvs. z(x, y).

Vi ønsker å bruke MathScript til å finne z(2,2).

MathScript koden blir som følger:

x = 2; y = 2; z =  $3 \times x^2$  + sqrt( $x^2$  +  $y^2$ ) + exp(log(x))

MathScript gir følgende svar:

z = 16.8284

**Merk!** Vi må alltid definere verdier for variablene  $(x \text{ og } y) \frac{f \sigma r}{g}$  vi bruker dem i et uttrykk.

# 17 MathScript- funksjoner

Her er en kort oversikt over MathScript funksjoner som vi har benyttet.

| Funksjon   | Beskrivelse                                                                                                    | Eksempler                                                                                                    |
|------------|----------------------------------------------------------------------------------------------------|----------------------------------------------------------------------------------------------------|
| atan       | Beregner arctangens til x                                                                                                    | >atan(x)                                                                                                    |
| bode       | Lager et Bodediagram for en gitt transferfunksjon. Eller den kan<br>returnere forsterkning og faseforskyvning for gitte frekvenser.<br>Hvis du ikke spesifiserer noen utganger fra funksjonen vil<br>funksjonen tegne et Bodediagram. | >num = [4];<br>>den = [2, 1];<br>>H = <b>tf</b> (num, den)<br>> <b>bode</b> (H)                                                                    |
| bodemag    | Nesten same som bode funksjonen, men denne lager kun<br>forsterkningsplottet – ikke faseforskyvningsplottet.                                                                                                    | <pre>&gt;[mag, wout] = bodemag(SysIn) &gt;[mag, wout] = bodemag(SysIn, [wmin wmax]) &gt;[mag, wout] = bodemag(SysIn, wlist)</pre>                  |
| conv       | Kan brukes når du har komplekse transferfunksjoner som du må<br>slå sammen.                                                                                                    | >den1 = [1, 2, 3];<br>>den2 = [3, 4];<br>>den = <b>conv</b> (C1, C2)                                                                               |
| feedback   | Lager transferfunksjonen for et tilbakekoblet system.                                                                                                    | >T = <b>feedback</b> (H1, H2)                                                                                                    |
| log10      | Beregner 10'er logaritmen.                                                                                                    | >log(x)                                                                                                    |
| lsim       | Brukes til å simulere et lineært system.                                                                                                    | >t = [0:0.1:10]<br>>u = <b>sin</b> (0.1*pi*t)'<br>> <b>lsim</b> (H, u, t)                                                                          |
| margin     | Tegner et Bodediagram med forsterningsmargin og fasemargin<br>tegnet inn.                                                                                                    | >num = [1]<br>>den = [1, 5, 6]<br>>H = <b>tf</b> (num, den)<br><b>marqin</b> (H)                                                                   |
| margin     | Denne funksjonen kan også beregne kryssfrekvens,<br>fasekryssfrekvensen, forsterkningsmargin og fasemargin                                                                                                    | >[gmf, gm, pmf, pm] = <b>margin</b> (H)                                                                                                    |
| pade       | Brukes til å finne transferfunksjonen til en Pade' aproksimasjon.                                                                                                    | <pre>&gt;[num, den] = pade(delay, order) &gt;[A, B, C, D] = pade(delay, order)</pre>                                                               |
| pid        | Brukes til å lage transferfunksjonen til en P, PI, PD eller PID regulator.                                                                                                    | <pre>&gt;Kc = 0.5;<br/>&gt;Ti = 0.25;<br/>&gt;H = pid(Kc, Ti, 'academic');</pre>                                                                   |
| plot       | Brukes til å generere et plot.                                                                                                    | <pre>&gt;x = [0:0.01:1];<br/>&gt;y = sin(x)<br/>&gt;plot(x, y)</pre>                                                                               |
| poles      | Finner polene for en transferfunksjon                                                                                                    | >num = [1]<br>>den = [1,1]<br>>H = <b>tf</b> (num,den)<br>> <b>poles</b> (H)                                                                       |
| semilogx   | Kan brukes til å tegne Bodediagram "manuelt" basert på de<br>matematiske uttrykkene for $A(\omega)$ og $\phi(\omega)$                                                                                                    | > <b>semilogx</b> (w, gain)                                                                                                    |
| series     | Sla sammen 2 eller flere transferfunksjoner som er i serie                                                                                                    | >H = <b>series</b> (H1,H2)                                                                                                    |
| SS         | Lager en tilstandsrommodell fra A, B, C og D matrisene.                                                                                                    | >A = [1, 2; 3; 4]<br>>B = [0; 1]<br>>C = [1, 0]<br>>model = <b>ss</b> (A, B, C)                                                                    |
| ssinfo     | Brukes til å returnere A, B, C og D matrisene i<br>tilstandsrommodellen.                                                                                                    | >A = [1, 1; -1, 2]<br>>B = [1, 2]'<br>>C = [2, 1]<br>>D = 0<br>>model = ss(A, B, C, D)<br>>[A, B, C, D, Ts] = ssinfo(model)                        |
| step       | Sprangrespons                                                                                                    | <pre>&gt;num=[1,1];<br/>&gt;den=[1,-1,3];<br/>&gt;H=tf(num,den);<br/>&gt;t=[0:0.01:10];<br/>&gt;step(H,t);</pre>                                   |
| Sys_order1 | Lager en 1.ordens transferfunksjon, med eller uten<br>tidsforsinkelse.                                                                                                    | <pre>&gt;K = 1;<br/>&gt;T = 2;<br/>&gt;H = sys_order1(K, T)<br/>&gt;delay = 3;<br/>&gt;H = sys order1(K, T, delay)</pre>                           |
| Sys_order2 | Lager en 2.ordens transferfunksjon.                                                                                                    | <pre>&gt;z = 0.5<br/>&gt;w = 20<br/>&gt;[num, den] = sys_order2(w, z)<br/>&gt;H = tf(num, den)<br/>&gt;[A, B, C, D] = sys_order2(wn,<br/>dr)</pre> |

|        |                                                                                                    | >SysSS = <b>ss</b> (A, B, C, D)                           |
|--------|----------------------------------------------------------------------------------------------------|-----------------------------------------------------------|
| tf     | Brukes til å lage en transferfunksjon. Kan også brukes til å<br>transformere en tilstandsrommodell til en transferfunksjon. | >num=[1];<br>>den=[1, 1, 1];<br>>H = <b>tf</b> (num, den) |
| tfinfo | Brukes til å returnere teler, nevner og eventuelt dødtid fra en<br>transferfunksjon.                                        | >[num, den, delay, Ts] = tfinfo(H)                        |

Skriv **"help <funksjonsnavn>"** i Command window for å finne ut hvordan den enkelte funksjon virker i detalj.

## 18DAQ i LabVIEW

LabVIEW er veldig anvendelig ifm I/O og datainnsamling.

### 18.1 USB-6008

Et eksempel på en DAQ enhet kan være NI USB-6008:

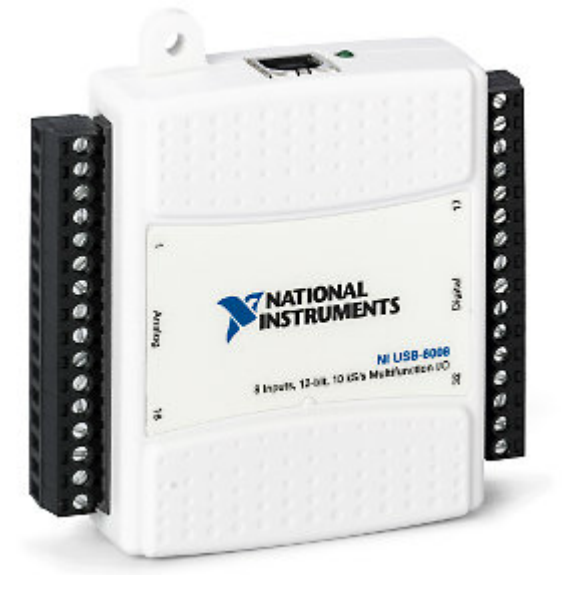

Enheten har følgende spesifikasjoner:

- 8 analoge innganger (12-bit, 10 kS/s)
- 2 analoge utganger (12-bit, 150 S/s)
- 12 digitale I/O
- USB tilkobling, ikke behov for ekstra strømforsyning
- Kompatibel med LabVIEW og Visual Studio
- Bruker NI-DAQmx driver software

Denne blir brukt i mange fag ved Høgskolen i Telemark.

Denne kan enkelt knyttes opp mot PC og brukes ifm blant andre LabVIEW.

### 18.2 DAQ

#### Grunnleggende DAQ prinsipp:

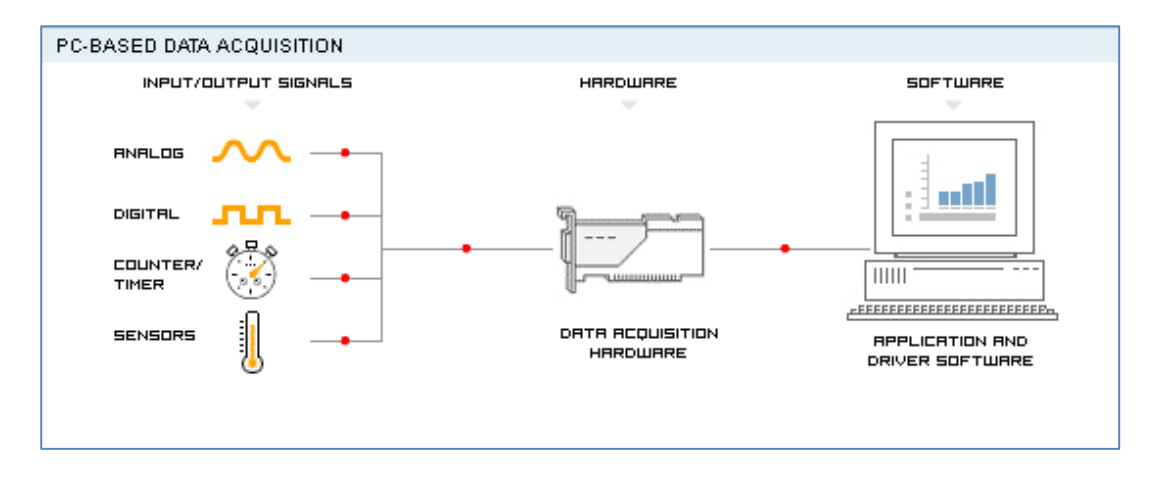

### 18.3 Bruk av NI USB-6008 i LabVIEW

NI-DAQmx er software-driveren som du må installere.

**MAX**: Measurement & Automation Explorer kan brukes til å konfigure DAQ enhetene fra National Instruments.

| NI USB-6008: "Dev2" - Measurement &                                                                                                    | Automation Ex       | plorer   |                   |               |   |                                                         |                                                                                                    |
|----------------------------------------------------------------------------------------------------|---------------------|----------|-------------------|---------------|---|---------------------------------------------------------|----------------------------------------------------------------------------------------------------|
| Configuration                                                                                                    | Properties          | 🗙 Delete | Self-Test         | 🔚 Test Panels | 2 | Reset Device                                            | » 💦 Hide Help                                                                                      |
| Image: Second state of the second state of the second | Name<br>Serial Numb | er       | Valu<br>OxE0<br>m | e<br>4F60     |   | Back<br>NI-DAQm<br>What do you<br>PRun the I<br>PRemove | x Device Basics<br>u vant to do?<br>NI-DAQmx Test Panels<br>the device<br>change device properties |

DAQmx paletten samt DAQ Assistant i LabVIEW:

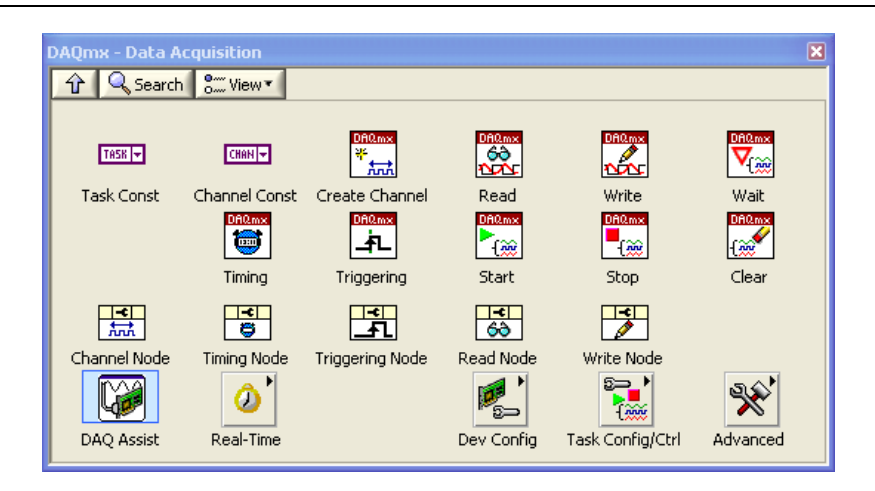

### 18.3.1 Analog Input

Dra og slipp "DAQ Assistant" ikonet på blokkdiagrammet ditt og følgende vindu dukker opp:

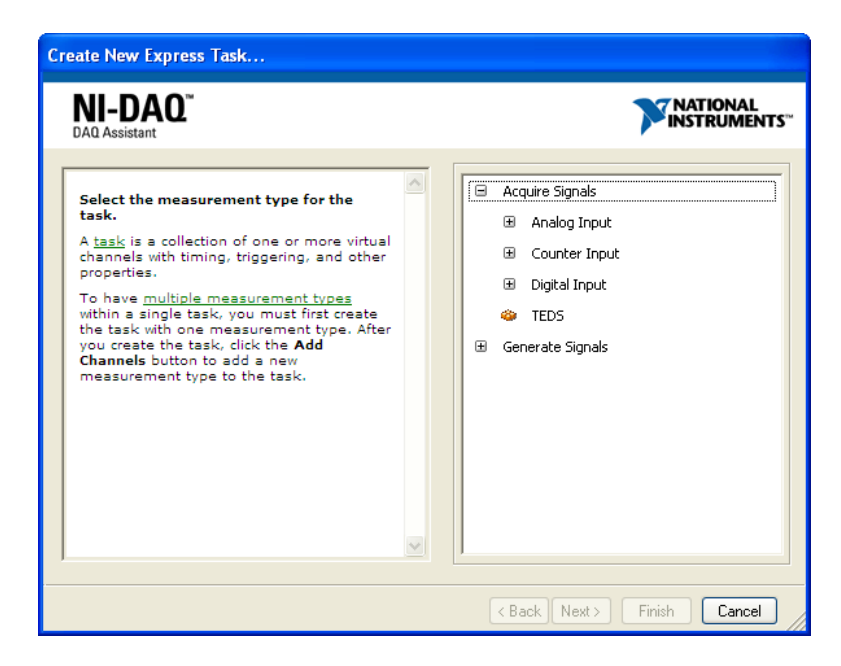

Her kan du velge enten "Acquire Signals" (inngangssignaler) eller "Generate Signals" (utgangssignaler).

Velg "Acquire Signals"  $\rightarrow$  "Analog Input"  $\rightarrow$  "Voltage".

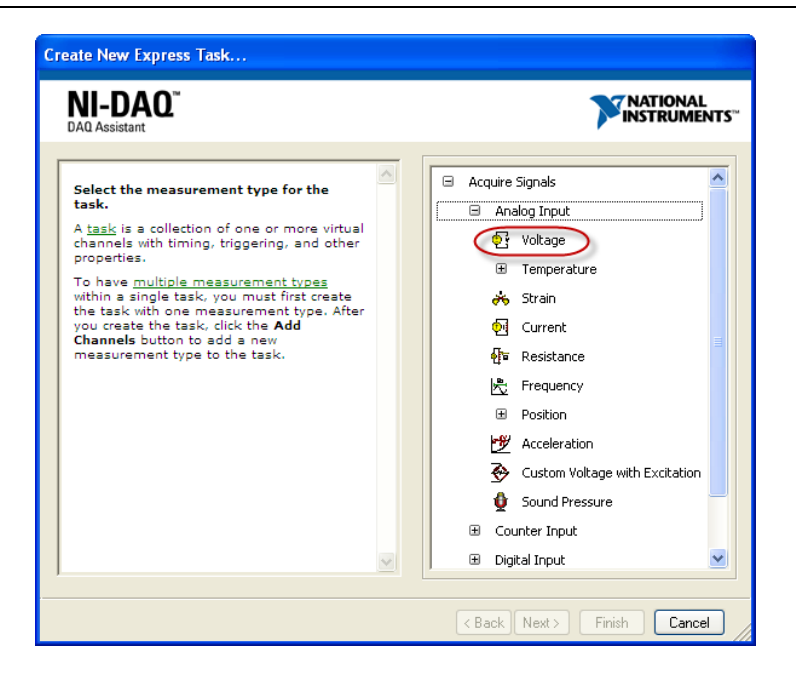

Deretter velger du riktig kanal. Typisk velger du "ai0" (Analog Input channel 0). Trykk "Finish".

| Create New Express Task                                                                                                    |                                                                                                    |
|----------------------------------------------------------------------------------------------------|----------------------------------------------------------------------------------------------------|
| NI-DAQ <sup>™</sup><br>DAQ Assistant                                                                                                    |                                                                                                    |
| Select the physical channel(s) to<br>add to the task.<br>If you have previously configured<br>global virtual channels of the<br>same measurement type as the<br>task, click the Virtual tab to add<br>or copy global virtual channels to<br>the task. When you copy the<br>global virtual channel to the<br>task, it becomes a local virtual<br>channel. When you add a global<br>virtual channel to the task, the<br>task uses the actual global<br>virtual channel, and any changes<br>to that global virtual channel are<br>reflected in the task.<br>If you have TEDS configured,<br>click the TEDS tab to add TEDS<br>channels to the task.<br>For hardware that supports<br>multiple channels to<br>add to a task at the same time. | Supported Physical Channels         Dev2 (USB-6008)         ai1         ai2         ai3         ai4         ai5         ai6         ai7 |
|                                                                                                    | < Back Next > Finish Cancel                                                                                                    |

Følgende vindu dukker opp:

| TO REDO   RUN   Add Unannels Remo                                                                                            | we channels                                                                                                    |                                                                                                    |
|----------------------------------------------------------------------------------------------------|----------------------------------------------------------------------------------------------------|----------------------------------------------------------------------------------------------------|
| 🖞 Express Task 🛛 🏄 Connection Diagram                                                                                        |                                                                                                    | Back                                                                                                    |
| 1-                                                                                                    |                                                                                                    | Measuring Voltage                                                                                                    |
|                                                                                                    |                                                                                                    | Most measurement<br>devices are designed                                                                                                  |
| ₹ .1-                                                                                                    |                                                                                                    | for measuring, or<br>reading, voltage. Two                                                                                                |
| 0 20 40 60                                                                                                    | 80 100 120 140 160 180 20<br>Time                                                                                                | 0 common <u>voltage</u><br><u>measurements</u> are DC                                                                                     |
| Graph V Display                                                                                                    | Type AutoScale Y-Axis 🔽                                                                                                    | and AC.                                                                                                    |
|                                                                                                    | ···                                                                                                    | for measuring                                                                                                    |
| Configuration Triggering Advanced T                                                                                          | ining                                                                                                    | change slowly with time,                                                                                                    |
| -Channel Settings                                                                                                    | ann y                                                                                                    | pressure, or strain.                                                                                                    |
| Vokage                                                                                                    | Voltage Input Setup  Signal Input Range Max 10 Mn -10 Volts                                                                      | other hand, are<br>waveforms that<br>constantly increase,<br>decrease, and reverse<br>polarity. Most<br>powerlines deliver AC<br>voltage. |
|                                                                                                    |                                                                                                    |                                                                                                    |
| Click the Add Channels button<br>(+) to add more channels to<br>the task.                                                    | Terminal Configuration<br>Differential<br>Custom Scaling<br><no scale=""></no>                                                   | Click to edit an existing scale.                                                                                                    |
| Click the Add Channels button<br>(+) to add more channels to<br>the task<br>Timing Settings<br>Drawition Mode                | Terminal Configuration<br>Differential<br>Custom Scaling<br><no scale=""><br/>Sampler to Read<br/>Relatively</no>                | Click to edit an existing scale.                                                                                                    |
| Cikk the Add Channels button<br>(+) to add more channels to<br>the task.                                                     | Terminal Configuration<br>Differential ♥<br>Custom Scaling<br>≪No Scale> ♥ ⅅ<br>Samples to Read<br>Ik It                         | Click to edit an existing scale.                                                                                                    |
| Click the Add Channels button<br>(+) to add more channels to<br>the task<br>Timing Settings<br>Acquisition Mode<br>N Samples | Terminal Configuration       Differential       Custom Scales          Samples to Read       Rate (Hz)       1k                  | Click to edit an existing scale.                                                                                                    |
| Click the Add Channels button<br>(+) to add more channels to<br>the task<br>Timing Settings<br>Acquisition Mode<br>N Samples | Terminal Configuration       Differential       Custom Scaling <no scale="">       Samples to Read       Rate (Hz)       1k</no> | Click to edit an existing scale.                                                                                                    |

Merk! Sørg for a velge "Timing Settings" -> "1 Sample (On Demand)".

| Configuration Triggering Advanced Tin                                     | ning                                                                                  |
|---------------------------------------------------------------------------|---------------------------------------------------------------------------------------|
| Channel Settings                                                          | Voltage Input Setup<br>Settings<br>Signal Input Range<br>Max 10<br>Min -10<br>Volts V |
| Click the Add Channels button<br>(+) to add more channels to<br>the task. | Terminal Configuration<br>Differential V<br>Custom Scaling<br><no scale=""> V</no>    |
| Timing Settings<br>Acquisition Mode<br>1 Sample (On Demand)               | Samples to Read Rate (Hz)                                                             |

Velg deretter "Signal Input Range". Typisk velger du 0-5V.

| Signal I | nput Range | ١ |
|----------|------------|---|
| Max      | 5          |   |
| Min      | 0          |   |
|          |            | Ι |

Du kan også forandre navnet på kanalen (høyreklikk og velg "Rename..."):

| Configuration                       | Triggering                       | Advanced Timing                                                                                                    |        |
|-------------------------------------|----------------------------------|----------------------------------------------------------------------------------------------------|--------|
| Channel Sett                        | ings                             | etails     Voltage Input Setup       Remove From Task       Rename <f2>       Change Physical Channel       View By Measurement Type       View By Channel Order</f2> |        |
| Click the<br>(+) to ac<br>the task. | Add Channels I<br>Id more channe | button<br>als to<br>Custom Scaling<br><no scale=""></no>                                                                                                    | ]<br>b |
| Timing Settin<br>Acquisition M      | gs<br>Iode<br>Sample (On De      | emand) Samples to Read Rate (Hz)                                                                                                    | 1k     |

| Rename a channel or channels                                                                                                    |        |  |
|----------------------------------------------------------------------------------------------------|--------|--|
| Channel                                                                                                    |        |  |
| Enter new channel name                                                                                                    |        |  |
| Y New Name ProcessValue                                                                                                    |        |  |
| Enter the new name for your channel.                                                                                                    |        |  |
| *Note: Channel names in a task must be<br>unique. Click "OK" or press <enter> when<br/>complete. To exit without renaming, click</enter> |        |  |
| ОК                                                                                                    | Cancel |  |

Du er nå ferdig med konfigureringen. Trykk OK i "DAQ Assistant" vinduet og følgende ikon dukker opp på blokkdiagrammet ditt:

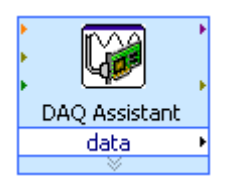

Du er nå klar til å bruke USB-6008 DAQ enheten i ditt LabVIEW program.

#### **Eksempel:**

Koble "data" utgangen til en numerisk indiaktor som vist nedenfor og trykk på "Run" kanppen:

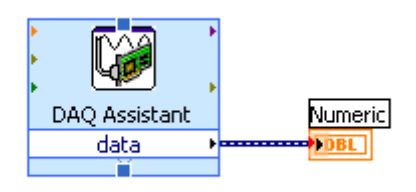

Den numeriske indiaktoren vil vise spenningssignalet som evt er koblet til DAQ enheten, for eksempel:

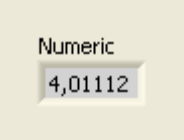

Hvis datainnsamlingen skal foregå "kontinuerlig", bruk en While loop rundt DAQ Assistant som vist nedenfor:

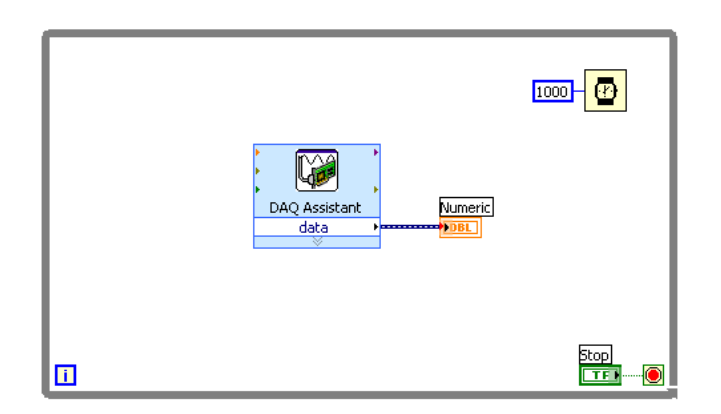

For mer avanserte programmer med høyere krav til ytelse kan vi bruke såkalte "lavnivå" funksjoner:

| 12 Analog In.vi Block Diagram                    | _ • •               |
|--------------------------------------------------|---------------------|
| File Edit View Project Operate Tools Window Help |                     |
|                                                  | Search 🥰 💡 🔽        |
| input terminal configuration                     |                     |
|                                                  |                     |
|                                                  |                     |
| maximum value                                    |                     |
|                                                  | DAO Chave Testavil  |
| k Dev/1/ai0                                      | DAQmx Clear Task.vi |
| Al Voltage T                                     | <u>(@</u> *         |
| 1Chan 1Samp                                      |                     |
|                                                  |                     |
|                                                  |                     |
| 100- 🕜                                           |                     |
|                                                  | <u></u>             |
| · · · · · · · · · · · · · · · · · · ·            |                     |

[Slutt på eksempel]

### 18.3.2 Analog Output

### Analog ut er tilsvarende:

| Create New Express Task                                                                                                    |                                                                                                    |
|----------------------------------------------------------------------------------------------------|----------------------------------------------------------------------------------------------------|
| NI-DAO                                                                                                    | INSTRUMENTS"                                                                                                    |
| Select the measurement type for the<br>task.<br>A <u>task</u> is a collection of one or more virtual<br>channels with timing, triggering, and other<br>properties.<br>To have <u>multiple measurement types</u><br>within a single task, you must first create<br>the task with one measurement type. After<br>you create the task, click the Add<br>Channels button to add a new<br>measurement type to the task.                                                                                                    | <ul> <li>Acquire Signals</li> <li>Generate Signals</li> <li>Analog Output</li> <li>Voltage</li> <li>Current</li> <li>Counter Output</li> <li>Digital Output</li> </ul> |
| Create New Express Task<br>NI-DAO                                                                                                    | K Back Next> Finish Cancel      Next>      National                                                                                                    |
| DAQ Assistant                                                                                                    |                                                                                                    |
| Select the physical channel(s) to add to the task.                                                                                                    | Supported Physical Channels                                                                                                    |
| alobal virtual channels of the<br>same measurement type as the<br>task, click the Virtual tab to add<br>or copy global virtual channels to<br>the task. When you copy the<br>global virtual channel to the<br>task, it becomes a local virtual<br>channel. When you add a global<br>virtual channel, and any changes<br>to that global virtual channel are<br>reflected in the task.<br>If you have TEDS configured,<br>click the TEDS tab to add TEDS<br>channels to the task.<br>For hardware that supports<br>multiple channels to<br>add to a task at the same time. | <pre>Ctrl&gt; or <shift> click to select multiple channels.</shift></pre>                                                                                              |

|                                                                                                    | Angle Value to All                                                                                                    | Back                                                                                                    |
|----------------------------------------------------------------------------------------------------|----------------------------------------------------------------------------------------------------|----------------------------------------------------------------------------------------------------|
| VoltageOut                                                                                                    | Apply Value to All                                                                                                    | Generating<br>Current or Voltag<br>You can generate two<br>main kinds of signals<br>for channels:<br>Single samples,<br>including DC<br>signals—When                                                                                                    |
| rhiguration Triggering Advanced Timi<br>-Channel Settings<br>VoltageOut<br>VoltageOut<br>Click the Add Channels button<br>(+) to add more channels to<br>the task.<br>-Timing Settings<br>Generation Mode<br>1 Sample (On Demand) | 3<br>oltage Output: Setup<br>Settings<br>Signal Output: Range<br>Max 5<br>Voits Voits<br>Vin 0<br>Terminal Configuration<br>RSE V<br>Custom Scales V<br>Samples to Write<br>Samples to Write<br>No Scales V<br>100 1k | hardware timing (if<br>available) to control<br>generates a signal<br>• Multiple samples—<br>Use multiple<br>samples to genera<br>a sine vave. Also<br>called buffered<br>analog output,<br>samples involves<br>following steps:<br>1. Your application<br>writes multiple<br>samples into be<br>buffer.<br>• write |

**Eksempel:** 

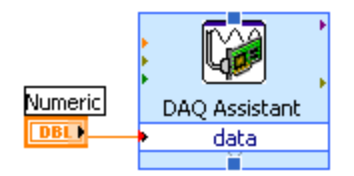

Eller inni en While Loop:

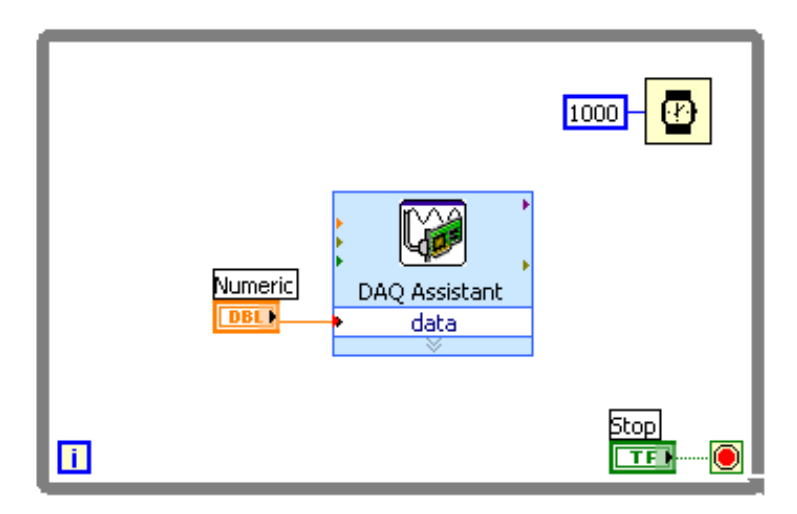

Eller mer avansert bruk:

| Analog Out.vi Block Diagram                                                                                            | _ = =                    |
|----------------------------------------------------------------------------------------------------|--------------------------|
| File Edit View Project Operate Tools Window Help                                                                       |                          |
| 수 🐼 🔘 🖬 💡 🕵 🏎 😁 🗗 15pt Application Font 🔻 🏪 🐨 🚳 🔹 🚧                                                                    | ▶ Search Q ?             |
| Output terminal configuration       Default *       minimum value       Start Task.vi       Volts *       AO Voltage * | DAQmx C(ear Task.vi<br>E |
| ۰ III                                                                                                    |                          |

Nedenfor ser vi et eksempel hvor DAQ Assistant er plassert på utsiden av While løkken, samt at både Analog ut og Analog inn kjører samtidig:

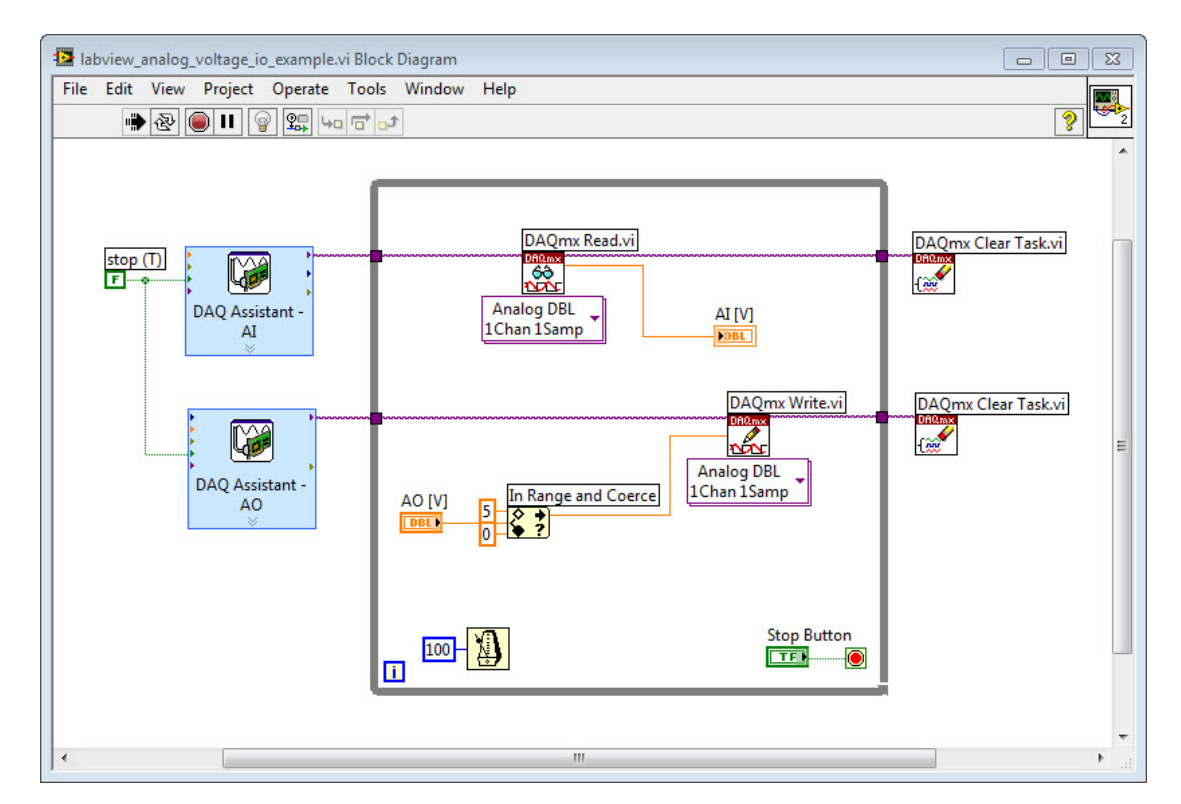

Ved at DAQ Assistant er plassert på utsiden av While løkka slik som dette kan gi noe bedre ytelse.

Frontpanel:

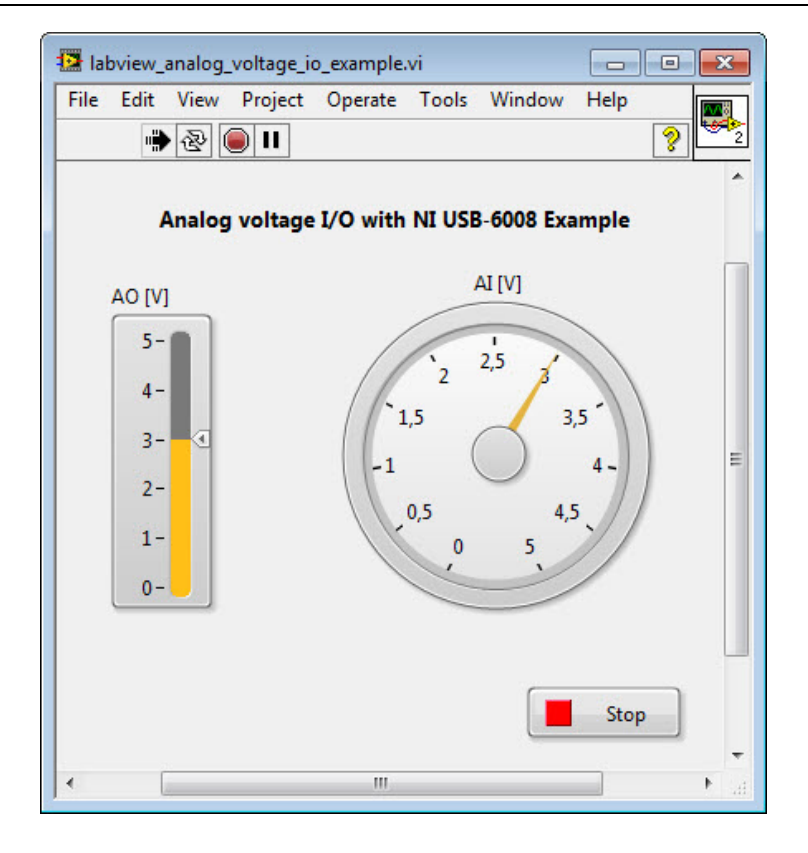

# 19Simulering og regulering i LabVIEW

LabVIEW egner seg veldig godt til simulering, enten på bakgrunn av differensiallikninger, blokkdiagrammer eller transferfunksjoner.

Nedenfor ser vi "Simulation" paletten i LabVIEW:

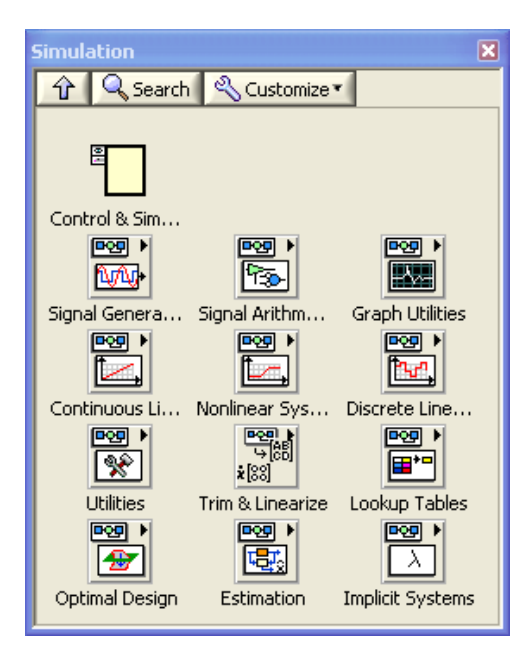

Fundamentet for simuleringene er en såkalt "**Control & Simulation Loop**", som er lokalisert i øvre venstre hjørne i "Simulation" paletten. Control & Simulation Loop er veldig lik en ordinær "While loop", men den har noen finessersom kan være nyttige ifm simuleringer. Forøverig kan en vanlig While Loop også benyttes, men da må vi lage et såkalt "Simulation Sub System" som vi plasserer inni While Loopen.

**Eksempel:** 

Gitt følgende system

$$\dot{x} = -ax + bu$$

Blokkdiagrammet blir som følger:

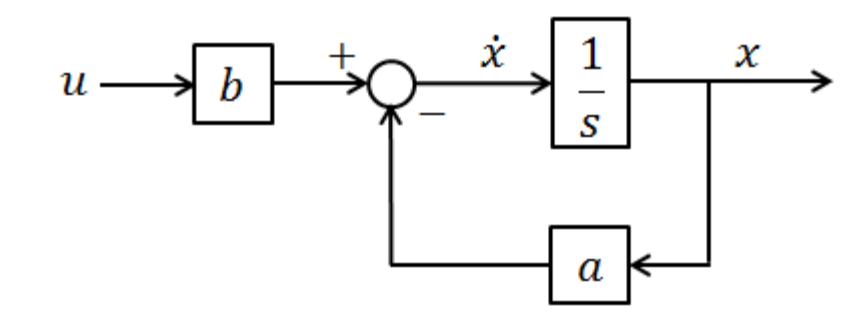

#### LabVIEW Implementering:

I LabVIEW kan vi gjøre det slik:

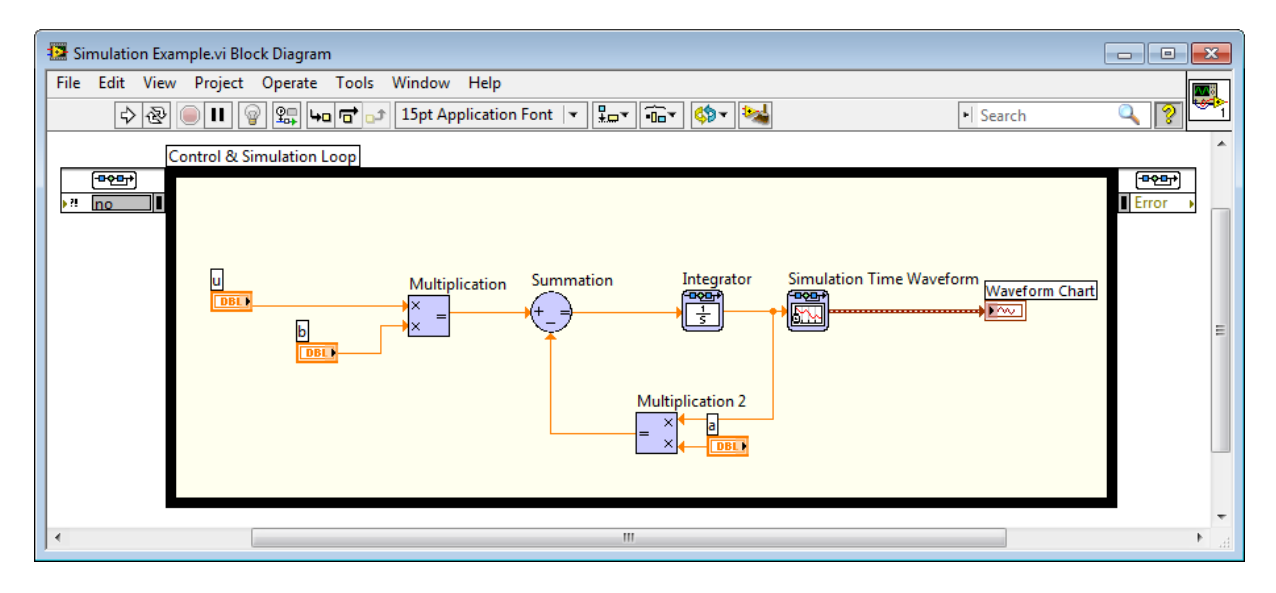

#### Sett a = 0.25 og b = 2. Da får vi følgende:

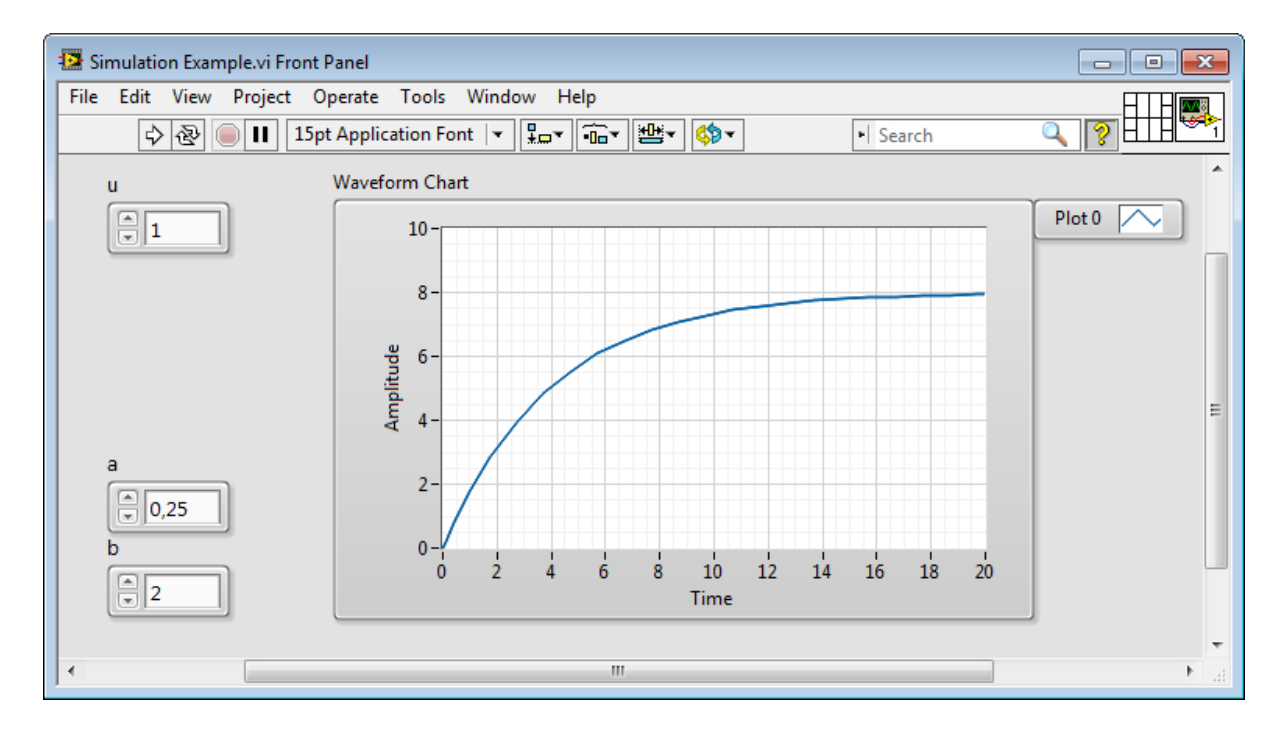

#### Simulation Parametere:

I eksempelet er følgende parametre brukt (høyreklikk på Simulation Loop kanten og velg "Configure Simulation parameters..."):

| Configure Simulation Parameters |                           |  |
|---------------------------------|---------------------------|--|
| mulation Parameters             | Timing Parameters         |  |
| Simulation Time                 |                           |  |
| Initial Time (s)                | Final Time                |  |
| 0                               | 20                        |  |
| Solver Method                   |                           |  |
| Runge-Kutta 23 (va              | riable) 🔽 🔲 Nan/Inf Check |  |
|                                 |                           |  |
| - Continuous Time S             | tep and Tolerance         |  |
| Initial Step Size (s)           |                           |  |
| 0,01                            | ÷                         |  |
| Minimum Ston Size               | c) Mavimum Ston Size (c)  |  |
| ININIMUM Step Size              | s) Maximum step size (s)  |  |
| 1E-10                           | × 1 ×                     |  |
| Relative Tolerance              | Absolute Tolerance        |  |
| 0,001                           | 1E-7 🗘                    |  |
|                                 |                           |  |
| Discrete Time Ste               |                           |  |
| Discrete Step Size (s)          |                           |  |
| 0,1                             | Auto Discrete Time        |  |
|                                 |                           |  |
| -Signal Collection              |                           |  |
| Decimation                      |                           |  |
| 0                               |                           |  |
|                                 |                           |  |
|                                 |                           |  |
| OK                              | Cancel Help               |  |

| nulation Parameters                                  | ming Parameters                                                |
|------------------------------------------------------|----------------------------------------------------------------|
| Enable Synchronized Ti                               | ming                                                           |
| Synchronize Loop to                                  | Timing Source                                                  |
| Timing Source                                        |                                                                |
| Source type                                          |                                                                |
| 1 kHz Clock                                          |                                                                |
| 1 MHz Clock                                          |                                                                |
| 1 kHz < reset at structure                           | e start>                                                       |
| 1 MHz < reset at structu                             | re start>                                                      |
| Synchronize to Scan En                               | gine                                                           |
| Other < defined by sour                              | ce name or terminal>                                           |
| Source                                               |                                                                |
| 1 kHz                                                |                                                                |
| Loop Timing Attributes Period 1000                   | Auto Period                                                    |
| Offset / Phase 0 Deadline                            | Priority<br>100 👻<br>Timeout (ms)                              |
| Offset / Phase<br>0 v<br>Deadline<br>-1 v            | Priority<br>100 ()<br>Timeout (ms)<br>-1 ()                    |
| Offset / Phase 0 0 0 0 0 0 0 0 0 0 0 0 0 0 0 0 0 0 0 | Priority<br>100 m<br>Timeout (ms)<br>-1 m<br>Processor<br>-2 m |

#### Transferfunksjon:

Vi kan finne transferfunksjonen vha Laplace:

$$sx(s) = -ax(s) + bu(s)$$

Som gir følgende transferfunksjon:

$$H(s) = \frac{x(s)}{u(s)} = \frac{b}{s+a} = \frac{b/a}{\frac{1}{a}s+1} = \frac{K}{Ts+1}$$

Dvs. K = b/a and T = 1/a

Med a = 0.25 and b = 2 får vi følgende:

$$H(s) = \frac{x(s)}{u(s)} = \frac{8}{4s+1}$$

Vi ser fra plottet over at dette er korrekt (K = 8 og  $T = T_{63} = 4s$ ).

I "Continuous Linear Systems" paletten i LabVIEW har en funksjon for å definere en transferfunksjon:

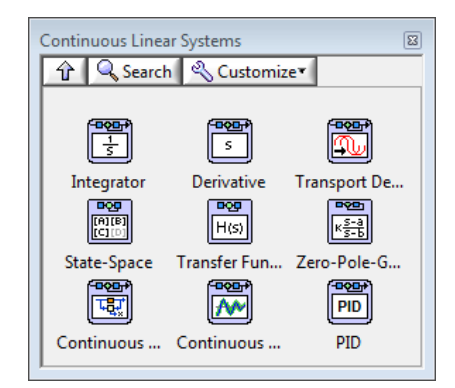

I LabVIEW ser det slik ut:

| Control & Simulation Loop                |                   |                                         |       |  |  |
|------------------------------------------|-------------------|-----------------------------------------|-------|--|--|
| U<br>DBI<br>Transfer Function Parameters | Transfer Function | Simulation Time Waveform Waveform Chart | Error |  |  |

#### Detet gir samme resultat:

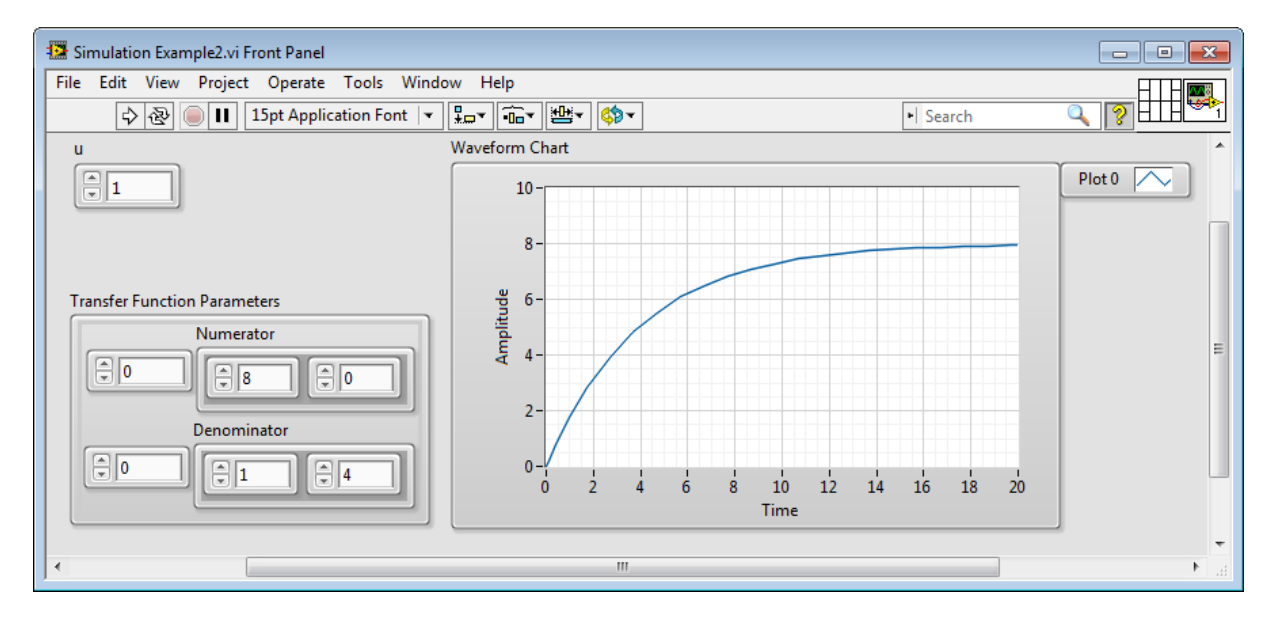

Merk! Rekkefølgen på koeffisientene er forskjellig i LabVIEW og MathScript.

I LabVIEW gjør vi følgende:

$$H(s) = \frac{b_0 + b_1 s + \dots + b_{m-1} s^{m-1} + b_m s^m}{a_0 + a_1 s + \dots + a_{n-1} s^{n-1} + a_n s^n}$$

Prøv med forskjellige verdier for a and b og observer hva som skjer – er resultatene som forventet ihht teorien for 1.ordens systemer?

### 19.1 Simulation Subsystem

Vi kan lage et såkalt **Simulation Subsystem** (File  $\rightarrow$  New...):

| Dew .                                                                                                    |                |
|----------------------------------------------------------------------------------------------------|----------------|
| Create New  VI Blank VI Polymorphic VI Project Project Project Real-Time Project Nobile Project Nobile Project Nobile Project Nobile Project Statechart Class Custom Control Global Variable Library Multi-panel Application Runtime Menu XControl XControl | Description    |
|                                                                                                    | OK Cancel Help |

Når vi lager større programmer eller ønsker å gjenbruke kode er dette en god ide.

Simulation Subsystem er nesten identisk som et normalt blokkdiagram, men bakgrunnsfargen er noe mørkere (akkurat som bakgrunnsfargen inni en Simulation Loop).

Merk! For å åpne et Simulation Subsystem, høyreklikk og velg "Open Subsystem".

🔛 Air Heater Model.vi Block Diagram File Edit Yiew Project Operate Tools Window Help

Nedenfor ser vi et eksempel på et Simulation Subsystem:

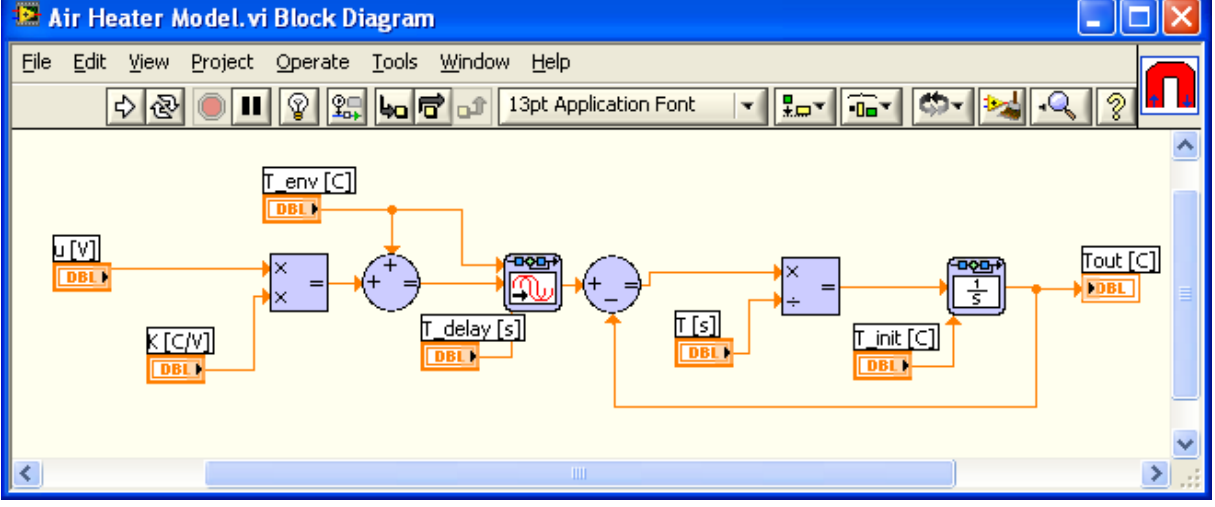

Som du ser trenger vi ikke å bruke en Simulation Loop når vi bruker et Simulation Subsystem.

Nedenfor der vi et eksempel på et Simulation Subsystem som brukes inni en vanlig While løkke.

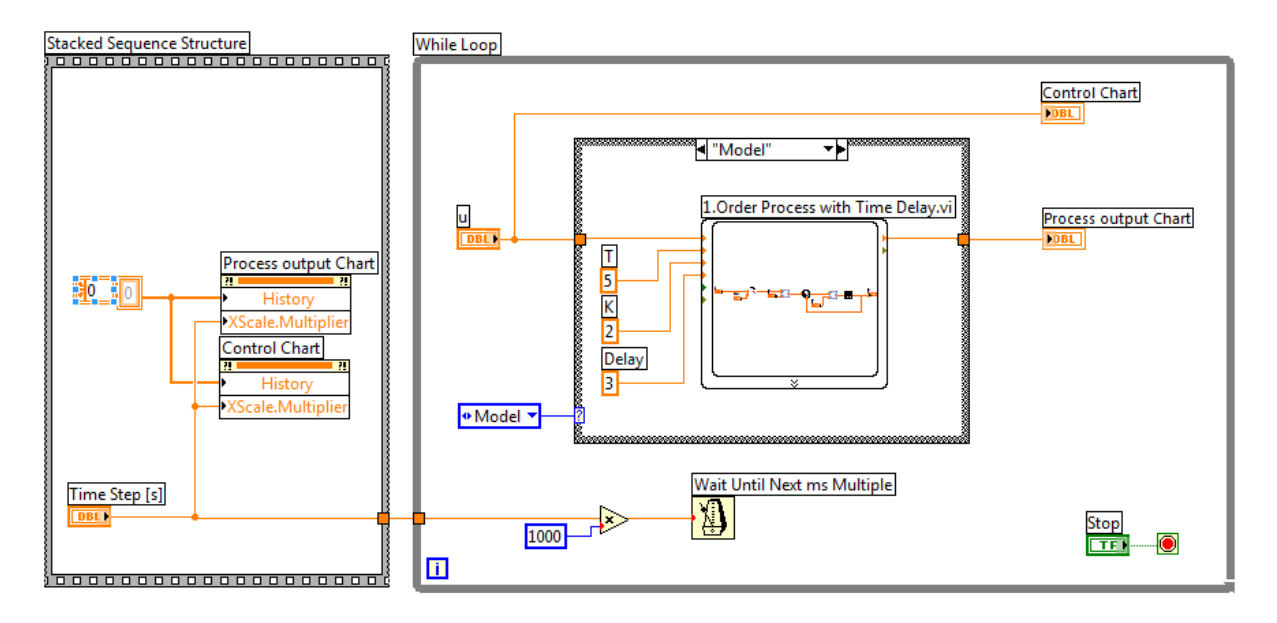

Fordelen er at man enkelt kan gjenbruke den samme kode i mange. En annen fordel er at vi kan bruke en vanlig While løkke istedenfor en Simulation Loop.

Denne fremgangsmåten vil jeg anbefale å bruke i de fleste tilfellene.

### 19.2 PID

Du finner de nødvendige PID funksjonene i PID paletten:

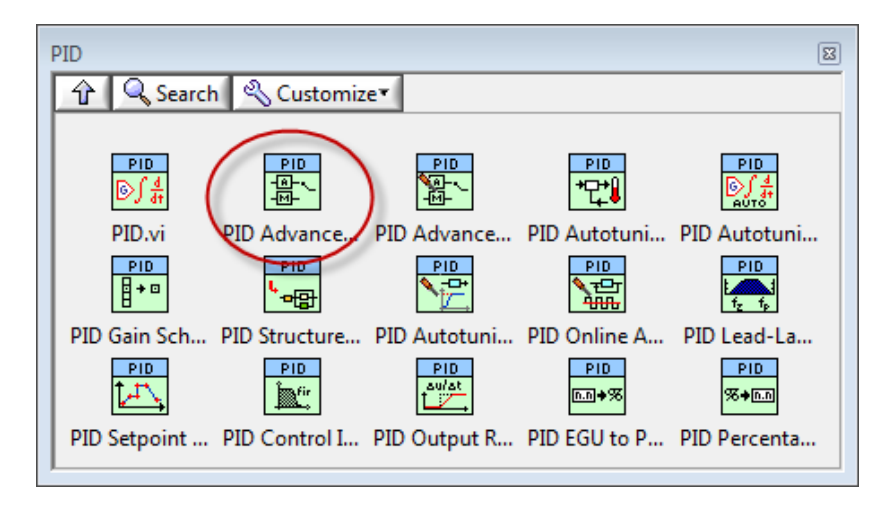

Merk! Funksjonen "PID.vi" og "PID Advanced.vi" krever at  $T_i$  and  $T_d$  er i minutter, mens det er mer normalt å bruke sendunder på disse parametrene. Følgende kodesnutt kan brukes for å løse dette:

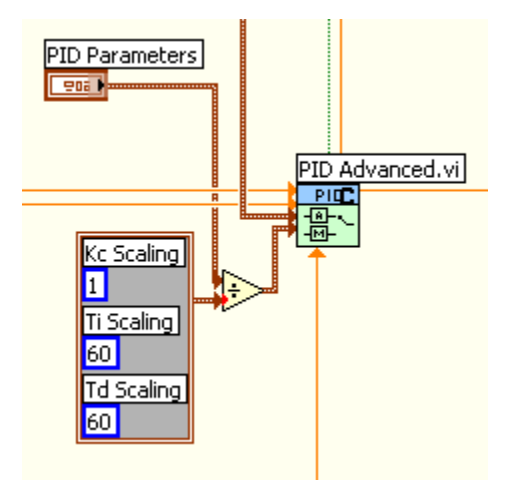

## 20Diskretisering

### 20.1 Innledning

Det finnes mange forskjellige diskretiseringsmetoder, vi vil fokusere på de som er mest brukt/enklest å bruke.

#### Euler:

Vi har 2 forksjellige varianter:

**Euler forward metoden:** 

$$\dot{x} \approx \frac{x(k+1) - x(k)}{T_s}$$

Euler backward metoden:

$$\dot{x} \approx \frac{x(k) - x(k-1)}{T_s}$$

Andre metoder er Zero Order Hold (ZOH), Tustin's method, osv.

Hvor  $T_s$  er smaplingstiden og x(k+1), x(k) and x(k-1) er diskrete verdier.

Merk! Ulik ntasjon blir brukt i ulik litteratur:  $x(k) = x_k = x(t_k)$ ,  $x(k+1) = x_{k+1} = x(t_{k+1})$ ,  $x(k-1) = x_{k-1} = x(t_{k-1})$ , osv.

**Eksempel:** 

Gitt følgende system:

$$\dot{x} = -ax + bu$$

Vi bruker Euler forward metoden for å lage en diskret versjon av systemet.

Vi får da:

$$\frac{x(k+1) - x(k)}{T_s} = -ax(k) + bu(k)$$

Videre:

$$x(k + 1) = x(k) + T_s[-ax(k) + bu(k)]$$
Dette gir:

$$x(k+1) = x(k) - T_s ax(k) + T_s bu(k)]$$

Til slutt får vi da:

$$\underbrace{x(k+1) = (1 - T_s a)x(k) + T_s bu(k)}_{=}$$

Hvis vu bruker a = 0.25 , b = 2 and  $T_s = 0.1s$ , får vi følgende:

x(k+1) = -0.975x(k) + 0.2u(k)

[Slutt på eksempel]

#### **Eksempel:**

Gitt følgende system:

$$\dot{x}_1 = K_p u - x_2$$
$$\dot{x}_2 = 0$$

Den diskrete versjonen blir da:

$$\frac{x_1(k+1) - x_1(k)}{T_s} = K_p u(k) - x_2(k)$$
$$\frac{x_2(k+1) - x_2(k)}{T_s} = 0$$
$$y(k) = x_1(k)$$

Dette gir følgende:

$$x_{1}(k+1) = x_{1}(k) + T_{s}K_{p}u(k) - T_{s}x_{2}(k)$$
$$x_{2}(k+1) = x_{2}(k)$$
$$y(k) = x_{1}(k)$$

Vi kan også sette det på tilstandsromform:

$$\begin{bmatrix} x_1(k+1)\\ x_2(k+1) \end{bmatrix} = \underbrace{\begin{bmatrix} 1 & -T_s\\ 0 & 1 \end{bmatrix}}_A \begin{bmatrix} x_1(k)\\ x_2(k) \end{bmatrix} + \underbrace{\begin{bmatrix} T_s K_p\\ 0 \end{bmatrix}}_B u(k)$$
$$y = x_1(k)$$

[Slutt på eksempel]

# 20.2 Diskretisering i MathScript

Vha MathScript kan vi simulere diskrete systemer ved å bruke en For Loop eller en While Loop.

Vi kan også bruke de innebygde funksjonene for å konvertere kontinuerlige systemer til diskrete systemer. I MathScript kan vi bruke funksjonen c2d() til å konvertere fra et kontinuerlig system til et diskret system.

### **Eksempel:**

Vi skal simulere følgende system i MathScript ved bruk av en For Loop:

 $x(k+1) = (1 - T_s a)x(k) + T_s bu(k)$ 

Visetter a = 0.25 og b = 2

MathScript kode:

```
% Simulation of discrete model
clear
clc
% Model Parameters
a = 0.25;
b = 2;
% Simulation Parameters
Ts = 0.1; %s
Tstop = 20; %s
uk = 1;
x(1) = 0;
% Simulation
for k=1:(Tstop/Ts)
     x(k+1) = (1-a*Ts).*x(k) + Ts*b*uk;
end
% Plot the Simulation Results
k=0:Ts:Tstop;
plot (k, x)
grid on
```

Vi bruker  $T_s = 0.1s$  (samplingstiden).

Dette gir følgende resultat:

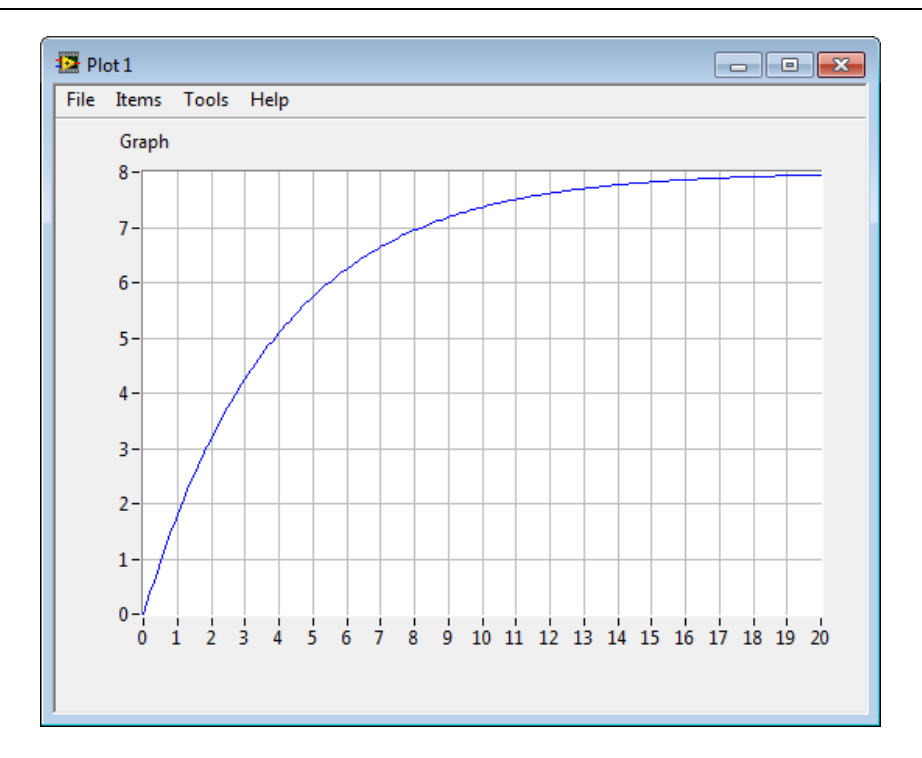

### [Slutt på eksempel]

**Eksempel:** 

Gitt følgende system:

$$\dot{x} = -ax + bu$$

Visetter a = 0.25 og b = 2

Vi bruker den innebygde funksjonen c2d() for å finne det diskrete systemet:

```
% Find Discrete model
clear
clc
% Model Parameters
a = 0.25;
b = 2;
Ts = 0.1; %s
% State-space model
A = [-a];
B = [b];
C = [1];
D = [0];
model = ss(A,B,C,D)
model_discrete = c2d(model, Ts, 'forward')
```

Dette gir følgende resultat:

| a     | b   | С | d |
|-------|-----|---|---|
| 0.975 | 0.2 | 1 | 0 |

eller:

$$x(k + 1) = -0.975x(k) + 0.2u(k)$$
$$y(k) = x(k)$$

Som du ser får vi samme resultat.

[Slutt på eksempel]

## 20.2.1 Vanntank

Nedenfor ser vi en enkel vanntankmodell:

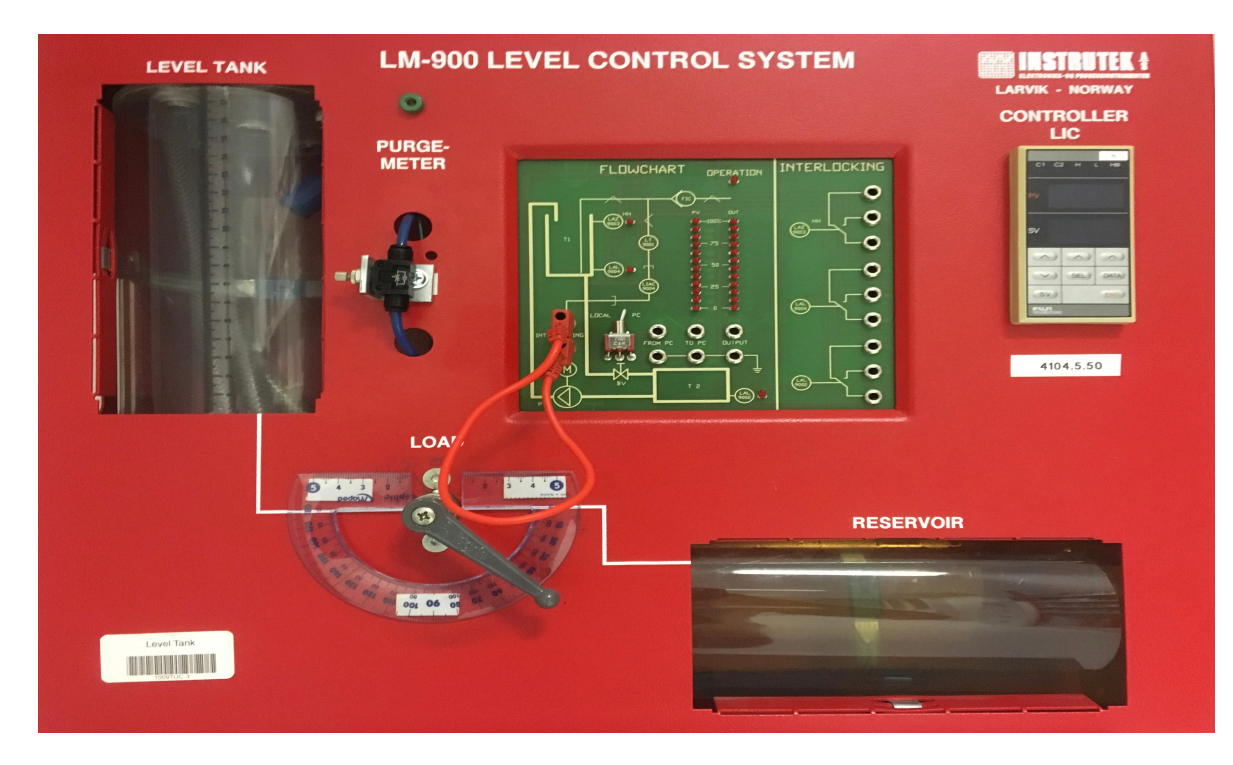

Differensiallikningen for systemet er som følger:

$$A_t \dot{h} = K_p u - F_{out}$$

eller:

$$\dot{h} = \frac{1}{A_t} \left[ K_p u - F_{out} \right]$$

hvor:

- *h* [*cm*] er nivået i vanntanken
- *u* [*V*] er pådragssignalet til pumpa

- $A_t$  [cm2] arealet til bunnen i vanntanken
- $K_p$  [(cm3/s)/V] er pumpeforsterkningen
- $F_{out}$  [cm3/s] er utstrømningen gjennom ventilen i bunnen av tanken.

#### Diskretisering:

Vi bruker Euler Forward diskretiseringsmetoden:

$$\dot{x} \approx \frac{x_{k+1} - x_k}{T_s}$$

hvor  $T_s$  er samplingstiden i sekunder.

Dete gir følgende diskrete system:

$$\frac{h_{k+1} - h_k}{T_s} = \frac{1}{A_t} \left[ K_p u_k - F_{out} \right]$$

Dette gir

$$\boldsymbol{h}_{k+1} = \boldsymbol{h}_k + T_s \frac{1}{A_t} \big[ K_p \boldsymbol{u}_k - F_{out} \big]$$

Eller:

$$h_{k+1} = h_k - \frac{T_s}{A_t} F_{out} + \frac{T_s K_p}{A_t} u_k$$

Vi ønsker å implementere modellen i MathScript og simulere den, dvs finne sprangresponsen for systemet.

Vi kan bruke følgende verdier:

$$K_p = \frac{15(cm^3/s)}{V}$$
$$A_t = 80cm^2$$
$$F_{out} = \frac{10cm^3}{s}$$
$$T_s = 0.1s$$

Vha. MathScript kan vi simulere systemet:

```
clear, clc
% Model
% Model parameters
Kp = 15;
At = 80;
Fout = 10;
```

```
h(1) = 0; %Initial value
Ts = 0.1; %Sampleing Time
uk = 1; %Step
k = 1:100;
N = length(k);
for i=2:N
    h(i) = h(i-1) + (Ts/At)*(Kp*uk-Fout);
end
plot(k, h)
title('Simulation of discrete Level model after a step in u(k)
at k=0')
xlabel('k')
ylabel('h(k)')
```

Merk! Her har vi diskretisert modellen og simulert vha en For Loop. Vi vil lære mer om diskretisering senere.

Dette gir følgende resultat:

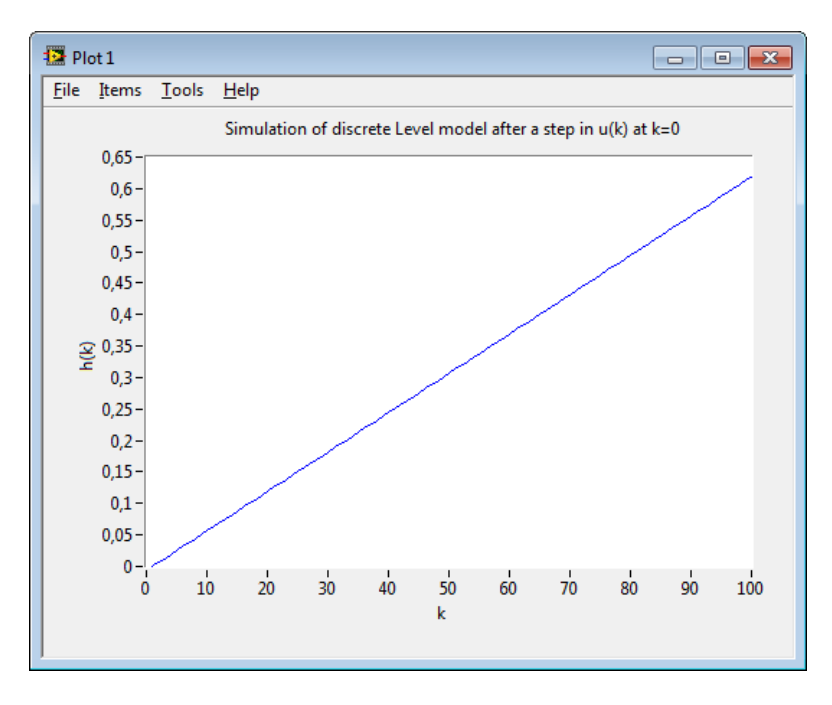

Som vi ser så er dette en typisk integrator.

## Diskusjon:

Merk!  $k(t_k)$  er den diskrete tidsindeksen.  $T_s$  er tiden mellom 2 samplinger  $t_k$  and  $t_{k+1}$ . F.eks hvis k = 10, da blir  $t = T_s \times k = 0.10s \times 10 = 1s$ 

Merk! Du burde alltid vise enheter på x-aksen og på y-aksen i alle plot. Vi kan bruke de innebygde funksjone *title(), xlabel()* and *ylabel()* for å få til dette.

[Slutt på eksempel]

## 20.3 Diskretisering i LabVIEW

I LabVIEW har vi også ulike muligheter for å simulere både kontinuerlige og diskrete systemer. I dette eksempelet vil vi bruke "Formula Node". "Formula Node" i LabVIEW evaluerer matematiske formler og uttrykk på lik linje med vanlig C kode. På denne måten kan vi bruke eksisterende C kode (eller lage ny) direkte inni LabVIEW. Dette kan være spesielt nyttig hvis du har komplekse matematiske uttrykk.

| Context Help                                                                                                    | E  | ×  |
|----------------------------------------------------------------------------------------------------|----|----|
| Formula Node                                                                                                    | 1  | ~  |
| input variable int32 y;<br>(optional) if(x>=0) y output variable<br>y = 1;<br>else y = -1;                                                                                                    |    |    |
| Evaluates mathematical formulas and expressions similar to C on the block diagram. The following built-in<br>functions are allowed in formulas: abs, acos, acosh, asin, asinh, atan, atan2, atanh, ceil, cos, cosh, cot,<br>csc, exp, expm1, floor, getexp, getman, int, intrz, In, Inp1, log, log2, max, min, mod, pow, rand, rem, sec,<br>sign, sin, sinc, sinh, sizeOfDim, sqrt, tan, tanh. There are some differences between the parser in the<br>Mathematics VIs and the Formula Node. |    |    |
| Detailed help                                                                                                    | •  | ~  |
| 季 <b>⑥</b> ?<                                                                                                    | ۶. | :: |

#### **Eksempel:**

Vi bruker følgende diskrete system:

$$x(k+1) = (1 - T_s a)x(k) + T_s bu(k)$$

Hvor vi setter a = 0.25 og b = 2

Vi bruker da "Formula Node" og en For Løkke i LabVIEW for å simulere det diskrete systemet.

LabVIEW koden blir som følger:

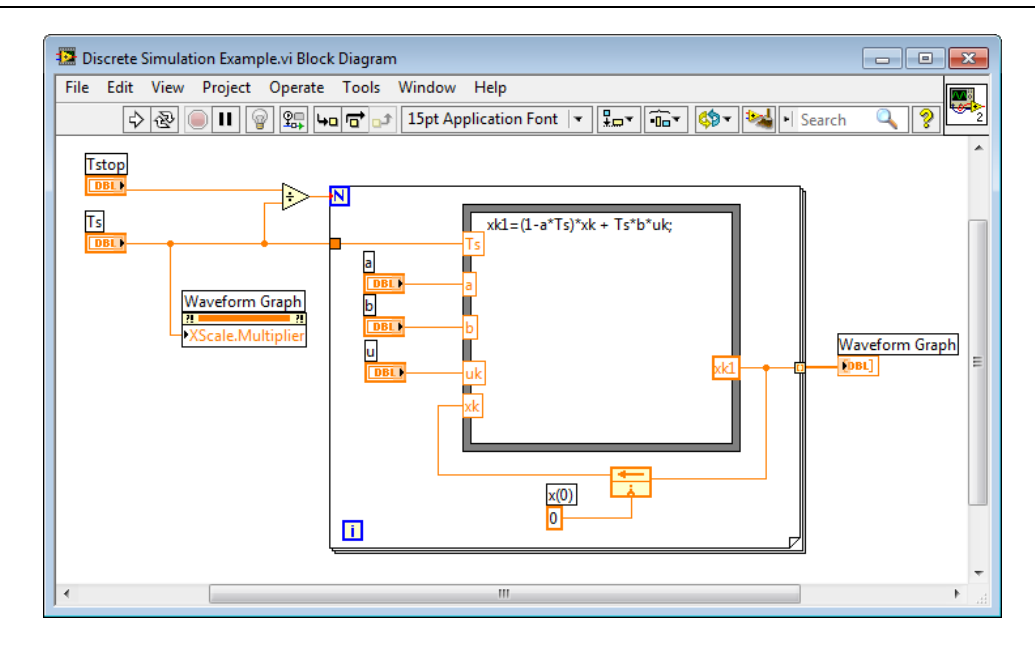

Simuleringsreultater vises da på frontpanelet:

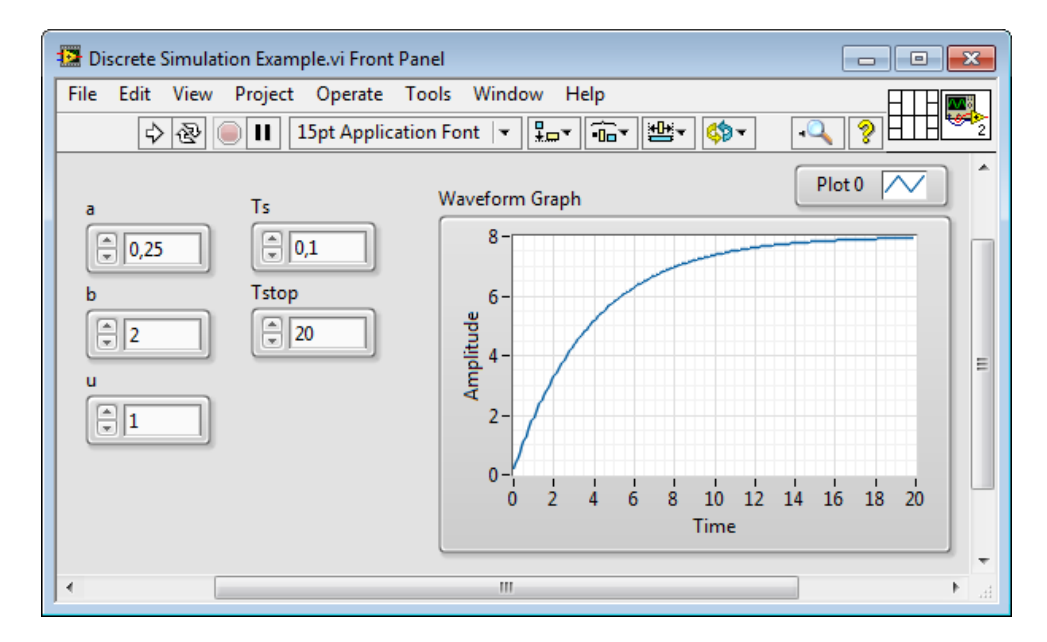

Som du ser får vi samme resultat som i tidligere eksempler.

[Slutt på eksempel]

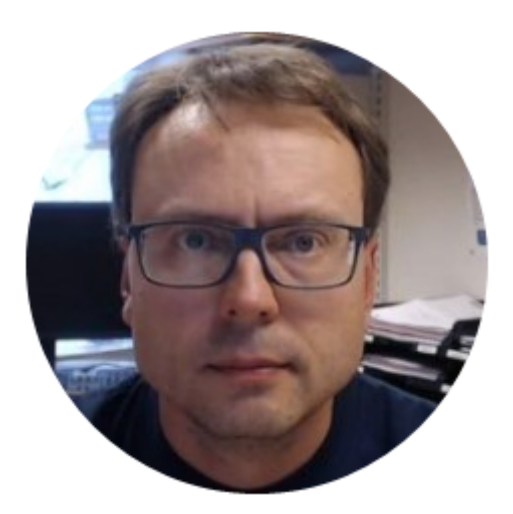

## Hans-Petter Halvorsen, M.Sc.

E-mail: hans.p.halvorsen@hit.no

Blog: <a href="http://home.hit.no/~hansha/">http://home.hit.no/~hansha/</a>

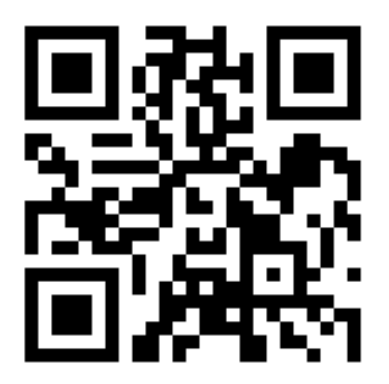

# University College of Southeast Norway

www.usn.no